ᲡᲐᲥᲐᲠᲗᲕᲔᲚᲝᲡ ᲢᲔᲥᲜᲘᲙᲣᲠᲘ ᲣᲜᲘᲕᲔᲠᲡᲘᲢᲔᲢᲘ

J. ᲐᲡᲐᲑᲐᲨᲕᲘᲚᲘ, Თ. ᲡᲢᲣᲠᲣᲐ

# საპრმზმნ აციო პრობრამა Microsoft Office PowerPoint 2007

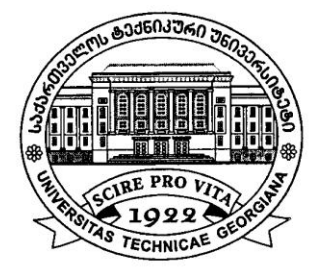

რეკომენდებულია სტუ-ის სარედაქციო-საგამომცემლო საბჭოს მიერ. 19.05.2010, ოქმი №3

თბილისი 2010 განხილულია Microsoft Office PowerPoint 2007 საპრეზენტაციო პროგრამაში მუშაობის საკითხები, მათი შექმნის და გამოყენების საშუალებები. დეტალურადაა განხილული PowerPoint-ის მენიუს თითოეული ბრძანებისა და ინსტრუმენტთა პანელის ღილაკების დანიშნულება, პრეზენტაციის შექმნისა და რედაქტირების საშუალებანი.

სახელმძღვანელო განკუთვნილია სტუდენტების, მაგისტრანტებისა და ინფორმატიკის შესწავლით დაინტერესებული სხვადასხვა დარგში მომუშავე სპეციალისტებისათვის, რომლებიც თავიანთ საქმიანობაში იყენებენ Microsoft Office PowerPoint 2007 საპრეზენტაციო პროგრამას.

რეცენზენტი პროფესორი თ. კაიშაური

© საგამომცემლო სახლი "ტექნიკური უნივერსიტეტი", 2010

#### ISBN 978-9941-14-847-7

http://www.gtu.ge/publishinghouse/

ყველა უფლება დაცულია. ამ წიგნის არც ერთი ნაწილი (იქნება ეს ტექსტი, ფოტო, ილუსტრაცია თუ სხვა) არანაირი ფორმით და საშუალებით (იქნება ეს ელექტრონული თუ მექანიკური), არ შეიძლება გამოყენებულ იქნას გამომცემლის წერილობითი ნებართვის გარეშე.

საავტორო უფლებების დარღვევა ისჯება კანონით.

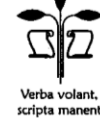

## ᲨᲘᲜᲐᲐᲠᲡᲘ

#### ᲨᲔᲡᲐᲕᲐᲚᲘ

სათაურის ზოლი. სწრაფი წვდომის პანელი და ინსტრუმენტების პანელის ზოლი. მენიუს ზოლი. სახაზავი. PowerPoint -ის ძირითადი სამუშაო არე. დოკუმენტებს შორის გადაადგილება. სტატუსის ზოლი.

## 2. ᲞᲠᲔᲖᲔᲜᲢᲐᲪᲘᲘᲡ ᲤᲐᲘᲚᲘᲡ ᲨᲔᲥᲛᲜᲐ, ᲨᲔᲜᲐᲮᲕᲐ ᲓᲐ ᲒᲐᲮᲡᲜᲐ

პრეზენტაციის ახალი ფაილის შექმნა. პრეზენტაციის ფაილის შექმნა. პრეზენტაციის ფაილის შენახვა ახალი სახელით. პრეზენტაციის ფაილის შენახვა ცვლილების შემღეგ. პრეზენტაციის არსებული ფაილის გახსნა. პრეზენტაციის ფაილის სწრაფი გახსნა. პრეზენტაციის ფაილის დახურვა.

## 3. ᲡᲚᲐᲘᲓᲔᲑᲘᲡ ᲨᲔᲥᲛᲜᲐ ᲓᲐ ᲓᲐᲤᲝᲠᲛᲐᲢᲔᲑᲐ

სლაიდებში ტექსტის ჩაწერა. დოკუმენტში გადაადგილება. ფრაგმენტის მონიშენა. შრიფტის დაფორმატება. ტექსტის სწორება, აბზაცი და სტრიქონებს შორის ინტერვალი. ფორმატის კოპირება. მთელი ტექსტის დაფორმატების გასუფთავება. ტექსტში ასომთავრული ასოების სტილის შეცვლა. სიებისა და ჩამონათვლების შექმნა. ინსტრუმენტების მინი-პანელი. ტექსტის მიმართულება და ტექსტის სწორება. სლაიდების დამატება და წაშლა. SmartArt გრაფიკული რედაქტორი. ფიგურების ჩასმა. 26

7

9

| 4. PowerPoint-ᲨᲘ ᲛᲣᲨᲐᲝᲑᲘᲡ ᲔᲤᲔᲥᲢᲣᲠᲘ ᲡᲐᲨᲣᲐᲚᲔᲑᲔᲑᲘ                          | 57  |
|-------------------------------------------------------------------------|-----|
| ფრაგმენტის გადატანა და კოპირება. ბოლო                                   |     |
| მოქმედების გაუქმება და გაუქმებული მოქმედების                            |     |
| აღდგენა. პრეზენტაციათა ფანჯრები. კომენტარი.                             |     |
| ფრაგმენტის მოძებნა და შეცვლა. დოკუმენტის                                |     |
| პაროლით დაცვა.                                                          |     |
| 5. ᲤᲣᲠᲪᲚᲘᲡ ᲞᲐᲠᲐᲛᲔᲢᲠᲔᲑᲘᲡ, ᲤᲝᲜᲘᲡᲐ ᲓᲐ ᲗᲔᲛᲘᲡ                                |     |
| ᲛᲝᲛᲐᲠᲗᲕᲐ                                                                | 65  |
| ფურცლის პარამეტრების მომართვა. სლაიღის<br>ფერის შეცვლა. სლაიღების თემა. |     |
| 6. ᲢᲔᲥᲡᲢᲘᲡ ᲝᲠᲗᲝᲒᲠᲐᲤᲘᲣᲚᲘ ᲨᲔᲛᲝᲬᲛᲔᲑᲐ                                       | 73  |
| ტექსტის ორთოგრაფიული შემოწმება. ავტომატური                              |     |
| კორექტირება. თეზაურუსი.                                                 |     |
| 7. ᲓᲝᲙᲣᲛᲔᲜᲢᲘᲡ ᲒᲐᲤᲝᲠᲛᲔᲑᲐ                                                 | 80  |
| 7.1. ᲪᲮᲠᲘᲚᲘᲡ ᲩᲐᲡᲛᲐ ᲓᲐ ᲨᲔᲥᲛᲜᲐ                                            | 80  |
| 7.2. ᲡᲣᲠᲐᲗᲘᲡ ᲩᲐᲡᲛᲐ  ᲓᲐ ᲠᲔᲓᲐᲥᲢᲘᲠᲔᲑᲐ                                      | 85  |
| 7.3. ᲤᲝᲢᲝᲐᲚᲑᲝᲛᲘᲡ ᲩᲐᲡᲛᲐ ᲓᲐ ᲠᲔᲓᲐᲥᲢᲘᲠᲔᲑᲐ                                   | 94  |
| 7.4. ᲡᲚᲐᲘᲓᲘᲡ ᲛᲮᲐᲢᲕᲠᲣᲚᲘ ᲢᲔᲥᲡᲢᲘᲗ                                          |     |
| ᲒᲐᲤᲝᲠᲛᲔᲑᲐ                                                               | 95  |
| 7.5. <b>ტექსტური "ჟუთი</b> "                                            | 97  |
| 7.6. ᲡᲚᲐᲘᲚᲨᲘ ᲗᲐᲠᲘᲦᲘᲡᲐ ᲓᲐ ᲓᲠᲝᲘᲡ ᲩᲐᲡᲛᲐ                                    | 98  |
| 7.7. ᲡᲚᲐᲘᲓᲘᲡᲐ ᲓᲐ ᲤᲣᲠᲪᲚᲘᲡ ᲗᲐᲕᲡᲐᲠᲗᲘ,                                      |     |
| ᲑᲝᲚᲝᲡᲐᲠᲗᲘ ᲓᲐ ᲨᲔᲜᲘᲨᲕᲜᲐ                                                   | 99  |
| 7.8.  ᲡᲚᲐᲘᲓᲔᲑᲘᲡ ᲜᲣᲛᲔᲠᲐᲪᲘᲐ                                               | 102 |
| <b>7.9.   ՆᲚᲐᲘᲓᲨᲘ ᲡᲮᲕᲐᲓᲐᲡᲮᲕᲐ ᲝᲑᲘᲔᲥᲢᲘᲡ ᲩᲐᲓᲑᲛᲐ</b>                        | 103 |

|     | 7.10. ᲡᲘᲛᲑᲝᲚᲝᲡ ᲩᲐᲛᲐᲢᲔᲑᲐ                                                                                                    | 104 |
|-----|----------------------------------------------------------------------------------------------------|-----|
|     | 7.11.ᲓᲘᲐᲒᲠᲐᲛᲔᲑᲘᲡᲐ ᲓᲐ ᲒᲠᲐᲤᲘᲙᲔᲑᲘᲡ ᲐᲒᲔᲑᲐ                                                                                                    | 106 |
|     | 7.12.ჰ0პმრმ0მარ0030ბ0<br>ჰიპერმიმართვის შექმნა. ჰიპერმიმართვის შექმნა<br>მიმდინარე პრეზენტაციაში გადასასვლელად.<br>მიმართვის გააქტიურება. | 113 |
|     | 7.13. ᲛᲔᲓᲘᲐ ᲙᲚᲘᲞᲔᲑᲘ                                                                                                    | 119 |
| 8.  | ᲡᲚᲐᲘᲓᲔᲑᲘᲡ ᲐᲜᲘᲛᲐᲪᲘᲐ ᲓᲐ ᲒᲐᲨᲕᲔᲑᲐ                                                                                                    | 122 |
|     | 8.1. ᲞᲠᲔᲖᲔᲜᲢᲐᲪᲘᲘᲡ ᲩᲕᲔᲜᲔᲑᲐ                                                                                                    | 126 |
| 9.  | <b>ბმ#ᲓᲕᲐ</b><br>სლაიდების ბეჭდვის წინასწარი დათვალიერების<br>რეჟიმი. სლაიდების დაბეჭდვა.                                                 | 131 |
| 10. | Office Button მენიუს Prepare, Send Და Publish<br>ბრძანება                                                                                 | 136 |

#### ᲨᲔᲡᲐᲕᲐᲚᲘ

პროგრამათა პაკეტი Microsoft Office 2007 აერთიანებს ყველაზე პოპულარულ რედაქტორებს. მათ შორის არის PowerPoint-ი, პრეზენტაციისათვის განკუთვნილი ერთ-ერთი საუკეთესო პროგრამა.

PowerPoint 2007 მარტივია მომხმარებლისათვის სამუშაოდ და ხელმისაწვდომია ყველასათვის, რადგან შედის პროგრამა Microsoft Office 2007-ის პაკეტის შედგენილობაში. აქედან გამომდინარე, ის სავსებით თავსებადია პროგრამა Word 2007-თან Excel 2007-თან, Access 2007-თან, და Microsoft Office 2007-ის პაკეტის ნებისმიერ სხვა პროგრამასთან.

ვერსიაში PowerPoint-ob ახალ შეღეგზე მუშაობას მომხმარებლის ინტერფეისი ორიენტირებული მნიშვნელოვნად ამარტივებს. ბრძანებები და საშუალებები, რომლებიც ძველ ვერსიებში დამალული იყო რთულ მენიუებსა ინსტრუმენტთა პანელებში, ახლა მარტივად შეიძლება და მოვძებნოთ ლოგიკურ ჯგუფებად გაერთიანებულ ბრძანებებსა და საშუალებებს შორის. დიალოგური ფანჯრების უმეტესობა შეცვლილია შესაძლო ვარიანტთა გალერეით, რომელიც სასურველ ვარიანტთა შერჩევის საშუალებას იძლევა.

პროგრამის ერთ-ერთ უმნიშვნელოვანეს ფუნქციურ გაფართოებას, რომელიც განკუთვნილია პროფესიონალებისათვის, PowerPoint-ში "ჩაშენებული" გამოყენებითი

ამოცანების ამოხსნისათვის განკუთვნილი დაპროგრამების გარემო Visual Basic (VBA) წარმოადგენს. ამასთან, ერთ დოკუმენტში მუშაობის პროცესში დროის ეკონომიის მიზნით შესაძლებელია ქსელის გამოყენებით სამუშაოთა გაყოფა და შედეგების გაერთიანება.

პროგრამა PowerPoint 2007-ში არის მოხერხებული დახმარების ქვესისტემა, რომელიც ინსტრუმენტთა პანელის ნებისმიერ ღილაკთან მაუსის მაჩვენებლის მიახლოებისთანავე მოკლე ინფორმაციას იძლევა, ხოლო <F1> კლავიშზე ხელის დაჭერით შესაძლებელია უფრო სრულყოფილი ინფორმაცია მივიღოთ .

| F     | F) 1 2 3 4 5 6 7 Presentation1 - Microsoft PowerPoin |             |                  |         |      |        | int   |           |      |      |           |    |            |
|-------|------------------------------------------------------|-------------|------------------|---------|------|--------|-------|-----------|------|------|-----------|----|------------|
| 9     | Home                                                 | Insert<br>N | Design           | Animati | ons  | 2      | Slide | Sho\<br>S | N    | Re   | riew<br>R |    | View<br>W  |
| Ē     | K Cut                                                |             |                  | ayout - | Cali | bri (H | lead  | ings      | - 44 | •    | A         | A* | A31        |
| Paste | J Format                                             | t Painter   | New<br>Slide - X | Delete  | B    | I      | U     | abe       | S    | AV → | Aa        | -  | <u>A</u> - |

სურ. 1. აქტიური კლავიშების მნიშვნელობის გამოტანა

თუ აუცილებელია **PowerPoint 2007**-სათვის სხვადასხვა ბრძანების მიცემა კლავიატურის გამოყენებით, საჭიროა ხელი დავაჭიროთ **<F6>** ან **<Alt>** კლავიშს. შესაბამის ღილაკებზე გამოჩნდება აქტიური კლავიშების მნიშვნელობა (იხ. სურ. 1), რომლის საშუალებითაც შესაძლებელია შესაბამისი ბრძანების შესრულება.

### 

PowerPoint პროგრამას საპრეზენტაციო პროგრამას უწოდებენ. PowerPoint 2007 პროგრამის გაშვება სხვა პროგრამების გაშვების მსგავსაღ ხღება: Start  $\Rightarrow$  Programs  $\Rightarrow$  $\Rightarrow$  Microsoft Office PowerPoint 2007 **Microsoft** Office (კლასიკური სასტარტო მენიუს შემთხვევაში) ან Start  $\Rightarrow$  All **Microsoft** Office Programs Microsoft Office  $\Rightarrow$  $\Rightarrow$ (Windows **PowerPoint** 2007 სასტარტო XP მენიუს შემთხვევაში) ბრძანებით ან სამუშაო მაგიდაზე მოთავსებულ 🔟 ნიშნაკზე მაუსით ორჯერ **2007-**օՆ **PowerPoint** დაწკაპუნებით, რომლის შემდეგ PowerPoint 2007-ის შესაბამისი ფანჯარა გაიხსნება (სურ. 1.1).

გამოძახება შეიძლება აგრეთვე განხორციელდეს უკვე ადრე შექმნილი და შენახული PowerPoint-ის პრეზენტაციის ხელახალი გახსნის საშუალებით ან Start  $\Rightarrow$  Documents (კლასიკური სასტარტო მენიუს შემთხვევაში) ან Start  $\Rightarrow$  My Recent Documents (Windows XP სასტარტო მენიუს შემთხვევაში) ბრძანებით და პრეზენტაციის სახელზე მაუსის ღაწკაპუნებით. ამ დროს PowerPoint2007 პროგრამის გაშვება მოხდება და მასში შერჩეული პრეზენტაცია ჩაიტვირთება.

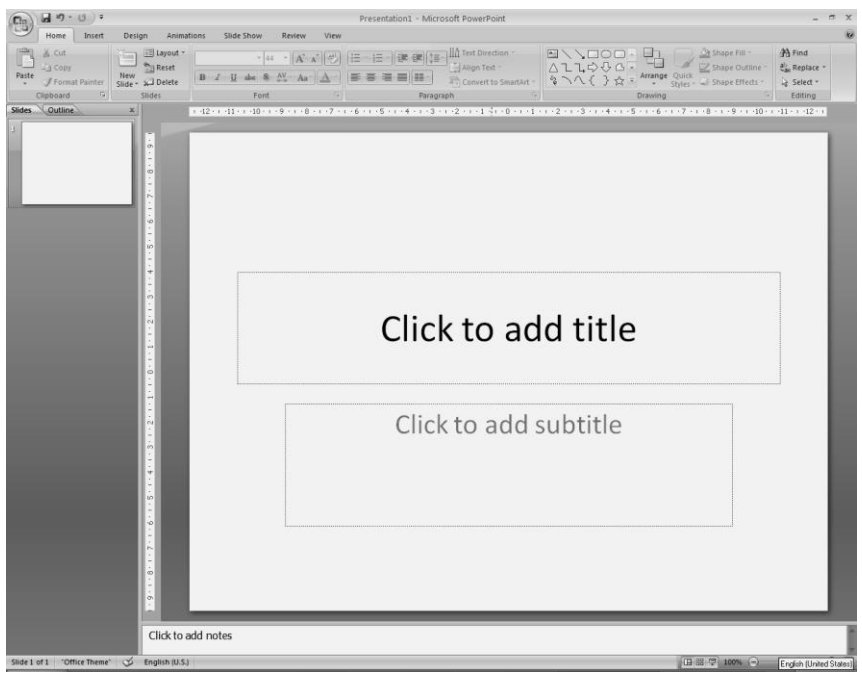

სურ. 1.1. PowerPoint2007-ის ფანჯარა

PowerPoint-ის ფანჯრის ზედა მარცხენა კუთხეში მოთავსებულია Office Button eილაკი, რომელიც ცვლის File მენიუს. ამ ღილაკზე მაუსის დაწკაპუნებით ჩამოიშლება მენიუ ჩვენთვის უკვე ნაცნობი New, Open, Save, Save As, Print და Close ბრძანებებით, თუმცა არის კიდევ დამატებული Prepare (მომზადება), Send (გაგზავნა), Publish (გამოცემა) და PowerPoint Options (PowerPoint-ის პარამეტრების მომართვა) ბრძანებები (სურ. 1.2). პროგრამასთან სამუშაო სხვადასხვა პარამეტრის მომართვის ბრძანებებმა, რომელთა შორის უმრავლესი ადრე შესაძლებელი იყო მოგვეძია მისამართზე Tools  $\Rightarrow$  Options, PowerPoint Options ფანჯარაში გადაინაცვლეს, რომლის გამოძახებაც შესაძლებელია Office Button მენიუს PowerPoint Options ღილაკზე დაწკაპუნებით. თუმცა, მაგალითად, დოკუმენტის შენახვის დროს თუ გეჭირდება სარეზერვო ასლის შექმნის ჩართვა, ეს ალამი ახალ ვერსიაში მოთავსებულია ჩანართში "Advanced" (სურ. 1.3).

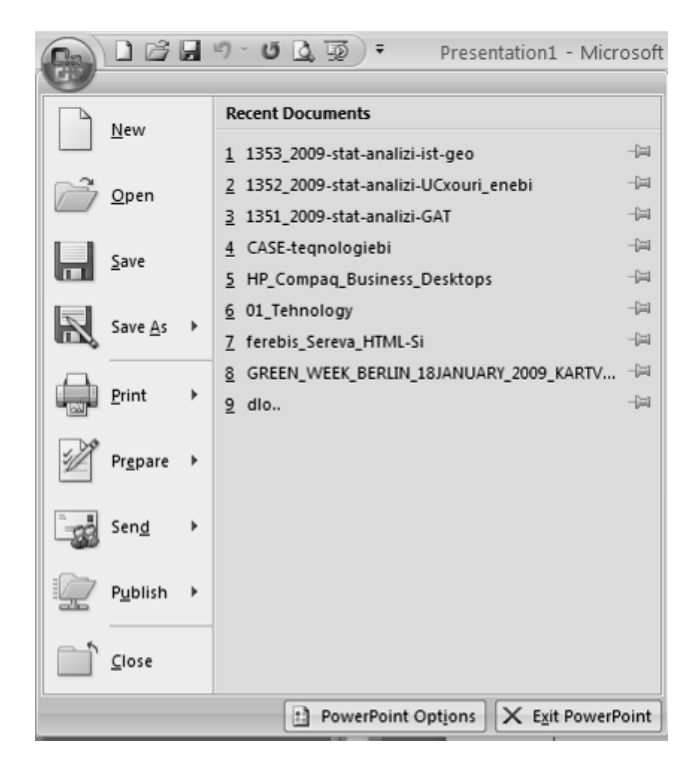

სურ. 1.2. Office Button ღილაკით გახსნილი ჩამოშლადი მენიუ

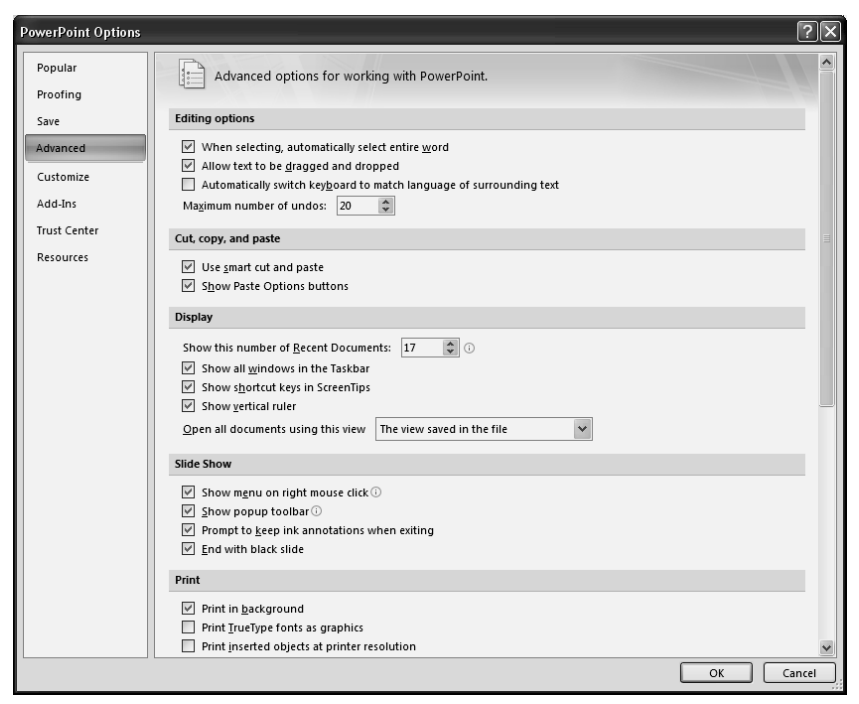

სურ. 1.3. PowerPoint Options ფანჯრის Advanced ჩანართი

Office Button მენიუს ჩამოშლის დროს პირველ გვერდზე, Recent Documents სათაურის ქვეშ ჩამოთვლილია ადრე უკვე შექმნილი და შენახული PowerPoint-ის დოკუმენტები. დოკუმენტის სახელზე მაუსის დაწკაპუნებით მოხდება მათი გახსნა. აქ სასიამოვნო სიახლეა ის, რომ PowerPoint-ს შეუძლია დაიმახსოვროს პროგრამაში გახსნილი ბოლო ორმოცდაათამდე ფაილი. შეგახსენებთ, რომ წინა ვერსიებში ეს რიცხვი ცხრას უტოლდებოდა. ფაილთა რიცხვის განსაზღვრა მომხმარებელს შეუძლია PowerPoint Options  $\Rightarrow$  Advanced  $\Rightarrow$  Display ველში.

დასასრულ, კიდევ ერთი მომართვა, რომელზეც ღირს ეს ყურადღების გამახვილება დოკუმენტის შენახვის \_ ფორმატია, რომელიც ჩუმათობის პრინციპით ხორციელდება. PowerPoint 2007-ში გამოიყენება ახალი ფორმატი. მასში შექმნილი ფაილები .**pptx** გაფართოებით ინახება. ასეთი ფაილების ვერსიებში წაკითხვა PowerPoint-օՆ წინა შეუძლებელია, ამიტომ თუ აპირებთ გადასცეთ დოკუმენტები კოლეგებს, რომლებიც ჯერ პარტნიორებს და კიღევ არ გადასულან PowerPoint 2007-ზე, სჯობს მომართოთ "შენახვის" განყოფილებაში "PowerPoint Options"-Ն ფანჯარაში სხვა ფორმატი, დოკუმენტების შენახვის როგორიცაა, უნივერსალური – Rich Text Format ფორმატის შესაბამისი .rtf გაფართოება ან PowerPoint 97-2003 document-ის შესაბამისი .ppt გაფართოება.

PowerPoint-ის პროგრამაში მუშაობის დასრულება ხდება Office Button ღილაკით გახსნილ მენიუს Exit PowerPoint ბრძანებით ან PowerPoint-ის ფანჯრის Close დილაკზე ღაწკაპუნებით ან <Alt>+<F4> კლავიშების კომბინაციით.

PowerPoint-ის ფანჯარა Windows-ის სტანდარტული ფანჯარაა და აქვს მისთვის დამახასიათებელი ყველა ელემენტი:

*სათაურის ზოლი.* ამ ზოლის მარცხენა მხარეს გულისხმობის პრინციპით აისახება Customize Quick Access Toolbar (სწრაფი წვდომის ინსტრუმენტების პანელი), ხოლო ცენტრალურ ნაწილში იმ ფაილის სახელი, რომელთანაც მოცემულ მომენტში ვმუშაობთ და პროგრამის დასახელება – Microsoft PowerPoint. ზოლის მარჯვენა ბოლოში ჩანს Windows-ის ფანჯრის სტანდარტული ელემენტები (სურ. 1.1).

სწრაფი წვდომის პანელი და ინსტრუმენტების პანელის ზოლი. სწრაფი წვდომის პანელი და ინსტრუმენტების პანელის ზოლი არის ინტერფეისის ორი ელემენტი, რომლებმაც წინა ვერსიების ინსტრუმენტების პანელი შეცვალეს. ინსტრუმენტების პანელის ზოლის მთავარი თავისებურებაა ჩანართების არსებობა, რომელთა მეშვეობითაც თვალთახედვის არეში მოქცეულია მხოლოდ ბრძანებების ნაწილი, დანარჩენი კი, ერთი მხრივ ასევე ხელმისაწვდომია – იქვეა, ხოლო მეორე მხრივ არ ტვირთავენ სამუშაო არეს.

თავად ზოლის ზომა გაცილებით დიდია, ვიდრე სტანდარტული და დაფორმატების ინსტრუმენტების პანელი, რომლებიც ჩუმათობის პრინციპით ჩნდებოდა PowerPoint-ის ადრეულ ვერსიებში და რომლებიც PowerPoint 2003-ში შესაძლებელი იყო ერთ სტრიქონადაც განთავსებულიყო. მაგრამ, ზოლი შეიძლება გადავახვიოთ, რისთვისაც საკმარისია მენიუს ზოლზე მაუსის მარჯვენა კლავიშით დაწკაპუნება და გახსნილ კონტექსტურ მენიუში ამოვირჩიოთ Minimize the Ribbon ბრძანება (სურ. 1.4).

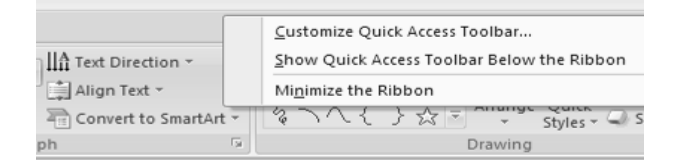

სურ. 1.4. მენიუს ზოლზე გახსნილი კონტექსტური მენიუ

სამუშაო არე გადიდღება, მაგრამ ბრძანებებთან წვდომისათვის საჭირო გახდება ერთი ზედმეტი მოქმედების შესრულება – მენიუს სახელზე დაწკაპუნება. ამის შემდეგ ზოლი გამოჩნდება და სამუშაო არეში დაბრუნების შემდეგ ისევ გაქრება (სურ. 1.5).

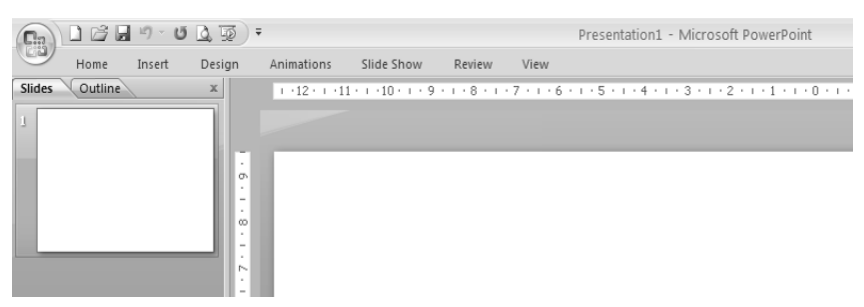

სურ. 1.5. PowerPoint-ის ფანჯარა აკეცილი ინსტრუმენტების პანელით

ზოლს დიდი ადგილი უკავია არა მარტო სიმაღლეში, არამედ სიგანეშიც. მისი ზომები გათვლილია მონიტორის 1280 X 1024 ამოხსნადობის მაჩვენებელზე, მაგრამ არაფრით მასზე ნაკლებით. 1024 X 768 ამოხსნადობის მაჩვენებელში მუშაობის დროს ზოგიერთი ბრძანებები არ ჩანს, და მათთან წვდომისათვის მაუსის ზედმეტად დაწკაპუნება გვიწევს.

ასე აისაზება ჩანართის ზოგიერთი ბრძანებები მონიტორის 1024 X 768 ამოხსნადობის მაჩვენებელში:

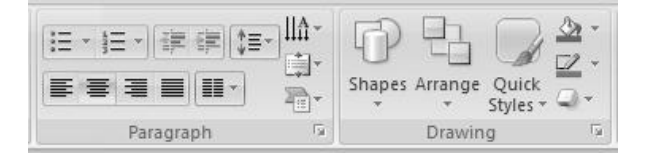

ხოლო 1280 X 1024 ამოხსნადობის მაჩვენებელში ყველა ბრძანებები ხილულია:

 A Trange Quick A Trange Quick Arrange Quick Shape Effects → E - SE - E E E ILA Text Direction -Align Text \* 토종 코 문 태· Convert to SmartArt -Drawing Paragraph

იმის ხარჯზე, რომ ზოლი ღიღია, ვიღრე ძველი ინსტრუმენტების პანელი, მასში გამოჩნღა ზოგიერთი ბრძანება, რომელიც აღრე არ იყო ან რომლის ღამატებაც ხელით გვიხღებოღა. მაგალითაღ, ღილაკი ღაფორმატების პარამეტრების სწრაფაღ შეცვლის მიზნით, რეგისტრის შესაცვლელაღ, ტექსტის გაღასახაზაღ ღა ა. შ.

ზოლის არსებითი ნაკლი მისი შეცვლის შეუძლებლობაა – არსებული ბრძანებების ამოგდება ან ახლის დამატება. ასეთი ფუნქცია სავსებით ლოგიკური იქნებოდა, ამიტომ არსებობს ყველა საფუძველი იმისა, რომ ის **PowerPoint**-ის შემდეგ ვერსიაში გამოჩნდება.

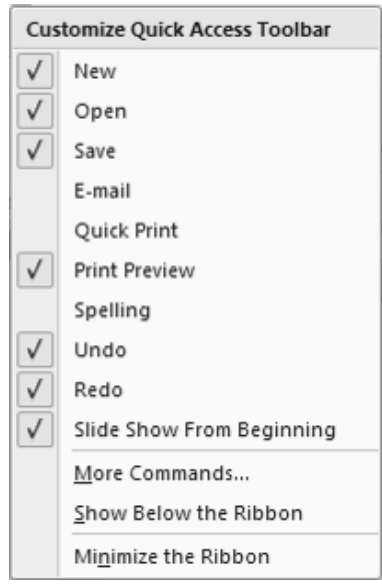

**სურ. 1.6.** სწრაფი წვდომის ინსტრუმენტების პანელის ჩამოშლადი ფანჯარა

თუმცაღა, არსებობს სწრაფი წვდომის პანელის მომართვის შესაძლებლობა. ჩუმათობის პრინციპით მასზე ამოტანილია სამი ბრძანება: დოკუმენტის შენახვის, გაუქმების და მოქმედების უკან დაბრუნების.

ინსტრუმენტთა პანელის მომართვა იმავე ფანჯარაში More Commands ... ბრძანებით ხდება ან ნებისმიერ ნიშნაკზე მაუსის მარჯვენა კლავიშით გახსნილი კონტექსტური მენიუს Customize Quick Access Toolbar ... ბრძანებით. ამ დროს PowerPoint Options დამატებითი ფანჯრის Customize ჩანართი გაიხსნება (სურ. 1.8), რომლის მარცხენა ველში მოცემულია ყველა შესაძლო ინსტრუმენტების ჩამონათვალი, ხოლო მეორე ველში ინსტრუმენტთა პანელზე არსებული \_ 77332 ინსტრუმენტები. Add ღილაკის საშუალებით პირველი ველიდან შესაბამისი მონიშნული ინსტრუმენტი შეიძლება ინსტრუმენტთა პანელზე გადავიტანოთ, ხოლო Remove ღილაკით პანელიდან ამოვიღოთ. 🔺 Move Up და 👻 Move Down ღილაკებით ხდება პანელზე არსებული ღილაკების გადაადგილება შესაბამისად მარჯვნივ. ინსტრუმენტთა პანელიდან მარცხნივ ან ინსტრუმენტის ამოღება აგრეთვე შესაძლებელია კონტექსტური მენიუს Remove from Quick Access Toolbar ბრძანებით (სურ. 1.7).

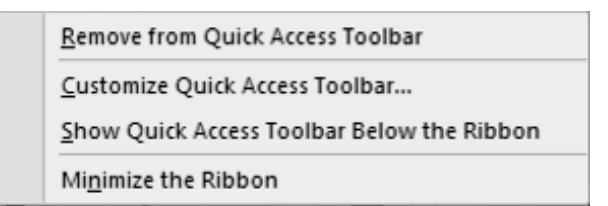

**სურ. 1.7.** სწრაფი წვდომის ინსტრუმენტების პანელის კონტექსტური მენიუ

Customize Quick Access Toolbar ჩამოშლილი ფანჯრის Show Below the Ribbon ან კონტექსტური მენიუს Show Quick Access Toolbar Below the Ribbon ბრძანებით ხდება სწრაფი წვდომის ინსტრუმენტების პანელის გადატანა ინსტრუმენტთა პანელის ქვემოთ, ხოლო უკან დაბრუნება Show Above the Ribbon ან კონტექსტური მენიუს Show Quick Access Toolbar Above the Ribbon ბრძანებით.

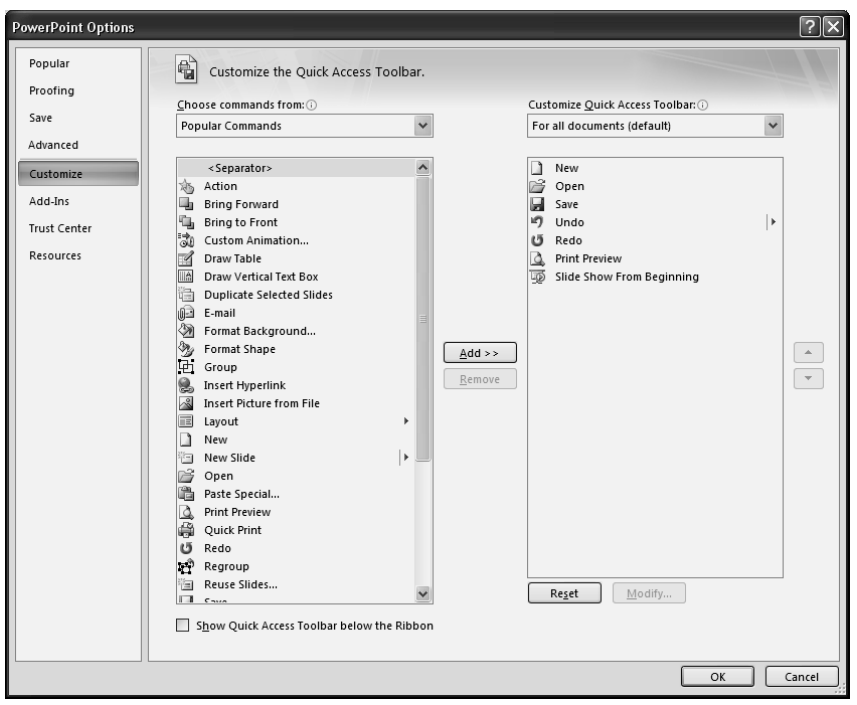

სურ. 1.8. PowerPoint Options ფანჯრის Customize ჩანართი

*მენიუს ზოლი.* ჩუმათობის პრინციპით მენიუს ზოლი შედგება მენიუს შვიდი პუნქტისაგან – Home, Insert, Design, Animations, Slade Show, Review, View. თითოეული მათგანი შეიცავს ლოგიკურ ჯგუფებად გაერთიანებულ PowerPoint -ის ბრძანებებსა და საშუალებებს. ამათ გარდა, სხვადასხვა ბრძანების შესრულების მომენტში მას კიდევ შეიძლება დაემატოს სხვა მენიუ შესაბამისი ინსტრუმენტთა პანელებით. მენიუს ზოლის მარჯვენა კუთხეში მოთავსებულია Microsoft Office PowerPoint Help (F1) 🥙 ღილაკი – მომხმარებლისათვის ნებისმიერი ინფორმაციის გასაცემაღ.

*სახაზავი.* სახაზავი არის ორი: ჰორიზონტალური და ვერტიკალური. მათი ჩართვა-გამორთვა შეიძლება View მენიუს Show/Hide ქვემენიუს Ruler ფანჯრის მონიშვნით (ალმის დაყენებით). თავდაპირველად PowerPoint-ში ორივე სახაზავის ათვლის წერტილი ცენტრში არის განთავსებული და მას შემდეგი სახე აქვს:

1 1 1 2 + 1 1 + 1 1 + 1 2 + 1 + 3 + 1 + 7 + 1 + 6 + 1 + 5 + 1 + 6 + 1 + 5 + 1 + 6 + 1 + 3 + 1 + 2 + 1 + 1 + 1 + 2 + 1 + 3 + 1 + 4 + 1 + 5 + 1 + 6 + 1 + 7 + 1 + 8 + 1 + 9 + 1 + 10 + 1 + 12 + 1

როდესაც კურსორი განთავსებული იქნება ტექსტური "ყუთის" (Text Box) შიგნით, მაშინ ჰორიზონტალური სახაზავი შეიცვლის სახეს და იგი განკუთვნილი იქნება ფურცლისა და ტექსტური "ყუთის" ზომების დასაზუსტებლად, აგრეთვე აბზაცისა და ტექსტის პარამეტრების რეგულირებისათვის. სახაზავის დია ფერი გვიჩვენებს ტექსტური "ყუთის" ზომებს.

## 3 + 1 + 2 + 1 + 1 + 1 + 1 + 1 + 1 + 2 + 1 + 3 + 1 + 4 + 1 + 5 + 1 + 6 + 1 + 7 + 1 + 8 + 1 + 9 + 1 + 10 + 1 + 11 + 1 + 12 + 1 + 13 + 1 + 14 + 1 + 15 + 1 + 16 + <u>6 + 17 + 1 + 1</u>

ჰორიზონტალურ სახაზავზე მარცხენა მხარეს განთავსებულია ქვევით (First Line Indent) და ზევით (Hanging Indent) მიმართული ისარი და პატარა მართკუთხედი (Left Indent), ხოლო მარჯვენა კუთხეში ზევით მიმართული ისარი (Right Indent). მარცხენა ქვევით მიმართული ისრის გადაადგილებით შეიძლება აბზაცის პირველი სტრიქონის რეგულირება, ზევით მიმართული ისრით რეგულირდება აბზაცის მომდევნო სტრიქონების მარცხენა საზღვარი. მართკუთხედით კი შესაძლებელია ამ ორივე ისრის ერთდროული რეგულირება ისე, რომ მათ შორის არსებული ინტერვალი არ დაირღვეს. მარჯვენა ისრით რეგულირდება ტექსტის მარჯვენა საზღვარი.

PowerPoint-ის ძირითადი სამუშაო არე. მომხმარებლის ძირითადი სამუშაო არეა სლაიდი, სადაც მას შეაქვს ტექსტი, აღგენს ცხრილებს, ღიაგრამებს, სქემებს და სხვ. PowerPoint-ის ჩუმათობის პრეზენტაცია ეწოდება. ფაილს სხვანაირად პრინციპით PowerPoint-ი დოკუმენტს Presentation1 (ან Presentation2, Presentation3, ...) სახელს ანიჭებს. ეს სახელი დოკუმენტის აისახება ფანჯრის სათაურის ზოლში. (ან **Presentation1-**0 Presentation2, Presentation3, ...) პრეზენტაციას ჰქვია მანამ, სანამ მას ჩვენ მიერ სასურველ, თემასთან ახლოს მდგომ სახელს არ დავარქმევთ.

დოკუმენტებს შორის გადაადგილება. თუ ერთდროულად გახსნილია PowerPoint-ის რამდენიმე დოკუმენტი, მაშინ პროგრამა თითოეული დოკუმენტისათვის გახსნის ცალკ-ცალკე ფანჯარას. როგორც ვიცით Windows-ში თითოეულ გახსნილ დოკუმენტს ამოცანათა პანელზე შეესაბამება ცალკე ღილაკი. დოკუმენტებს შორის გადართვა ხდება მაუსით შესაბამის

ღილაკზე დაწკაპუნებით ან <**Alt>+<Tab>** კლავიშთა კომბინაციით.

სტატუსის ზოლი. სლაიღის სტილის შეცვლა ხდება სტატუს ზოლში არსებული Normal (ნორმალური), Slide Sorter (სლაიღების ავტომატური მომწესრიგებელი) და Slide Show (სლაიღების ჩვენება) ღილაკების საშუალებით ან View მენიუს Presentation Views ქვემენიუს შესაბამისი ღილაკებით, სადაც დამატებით კიდევ არის Notes Page – სლაიღების ბეჭდვაზე გამოტანის ღილაკი, Slide Master – სლაიღების ოსტატი, Handout Master – ბეჭდვაზე გამოტანის ოსტატი, Notes Master – შენიშვნების ოსტატი.

PowerPoint 2007-ის სტატუსის ზოლის, მთავარი სიახლე Zoom რბია არის. ის მასშტაბის შესაცვლელად იხმარება, რომელიც შესაძლებელია ვამოძრაოთ ან დავაჭიროთ "პლუს" და "მინუს" ღილაკებს, რაც მასშტაბის ათი პროცენტით გაზრდის ან შემცირების საშუალებას გვაძლევს.

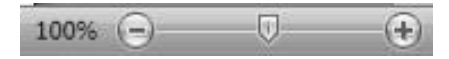

ზემოთ განხილული ფურცლის სტილის შეცვლის ოპერაციები აგრეთვე სრულდება View მენიუს Presentation Views ქვემენიუს, ხოლო მასშტაბის შეცვლა კი იმავე მენიუს Zoom ქვემენიუს შესაბამისი ღილაკების გამოყენებით (სურ. 1.9).

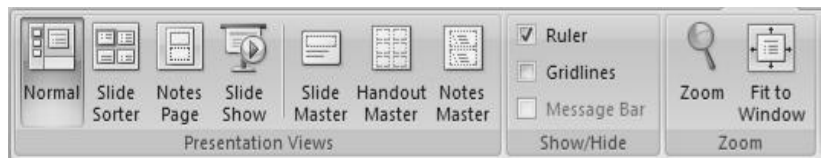

სურ. 1.9. View მენიუს Prezentation Views, Show/Hide ღა Zoom ქვემენიუ

View მენიუს Zoom ქვემენიუს Zoom ღილაკით იმავე სახელწოდების დიალოგური ფანჯარა გაიხსნება, სადაც Zoom to ველში გადამრთველების საშუალებით შეიძლება დოკუმენტის გვერდების ჩვენების რეჟიმები ავირჩიოთ ღილაკით 33%-დან 400%-მდე მასშტაბით, ან ავირჩიოთ Fit და დოკუმენტს ვაჩვენებთ თავისი სრული ზომით (სურ. 1.10).

| Zoom          | ?×       |
|---------------|----------|
| Zoom to —     |          |
| ⊙ <u>F</u> it | Percent: |
| <u>04</u> 00% | 100 🤹 %  |
| <u>○2</u> 00% |          |
| $O_{100\%}$   |          |
| <u>○6</u> 6%  |          |
| <u>○5</u> 0%  |          |
| <u>○3</u> 3%  |          |
| ОК            | Cancel   |

სურ. 1.10. Zoom დიალოგური ფანჯარა

პრაქტიკულად, მდგომარეობის სტრიქონში ყველა საინფორმაციო ბლოკები ღილაკებია, რომელთა დანიშნულებაა ბრძანებების სწრაფი გამოძახება. მაგალითად, გრამატიკული შეცდომების გასწორების მიზნით მაუსი დავაწკაპუნოთ მდგომარეობის ზოლში მდებარე Sections ნიშნაკზე. მოხდება Spelling ფანჯრის გახსნა, სადაც Suggestions ველში ტექსტში გამოჩნდება შეცდომასთან ახლოს მდგომი სიტყვები და შესაძლებელი იქნება სიტყვის შემცვლელი ვარიანტის ამორჩევა ან ორთოგრაფიის შემოწმებიდან მისი გამორიცხვა (სურ. 1.11).

| Spelling           |                      |   |             | ?×         |
|--------------------|----------------------|---|-------------|------------|
| Not in Dictionary: | bok                  |   |             |            |
| Change <u>t</u> o: | book                 |   | Ignore      | Ignore All |
| Suggestions:       | book<br>bock<br>book |   | ⊆hange      | Change All |
|                    | boo                  | ~ | Add         | Suggest    |
|                    | Options              |   | AutoCorrect | Close      |

სურ. 1.11. შეცდომების გასწორების Spelling ფანჯარა

| Language                                                                   | ?×       |
|----------------------------------------------------------------------------|----------|
| Mark selected text as:                                                     | ОК       |
| 🂖 English (U.S.) 🔼                                                         |          |
| Georgian                                                                   | Cancel   |
| Russian                                                                    |          |
| Afrikaans                                                                  | Default  |
| Albanian                                                                   |          |
| Alsatian                                                                   |          |
| Amharic 💌                                                                  |          |
| The speller automatically uses dictionaries of the language, if available. | selected |

სურ. 1.12. Language ფანჯარა

თუ დავაწკაპუნებთ ენის ამსახველ ღილაკზე, მიმდინარე დოკუმენტში ენის ამოსარჩევი ფანჯარა გაიხსნება (სურ. 1.12), რომლისთვისაც შემოწმდება ორთოგრაფია (მოსახერხებელია მხოლოდ უცხო ენასთან მუშაობის დროს).

| Cus          | tomize Status Bar             |                |
|--------------|-------------------------------|----------------|
| $\checkmark$ | <u>V</u> iew Indicator        | 1 of 1         |
| $\checkmark$ | Theme                         | "Office Theme" |
| $\checkmark$ | Spell Check                   | Errors         |
| $\checkmark$ | <u>L</u> anguage              | English (U.S.) |
| $\checkmark$ | Signatures                    | Off            |
| $\checkmark$ | Information Management Policy | Off            |
| $\checkmark$ | Permissions                   | Off            |
| $\checkmark$ | View Shortcuts                |                |
| $\checkmark$ | Zoom                          | 100%           |
| $\checkmark$ | Zoom Slider                   |                |
| $\checkmark$ | Zoom to <u>F</u> it           |                |

სურ. 1.13. Customize Status Bar-ის კონტექსტური მენიუ

სტატუს ზოლზე მაუსის მარჯვენა კლავიშის ღაწკაპუნებით ხდება მისი მომართვა გახსნილი Customize Status Bar კონტექსტური მენიუს საშუალებით (სურ. 1.13).

თუ თქვენ მოუხერხებელი გგონიათ მასშტაბის შეცვლა რბიას დახმარებით ან არასოდეს სარგებლობთ ორთოგრაფიის შემმოწმებელი ღილაკით, შეგიძლიათ მოაშოროთ ეს ბლოკები მდგომარეობის სტრიქონიდან. ამონათებულ მენიუში მოგეცემათ არა მარტო უსარგებლო ბრძანებების ასახვის გამორთვის, არამედ იმ ბრძანებების ჩართვის შესაძლებლობაც, რომლების არააქტიურნი არიან ჩუმათობის პრინციპით, მაგრამ შესაძლებელია თქვენთვის იყოს სასარგებლო.

## 2. ᲞᲠᲔᲖᲔᲜᲢᲐᲪᲘᲘᲡ ᲤᲐᲘᲚᲘᲡ ᲨᲔᲥᲛᲜᲐ, ᲨᲔᲜᲐᲮᲕᲐ ᲓᲐ ᲑᲐᲮᲡᲜᲐ

პრეზენტაციის ახალი ფაილის შექმნა. PowerPoint-ის ამუშავებისას ავტომატურად იქმნება პრეზენტაციის ახალი ფაილი. მომხმარებელს შეუძლია ერთდროულად შექმნას და გამოიყენოს რამდენიმე პრეზენტაცია. პრეზენტაციის ახალი ფაილის შექმნა შეიძლება შემდეგნაირად განხორციელდეს: Office Button მენიუში New ბრძანების შერჩევით, რომლის შემდეგაც გაიხსნება New Prezentation დამატებითი ფანჯარა (სურ. 2.1), რომელიც სამი ველისაგან შედგება.

პირველი ველის **Templates** (შაბლონები) ნაწილში ჩვენ დავინახავთ ვარიანტებს, რომელიც შეიძლება ავირჩიოთ, რათა შევქმნათ ახალი სუფთა პრეზენტაცია, ან პრეზენტაცია კომპიუტერში არსებული შაბლონის ან ფაილის მიხედვით. თუ კომპიუტერი ინტერნეტში ჩართულია, ჩვენ შეიძლება ის შაბლონები მოვძებნოთ, რომლებიც ხელმისაწვდომი იქნება იმავე ველის Microsoft Office Online ნაწილის საშუალებით. გახსნილი დამატებითი ფანჯრის მეორე ნაწილში შაბლონების ნიმუშები გამოჩნდება, ხოლო მესამე ნაწილში კი შერჩეული შაბლონი.

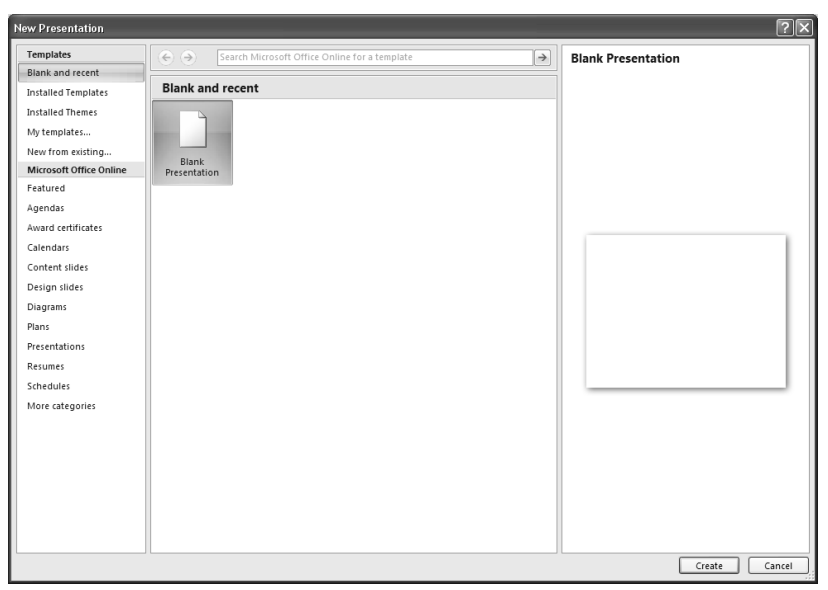

სურ. 2.1. ღამატებითი ფანჯარა New Prezentation

პრეზენტაციის ახალი ფაილის შექმნა შეიძლება აგრეთვე სწრაფი წვდომის ინსტრუმენტთა პანელზე მოთავსებული New დილაკზე დაწკაპუნებით ან <Ctrl>+<N> კლავიშთა კომბინაციით.

პრეზენტაციის ფაილის შექმნა. ფაილის შექმნა შესაძლებელია განვახორციელოთ რამდენიმე გზით: ავირჩიოთ Office Button მენიუში Save ბრძანება, ან სწრაფი წვდომის ინსტრუმენტთა პანელზე ღილაკი Save 🖬 ან გამოვიყენოთ <Ctrl>+<S> კლავიშთა კომბინაცია, რომლის შემდეგაც გაიხსნება Save As დამატებითი ფანჯარა. გამონათებული დიალოგის File Name ველში შევიტანოთ ფაილის სახელი. თუ ფაილს მიმდინარე My Documents კატალოგში არ ვქმნით, Save in ველიდან საჭირო დისკო და კატალოგი ავირჩიოთ, ხოლო Save as type ველში შესაქმნელი ფაილის ტიპი შევარჩიოთ და ხელი დავაჭიროთ Save ღილაკს ან <Enter> კლავიშს.

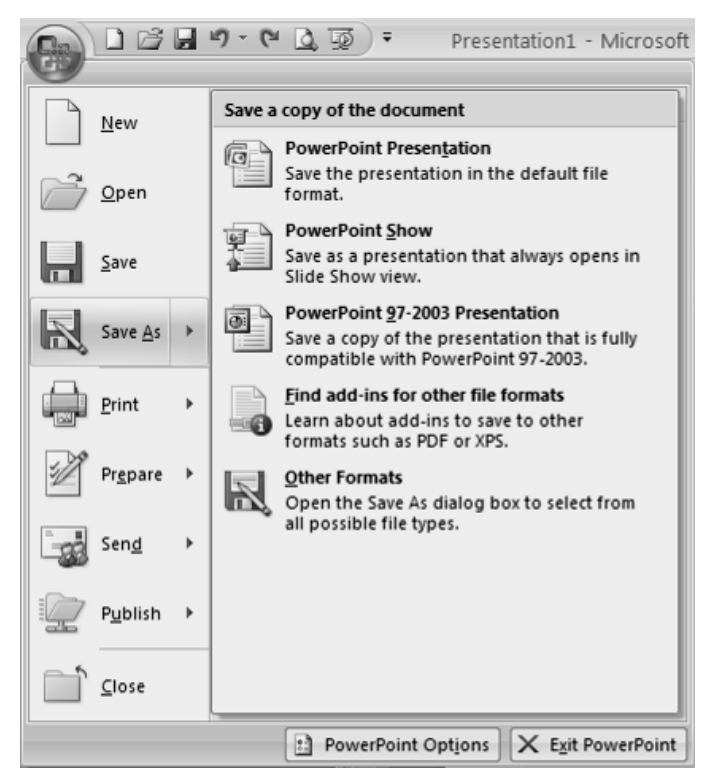

სურ. 2.2. Office Button ღილაკით გახსნილი ჩამოშლადი მენიუს Save As ბრძანება

*პრეზენტაციის ფაილის შენახვა ახალი სახელით.* ავირჩიოთ Office Button მენიუში Save As ბრძანება და Save a copy of the document ველში შესანახი ფაილის ტიპი ავირჩიოთ, რომლის შემდეგაც Save As დამატებითი ფანჯარა გაიხსნება (სურ. 2.2). გამონათებული დიალოგის File Name ველში ფაილის სახელი შევიტანოთ. თუ ფაილს მიმდინარე My Documents კატალოგში არ ვქმნით, Save in ველიდან საჭირო დისკო და კატალოგი ავირჩიოთ, ხოლო Save as type ველში შევარჩიოთ შესაქმნელი ფაილის ტიპი და ხელი დავაჭიროთ Save ღილაკს ან <Enter> კლავიშს.

იგივე ოპერაციის შესრულება შესაძლებელია <F12> კლავიშის დახმარებით.

*პრეზენტაციის ფაილის შენახვა ცვლილების შემდეგ.* მეხსიერებაში უკვე არსებულ ფაილში შეტანილი ცვლილებების დაფიქსირება ხდება Office Button მენიუს Save ბრძანებით ან სწრაფი მიმართვის ინსტრუმენტთა პანელის Save ღილაკზე დაჭერით ან კლავიშთა კომბინაციით <Ctrl>+<S>.

პრეზენტაციის არსებული ფაილის გახსნა. 7333 არსებული პრეზენტაციის ფაილის გასახსნელად ავირჩიოთ Office Button მენიუს Open ბრძანება ან დავაჭიროთ სწრაფი ინსტრუმენტთა პანელის Open 🔎 ღილაკს ან წვდომის კლავიშთა <Ctrl>+<O> კომბინაცია; გამოვიყენოთ გამონათებული დიალოგის ფანჯრის ჩამონათვალში მოვნიშნოთ ფაილის სახელი ან ავკრიფოთ File Name ველში ფაილის ახალი სახელი. თუ ფაილი მიმდინარე კატალოგში არ იმყოფება, მისი აღგილსამყოფელი დავაზუსტოთ Look in, ხოლო ფაილის ტიპი Files of type ველიდან და ხელი დავაჭიროთ Open ღილაკს ან <Enter> კლავიშს.

პრეზენტაციის ფაილის სწრაფი გახსნა. პრეზენტაციის ფაილის სწრაფად გასახსნელად მივიყვანოთ მაუსი Office Button მენიუს Recent Documents ველში მოთავსებული ფაილების ჩამონათვალიდან საჭირო ფაილის სახელთან და დავაწკაპუნოთ.

პრეზენტაციის ფაილის სწრაფი გახსნა შეიძლება აგრეთვე, სასტარტო მენიუს Start ⇒ Documents (კლასიკური სასტარტო მენიუს შემთხვევაში) ან Start ⇒ My Recent Documents (Windows XP-ის სასტარტო მენიუს შემთხვევაში) კასკადში საჭირო ფაილზე დაჭერით, სადაც ბოლო 15 დოკუმენტის სიაა მოთავსებული.

პრეზენტაციის ფაილის დახურვა. პრეზენტაციის აქტიური ფაილის დახურვა შეიძლება Office Button მენიუს Close ბრძანებით ან PowerPoint-ის შესაბამისი ფანჯრის მარჯვენა ზედა კუთხეში მოთავსებულ Close comparing დაწკაპუნებით ან <Ctrl>+<F4> კლავიშთა კომბინაციით. თუ დოკუმენტი მასში შეტანილი ცვლილებების შემდეგ არ იყო დისკოზე ჩაწერილი, მაშინ პროგრამა დამატებითი შეკითხვის სახით ამ პროცესის ჩატარების აუცილებლობას შეგვახსენებს.

## 3. ᲡᲚᲐᲘᲓᲔᲑᲘᲡ ᲨᲔᲥᲛᲜᲐ ᲓᲐ ᲓᲐᲤᲝᲠᲛᲐᲢᲔᲑᲐ

*სლაიდებში ტექსტის ჩაწერა.* ტექსტური ტიპის მონაცემი სიმბოლოთა ნებისმიერი მიმდევრობაა. **PowerPoint**-ში ტექსტის ჩაწერა ტექსტური "ყუთში" ხდება. თუ ტექსტი სტრიქონში არ

ეტევა, ის ავტომატურად გადავა ახალ სტრიქონზე. ტექსტის აკრეფეამდე უნდა განხორციელდეს შრიფტის დაფორმატება. დროს ტექსტის ახალ აბზაცზე აკრეფვის გადასვლა ხორციელღება **<Enter>** კლავიშის საშუალებით. ასომთავრული ასოების ასაკრეფად საჭიროა გამოვიყენოთ <**Shift>** კლავიში. როდესაც ჩართული გვაქვს <Caps Lock> კლავიში, მაშინ ასომთავრული ასოები პირდაპირ აიკრიფება, ხოლო პატარა ასოები კი **<Shift>** კლავიშის გამოყენებით. სხვა სიმბოლოების აკრეფეის დროს უნდა გეახსოვდეს, რომ ის სიმბოლოები, რომელიც კლავიშზე ქვემოთ არის დაწერილი პირდაპირ იკრიფება, ხოლო ზემოთ **<Shift>** კლავიშის საშუალებით. კლავიში <Tab> გამოიყენება ტაბულაციისათვის ან ცხრილში უჯრედებს შორის გადაადგილებისათვის.

*დოკუმენტში გადაადგილება.* დოკუმენტში სწრაფ გადაადგილებას უზრუნველყოფს კლავიატურის კურსორის გადასაადგილებელი კლავიშები და მათი კომბინაციები: <→> – ერთი სიმბოლოთი მარჯვნივ, <←> – ერთი სიმბოლოთი მარცხნივ, <↑> – ერთი სტრიქონით ზემოთ, <↓> – ერთი თავში, ქვემოთ, სტრიქონით <Home> სტრიქონის ტექსტური <Ctrl>+<Home> "ყუთის" ფარგლებში დოკუმენტის თავში, <**End**> – სტრიქონის ბოლოში, <**Ctrl>**+<**End>** – ტექსტური "ყუთის" ფარგლებში დოკუმენტის ერთი ბოლოში, <Ctrl>+<→> სიტყვით მარჯვნივ, \_ <Ctrl>+<←> – ერთი სიტყვით მარცხნივ, <Ctrl>+<↑> – ერთი

აბზაცით ზემოთ, <Ctrl>+<↓> – ერთი აბზაცით ქვემოთ, <PgUp> – ერთი სლაიდით ზემოთ, <PgDn> – ერთი სლაიდით ქვემოთ.

*ფრაგმენტის მონიშვნა.* PowerPoint-ში მუშაობისას ჯერ ხდება ფრაგმენტის მონიშვნა, ხოლო შემდეგ მასზე სხვადასხვა ოპერაციის შესრულება. ერთი ფრაგმენტის მონიშვნა მისი განსხვავებული ფერის ჩარჩოთი გამოყოფის ტოლფასია.

ფრაგმენტის მოსანიშნად საჭიროა დავაყენოთ მაუსის მაჩვენებელი ფრაგმენტის წინ და მაუსის მარცხენა კლავიშზე თითის აუღებლად გადავატაროთ მისი მაჩვენებელი ამ ფრაგმენტზე.

იგივეს გაკეთება შეიძლება სხვა ხერხითაც: დავაყენოთ მაუსის მაჩვენებელი ფრაგმენტის ერთ-ერთ მხარეს, დავაჭიროთ ხელი <**Shift**> კლავიშს და შემდეგ მაუსის მაჩვენებელი დავაწკაპუნოთ ფრაგმენტის მეორე ბოლოში ან დავაყენოთ მაუსის მაჩვენებელი ფრაგმენტის ერთ-ერთ მხარეს, დავაჭიროთ ხელი <**Shift**> კლავიშს და შემდეგ თითის აუღებლად კურსორის გადაადგილების კლავიშებით მოვნიშნოთ საჭირო ფრაგმენტი.

სიტყვის მოსანიშნად საკმარისია მაუსით ორჯერ დავაწკაპუნოთ ამ სიტყვაზე, თუ ზედიზედ სამჯერ დავაწკაპუნებთ ამ სიტყვაზე, მაშინ მთელი აბზაცი მოინიშნება.

მთელი დოკუმენტის მოსანიშნად საჭიროა შევასრულოთ Home მენიუს Editing ქვემენიუს Select ⇒ Select All ბრძანება ან გამოვიყენოთ კლავიშთა <Ctrl>+<A> კომბინაცია.

*შრიფტის დაფორმატება.* შრიფტის დაფორმატების მიზნით Home მენიუს Font ქვემენიუში (სურ. 3.1)

მაუსის დაწკაპუნებით ან <**Ctrl>+<Shift>+<F>** ან <**Ctrl>+<Shift>+<P>** კლავიშთა კომბინაციით გაიხსნება დიალოგური ფანჯარა (სურ. 3.2).

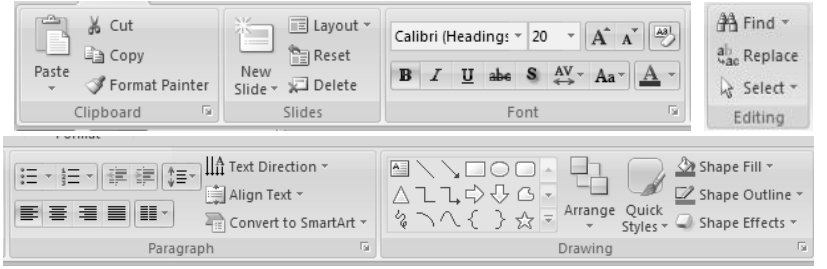

**სურ. 3.1. Home** მენიუს **Clipboard, Slides, Font, Paragraph, Drawing** და **Editing** ქვემენიუები

| Font                                       | ?×                             |
|--------------------------------------------|--------------------------------|
| Font Character Spacing                     |                                |
| Latin text <u>f</u> ont:<br>+Body          | Font style: Size:   Regular 24 |
| All text                                   |                                |
| Font <u>c</u> olor <u>U</u> nderline style | (none) Vnderline color         |
| Effects                                    |                                |
| Strikethrough                              | S <u>m</u> all Caps            |
| Double Strikethrough                       | <u>A</u> ll Caps               |
| Su <u>p</u> erscript Offs <u>e</u> t: 0%   | Egualize Character Height      |
|                                            | OK Cancel                      |

სურ. 3.2. Font დიალოგური ფანჯრის Font ჩანართი

ამ დიალოგური ფანჯრის Font ჩანართიდან ხდება მონაცემთა შრიფტის დაფორმატება. შესაბამის ველებში საჭირო პარამეტრების დაყენების გზით შეგვიძლია შევარჩიოთ ჩვენთვის საჭირო Latin text font – შრიფტი, Font style – შრიფტის სტილი, Size – ზომა, Font color – შრიფტის ფერი, Underline style – ხაზგასმის ტიპი, Underline color – ხაზგასმის ფერი, Effects ველში შეგვიძლია ავირჩიოთ შრიფტების ხოლო სხვადასხვა ეფექტი: Strikethrough – ხაზგადასმული, Double strikethrough – ორხაზგადასმული, Superscript – ზედა ინღექსი, Subscript – ქვედა ინღექსი, Small caps – პატარა ასოებიც ასომთავრულით, All caps ასოები ყველა ასომთავრულით და Equalize Character Height – ყველა სიმბოლო ერთი სიმაღლის.

შრიფტის დაფორმატების ზოგიერთი ოპერაცია შეიძლება წარმატებით განვახორციელოთ Home მენიუს Font ქვემენიუს (სურ. 3.1) შესაბამისი ღილაკების დახმარებითაც. ესენია: (Bold) — გამუქებული სიმბოლოები, იგივე ოპერაცია შეიძლება შესრულდეს <Ctrl>+<B> კლავიშთა კომბინაციით, I (Italic) — დახრილი სიმბოლოები ან <Ctrl>+<I> კლავიშთა კომბინაცია, (Underline) — ხაზგასმული სიმბოლოები ან <Ctrl>+<U> კლავიშთა კომბინაცია. (Text Shadow) — ჩრდილიანი ტექსტი, A (Character Spacing) — სიმბოლოთა სიმჭიდროვე, A (Font Color) შრიფტის ფერის შერჩევა, A (Increase Font Size) — შრიფტის 

| Paragraph       |            |               |              |              | ?         | ٩X |
|-----------------|------------|---------------|--------------|--------------|-----------|----|
| Indents and Spa | acing      |               |              |              |           |    |
| General         |            |               |              |              |           |    |
| Alignment:      | Centered 🗸 |               |              |              |           |    |
| Indentation     |            |               |              |              |           | 5  |
| Before text:    | 0 cm 🌲     | Special:      | First line 👻 | В <u>ү</u> : | 1,27 cm 🌲 |    |
| Spacing         |            |               |              |              |           |    |
| Before:         | 0 pt 🗘     | Line Spacing: | Single 🗸     | <u>A</u> t   | 0         |    |
| Aft <u>e</u> r: | 0 pt 🌲     |               |              |              |           |    |
|                 |            |               |              |              |           |    |
| <u>T</u> abs    |            |               |              | ОК           | Cance     |    |

სურ. 3.3. Paragraph დიალოგური ფანჯარა

ტექსტის სწორება, აბზაცი და სტრიქონებს შორის ინტერვალი. ტექსტის აკრეფა აბზაცის დაფორმატებით იწყება. აბზაცის დაფორმატება შეიძლება შევასრულოთ როგორ სახაზავზე განთავსებული ისრების საშუალებით, ასევე Home მენიუს Paragraph ქვემენიუში (სურ. 3.1) ისარზე მაუსის დაწკაპუნებით გახსნილ დიალოგური Paragraph ფანჯრის Indents and Spacing ჩანართის Indentation ველის Special ჩამონათვალში ავირჩიოთ აბზაცის პირველი სტრიქონის დაცილების რეჟიმი ტექსტური "ყუთის" კიდედან, მანძილი კი განვსაზღვროთ By პარამეტრის მითითებით. Before text გადამრთველით შეგვიძლია დავაყენოთ ტექსტური "ყუთის" კიდედან ტექსტის დაცილების ინტერვალი (სურ. 3.3). იგივე ოპერაციის შესრულება შეიძლება Home მენიუს Paragraph ქვემენიუში განლაგებული I — Decrease List Level, I — Increase List Level ღილაკების საშუალებით.

ამ ჩანართის General ველის Alignment ჩამონათვალში შეგვიძლია ავირჩიოთ ტექსტის სწორების რეჟიმი Left მარცხენა საზღვრის მიმართ, Right – მარჯვენა საზღვრის მიმართ, Center – ცენტრის მიმართ, Justify – ტექსტის სწორება როგორც მარცხენა, ისე მარჯვენა საზღვრის მიმართ სიტყვებს ხარჯზე არსებული ინტერვალის გაზრდის შორის და – არასრული სტრიქონის სწორება როგორც Distributed მარცხენა, ისე მარჯვენა საზღვრის მიმართ ასოებს შორის ინტერვალის გაზრდის ხარჯზე. აღნიშნული რეჟიმების დაყენება აგრეთვე შესაძლებელია Home მენიუს Paragraph ქვემენიუში განლაგებული ღილაკების 📰 – AlignLeft, 🔳 – Center, 🔳 – AlignRight და 📕 – Justify საშუალებით.

Spacing კელის Line Spacing ჩამონათვალის At პარამეტრის მითითებით შეიძლება დავაფიქსიროთ ინტერვალი (Single – 1 ინტერვალი, 1,5 lines – 1,5 ინტერვალი, Double – 2 ინტერვალი და ა. შ.) სტრიქონებს შორის. ანალოგიური ქმედება შეიძლება შევასრულოთ Home მენიუს Paragraph
ქვემენიუში მოთავსებული 📰 - Line Spacing ღილაკის საშუალებით; Before და After პარამეტრების საშუალებით შეიძლება მანძილი დავაყენოთ აბზაცებს შორის.

*ფორმატის კოპირება.* დაფორმატების პარამეტრების სხვა ფრაგმენტებზე კოპირებისათვის Home მენიუს Clipboard ქვემენიუს 🗹 Format Painter ღილაკი გამოიყენება. ეს ოპერაცია შემდეგნაირად ხორციელდება: მოვნიშნოთ ფრაგმენტი, რომლის ფორმატის კოპირებაც გვსურს; მაუსის მაჩვენებელი Format Painter ღილაკზე ერთხელ დავაწკაპუნოთ, მაუსის მაჩვენებელი მიიღებს ფუნჯის ფორმას და შემდეგ მაუსის ამ მოვნიშნოთ ფრაგმენტი, რომელზეც მაჩვენებლით გვსურს გავრცელდეს აღნიშნული ფორმატი. თუ მაუსით Format Painter ღილაკზე ორჯერ დავაწკაპუნებთ, მაშინ იგივე ფორმატი შეიძლება დოკუმენტის სხვადასხვა ადგილზე მრავალჯერ გამოვიყენოთ, ვიდრე აღნიშნული ღილაკის ამორთვა არ მოხდება შესაბამის ღილაკზე მაუსის დაწკაპუნებით ან <ESC> კლავიშზე თითის დაჭერით. გრაფიკასთან მუშაობის პროცესში Format Painter-ი საუკეთესო საშუალებაა ფორმატის კოპირებისათვის. ფორმატის კოპირება შესაძლებელია სურათის ჩარჩოს კოპირების დროსაც. Format Painter ღილაკი არ მუშაობს WordArt-ში გამოყენებული ტექსტების შრიფტის და შრიფტის ზომის კოპირების განსახორციელებლად.

*მთელი ტექსტის დაფორმატების გასუფთავება.* PowerPoint-ში შესაძლოა მარტივად გავასუფთაოდ დაფორმატება (მსხვილი, ხაზგასმული, დახრილი შრიფტი,

37

შრიფტის ფერი, ხარისხის მაჩვენებელი, ინდექსი და სხვა მრავალი ტიპი) და დავუბრუნოთ მას ჩუმათობის პრინციპით არსებული დაფორმატების სტილი. ამ ოპერაციის შესასრულებლად მოვნიშნოთ ტექსტი, რომელსაც გვსურს მოვაშოროთ დაფორმატება და Home მენიუს Font ქვემენიუში დავაწკაპუნოთ მაუსი Clear All Formatting 🖉 ღილაკზე.

ტექსტში ასომთავრული ასოების სტილის შეცვლა. ჩვენ შეგვიძლია სიტყვებში, წინადადებებში ან პარაგრაფში ასომთავრული ასოების სტილი შევცვალოთ შემდეგნაირად: მოვნიშნოთ ფრაგმენტი რომლის შეცვლაც გვინდა და მაუსი დავაწკაპუნოთ Home მენიუს Font ქვემენიუში Change Case Aa ღილაკზე. ჩამოშლილ სიაში ჩვენთვის სასურველი სტილი ავირჩიოთ:

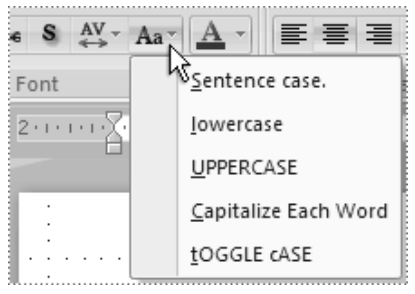

ასოებად დატოვება;

Sentence case წინადადებიდან პირველი ასოს ასომთავრულად ჩაწერისა და ყველა დანარჩენი ასოების, სიმბოლოების ნუსხურ

- lowercase ყველა ასო ან სიმბოლო გადავაკეთოთ პატარად;
- UPPERCASE ყველა ასო ან სიმბოლო გადავაკეთოთ ასომთავრულად;

- Capitalize Each Word ყველა სიტყვის პირველი ასო გადავაკეთოთ ასომთავრულად და ყველა დანარჩენი ასო ნუსხურად;
- tOGGLE cASE ყველა სიტყვის პირველი ასო გადავაკეთოთ ნუსხურად და ყველა დანარჩენი ასო კი ასომთავრულად.

შექმნა. სიებისა და ჩამონათვლების სიებისა და ჩამონათვლების შექმნის ბრძანებებს ეკუთვნის სიებთან სამუშაო ინსტრუმენტები, რომელიც განთავსებულია მენიუს Home Bullets جه http://www.sering Paragraph ქვემენიუში ღილაკების სახით. PowerPoint-ის წინა ვერსიებში დანომრილი შედგენა სიების შესაძლებელი ან მარკირებული იჟო კონტექსტური მენიუს ან ინსტრუმენტების პანელზე მოთავსებული ღილაკების მეშვეობით. პირველ შემთხვევაში ეკრანზე ჩნდებოდა ფანჯარა, სადაც აუცილებელი იყო სიის ტიპისა და მისი ფორმატის ამორჩევა. ინსტრუმენტების პანელზე დაფორმატების ღილაკების გამოყენება ცოტათი ამარტივებდა ამოცანას — სტანდარტული მომართვებით სიები იქმნებოდა მომენტალურად, მაგრამ ნუმერაციისათვის გამოყენებული მარკერის ან სიმბოლოების შესაცვლელად, საჭირო ხდებოდა დიალოგის ფანჯარაზე მიმართვა. PowerPoint 2007-ში საქმე უფრო მარტივადაა: მარკირებული ან გადანომრილი სიების შესაქმნელი ღილაკები შეიცავს დამატებით ჩამოშლად ფანჯრებს, საიღანაც შეიძლება ნუმერაციისათვის განკუთვნილი მარკერების

ან სიმბოლოების ხშირად გამოსაყენებელი ფორმატიდან საჭიროს ამორჩევა (სურ. 3.4).

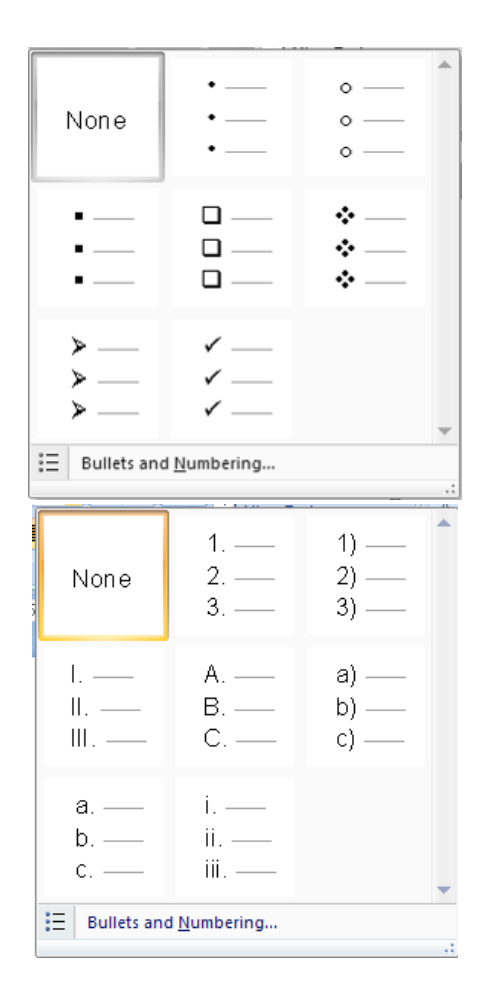

სურ. 3.4. Home მენიუს Paragraph ქვემენიუში შესაბამისად Bullets და Numbering ღილაკებით გახსნილი დამატებითი ჩამოშლადი ფანჯრები იმ შემთხვევაში, თუ ამ ვარიანტებიდან არც ერთი არ გამოდგება, საჭირო ხდება სიის პარამეტრების დიალოგის ფანჯრის გამოძახება შესაბამისად **Bullet and Numbering** ბრძანების შერჩევით. ამ დროს გაიხსნება იმავე დასახელების დიალოგური ფანჯარა, სადაც უნდა შეირჩეს საჭირო სიმბოლო, სურათი ან რიცხვითი ფორმატი (სურ. 3.5, 3.6).

| Bullets and Num                                 | bering      |             | ?×                   |
|-------------------------------------------------|-------------|-------------|----------------------|
| <u>B</u> ulleted <u>N</u> umbe                  | red         |             |                      |
| None                                            | •<br>•      | o<br>o<br>o | •                    |
|                                                 | *<br>*<br>* | ><br>><br>> | ✓<br>✓               |
| <u>S</u> ize: 100 ♀<br><u>C</u> olor <u>♪</u> ▼ | % of text   |             | Picture<br>Customize |
| Reset                                           |             | ОК          | Cancel               |

**სურ. 3.5. Bullet and Numbering** დიალოგური ფანჯრის **Bulleted** ჩანართი

*ინსტრუმენტების მინი-პანელი.* ინსტრუმენტების მინიპანელი ძალიან ჰგავს **PowerPoint**-ის ძველი ვერსიის დაფორმატების ინსტრუმენტების პანელის გამარტივებულ ვარიანტს. მისი დანახვა შესაძლებებლია ორ შემთხვევაში – მაუსის მარჯვენა კლავიშზე დაწკაპუნებით და ტექსტის მონიშვნის დროს. თუმცა მეორე შემთხვევაში ის თითქმის შეუმჩნეველია. ის ჩნდება გამოყოფილი ტექსტის ზემოთ, მაგრამ თითქმის გამჭვირვალეა და გამოჩნდება თუ მასთან მაუსის კურსორს მივიყვანთ.

| Bullets and Num                              | bering                  | ?                       | × |
|----------------------------------------------|-------------------------|-------------------------|---|
| <u>B</u> ulleted <u>N</u> umbe               | red                     |                         | _ |
| None                                         | 1. —<br>2. —<br>3. —    | 1) I<br>2) II<br>3) III |   |
| A<br>B<br>C                                  | a) ——<br>b) ——<br>c) —— | a i<br>b ii<br>c iii    |   |
| <u>S</u> ize: 100<br><u>C</u> olor <u></u> → | % of text               | S <u>t</u> art at: 1 🛟  |   |
| Reset                                        |                         | OK Cancel               |   |

**სურ. 3.6. Bullet and Numbering** დიალოგური ფანჯრის Numbered ჩანართი

ამ პანელზე გამოტანილია გაცილებით ხშირად გამოყენებადი სიმბოლოების და აბზაცების დაფორმატების ინსტრუმენტები.

Calibri (E - 44 - A A 3 - 🖄 - 🗹 - 🟈 B I E E I A · 读读 E ·

მათი გამოყენება ხელსაყრელია ფერის, სტილის და შრიფტის გარნიტურის შესაცვლელად, ფერის ჩასასხმელად, ასევე მოხაზულობის შესაცვლელად, და ნიმუშის მიხედვით კოპირების დროს. რა თქმა უნდა იგივე ბრძანებები Home მენიუს ზოლზეც არის მოთავსებული, მაგრამ იმისათვის, რომ შევცვალოთ დაფორმატების პარამეტრები, საჭიროა Home მენიუში დაბრუნება, რაც ხშირად არ არის მოსახერხებელი მაშინ, როცა მინი-პანელი ყოველთვის იქვეა. მისი უდიდესი უპირატესობა იმაში მდგომარეობს, რომ ის მალვადია ეკრანიდან როგორც კი კურსორს მოვაშორებთ.

ტექსტის მიმართულება და ტექსტის სწორება. ტექსტურ "ყუთში" ტექსტის მიმართულების შესაცვლელად გამოიყენება Home მენიუს Paragraph ქვემენიუს Text Direction ღილაკი, რომლის დროსაც ჩამოიშლება დამატებითი ფანჯარა, სადაც შეიძლება ტექსტის მიმართულება შევარჩიოთ (სურ. 3.7ა). ეს მიმართულებებია Horizontal – ჰორიზონტალური, Rotate all text  $90^{0}$  – მთელი ტექსტის  $90^{0}$ -ით მობრუნება, Rotate all text  $270^{0}$  – მთელი ტექსტის  $270^{0}$ -ით მობრუნება, Stacked – ვერტიკალურად სიმაღლეზე ზემოდან ქვევით.

თუ ჩამოშლად ფანჯარაში ავირჩევთ More Options ბრძანებას, მაშინ გაიხსნება Format Text Effects ღიალოგური ფანჯრის Text Box ჩანართი, რომლის Text Direction ველში შეიძლება ტექსტის იგივე მიმართულებები ავირჩიოთ (სურ. 3.8).

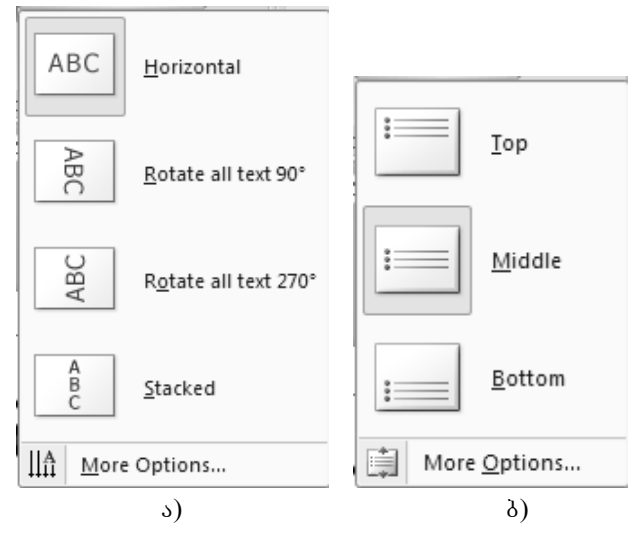

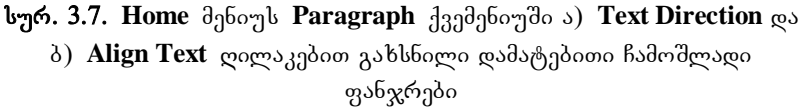

ტექსტის სწორების მიზნით დავაწკაპუნოთ Home მენიუს Paragraph ქვემენიუს Align Text ღილაკზე, რომლის დროსაც ჩამოიშლება დამატებითი ფანჯარა და ტექსტის მდებარეობას შევარჩევთ: Top – ზემოთ, Middle – შუაში ან Bottom – ქვემოთ (სურ. 3.7ა). თუ More Options ბრძანებას ავირჩევთ, მაშინ Format Text Effects ღიალოგური ფანჯრის Text Box ჩანართი გაიხსნება, რომლის Vertical alignment ველში შეიძლება ტექსტის სწორების სხვაღასხვა ვარიანტი ავირჩიოთ (სურ. 3.8).

| Format Text Ef                                                                                 | fects                                                                                                    |
|------------------------------------------------------------------------------------------------|----------------------------------------------------------------------------------------------------|
| Text Fill<br>Text Outline<br>Outline Style<br>Shadow<br>3-D Format<br>3-D Rotation<br>Text Box | Text Box         Text layout         Vertical alignment:         Middle         Text direction:         Horizontal         Autofit         O po not Autofit         ③ Shrink text on overflow         ○ Resize shape to fit text         Internal margin         Left:       0,25 cm ♀ Iop:         Right:       0,25 cm ♀ Bottom:         Ø Wrap text in shape         Columns |
|                                                                                                | Close                                                                                                    |

სურ. 3.8. Format Text Effects დიალოგური ფანჯრის Text Box ჩანართი

*ხლაიდების დამატება და წაშლა.* PowerPoint-ში ახალი პრეზენტაციის გახსნის დროს პირველ სლაიდად ჩუმათობის პრინციპით გამოდის Title Slide – სატიტულო სლაიდი, ხოლო მომდევნო სლაიდების შერჩევა მომხმარებლის სურვილით Home მენიუს Slides ქვემენიუს New Slide ღილაკზე დაწკაპუნებით ხდება. ამ დროს ჩამოიშლება დამატებითი ფანჯარა – სლაიდების საოფისე თემების გალერეა, სადაც შეიძლება სასურველი სლაიდის სტილი შეირჩეს (სურ. 3.9).

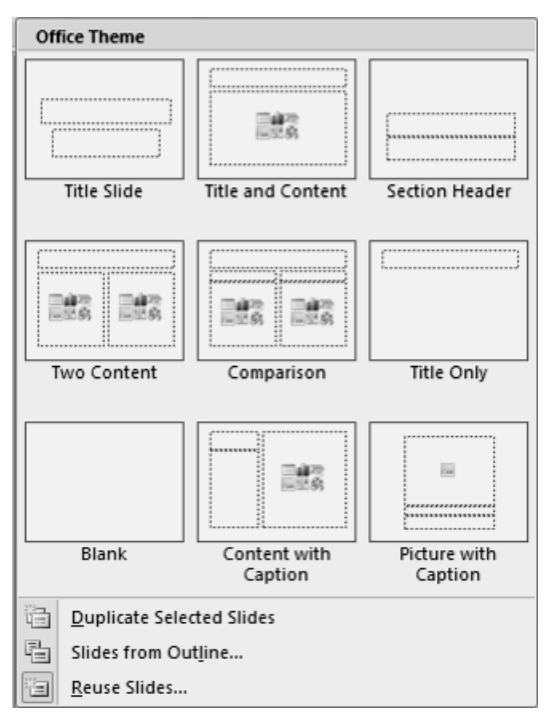

სურ. 3.9. Home მენიუს Slides ქვემენიუს New Slide ღილაკით გახსნილი დამატებითი ჩამოშლადი ფანჯარა

თუ გვინდა არსებული სლაიდის ანალოგიური სლაიდის ჩამატება, მაშინ ჩამოშლილ ფანჯარაში ავირჩიოთ Dublicate Selected Slides ბრძანება, თუ გვინდა რომელიმე სხვა ობიექტის ჩამატება, მაშინ Slides from Outline, ხოლო უკვე არსებული პრეზენტაციიდან რომელიმე სლაიდის გადმოწერა, მაშინ Reuse Slides. ამ უკანასკნელის დროს მარჯვენა მხარეს გაიხსნება Reuse Slides დამატებითი ფანჯარა პრეზენტაციებისა და სლაიდების მოსაძებნად. თუ შერჩეული სლაიდი სასურველ მოთხოვნებს ვერ აკმაყოფილებს, მაშინ Home მენიუს Slides ქვემენიუს Layout ღილაკის საშუალებით შეგვიძლია ეს სლაიდი ახლით შევცვალოთ. თუ სლაიდში შევცვალეთ ტექსტური "ყუთის" ზომა, ადგილმდებარეობა და სხვა იმავე ქვემენიუს Reset ღილაკის საშუალებით შეგვიძლია მას ჩუმათობის პრინციპით მინიჭებული პარამეტრები დავუბრუნოთ, ხოლო იმავე ქვემენიუს Delete ღილაკით არასასურველი სლაიდი წავშალოთ.

SmartArt გრაფიკული რედაქტორი. დოკუმენტების ვერსიაში მიზნით **PowerPoint-**ის გაფორმების მოცემულ შემოტანილია SmartArt გრაფიკული რედაქტორი, რომლის საშუალებითაც შეიძლება სწრაფად და მოხერხებულად შეიქმნას გადაცემისა და ინფორმაციის მოძრაობის ვიზუალური ეს ოპერაცია შეიძლება განვახორციელოთ, წარმოდგენა. როგორც Home მენიუს Paragraph ქვემენიუს Convert to SmartArt ໄດ້ປະດົງໄດວ, ເປິງລູງ Insert ປິງດົດໆໄ Illustrations ⇒ პირველ SmartArt ბრძანების დახმარებით. შემთხვევაში ჩამოიშლება დამატებითი ფანჯარა, სადაც გამოტანილია რამდენიმე გრაფიკის ნიმუში (სურ. 3.10).

როდესაც მოცემული ნიმუშები ვერ აკმაყოფილებენ მომხმარებლის მოთხოვნებს, მაშინ უნდა ავირჩიოთ More SmartArt Graphics ბრძანება. ამ და SmartArt გრაფიკული რედაქტორის გამოძახების მეორე ვარიანტის დროს გაიხსნება Choose a SmartArt Graphic ფანჯარა, რომელიც სამი ნაწილისაგან შედგება (სურ. 3.11). პირველ ნაწილში მოცემულია SmartArt გრაფიკების სახეობათა ჯგუფების დასახელება (All – ყველა, List – სია, Process – პროცესი, Cycle – ციკლი, Hierarchy – იერარქია, Relationship – დამოკიდებულება, Matrix – მატრიცა, Pyramid – პირამიდა). მეორე ნაწილში მოცემულია შესაბამისი გრაფიკები, ხოლო მესამეში შერჩეული გრაფიკის ნიმუში.

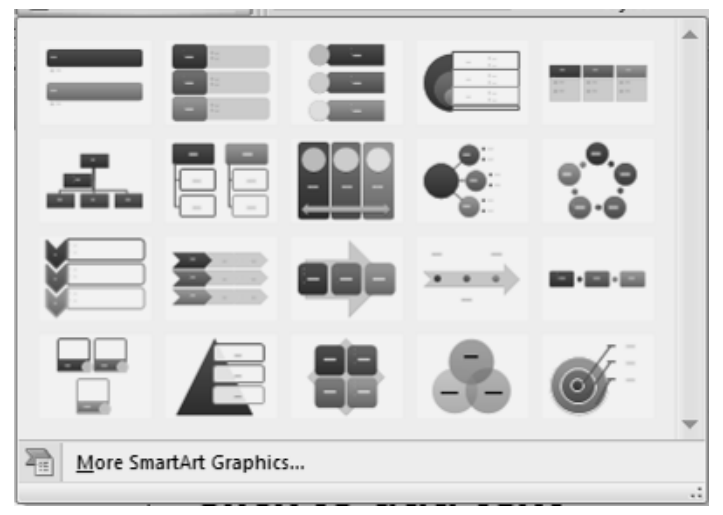

სურ. 3.10. Home მენიუს Paragraph ქვემენიუს Convert to SmartArt ღილაკით გახსნილი დამატებითი ჩამოშლადი ფანჯარა

ვიდრე შევქმნით SmartArt გრაფიკს, ვიზუალურად უნდა შევაფასოთ როგორი ტიპის გრაფიკი და მისი შემადგენელი ფორმა არის ჩვენი მონაცემებისათვის საუკეთესო. რა გვინდა გადმოვცეთ ჩვენი SmartArt გრაფიკით? გვინდა განსაზღვრული შეხედულება? ვინაიდან შეგვიძლია სწრაფად და ადვილად გადავრთოთ ფორმები, ვიდრე არ ვიპოვით იმას, რომელიც საუკეთესოდ მოახდენს ჩვენი შეტყობინების ილუსტრირებას. გრაფიკი უნდა იყოს ნათელი და მარტივი.

| Choose | e a SmartArt Graph                                                               | ic |  |  | ?×                                                                                                    |
|--------|----------------------------------------------------------------------------------|----|--|--|----------------------------------------------------------------------------------------------------|
|        | All<br>List<br>Process<br>Cyde<br>Hierarchy<br>Relationship<br>Matrix<br>Pyramid |    |  |  | Basic Block List<br>Use to show non-sequential or grouped<br>blocks of information. Maximizes both<br>horizontal and vertical display space for<br>shapes. |
|        |                                                                                  |    |  |  | OK Cancel                                                                                                    |

სურ. 3.11. Choose a SmartArt Graphic ფანჯარა

გარდა ამისა, განიხილება არსებული ტექსტის რაოდენობა, რადგან ტექსტის რაოდენობა გამოყენებულ სახეობას და ამ სახეობაში ფორმათა რაოდენობის საჭიროებას განსაზღვრავს. საერთოდ, SmartArt გრაფიკი არის ყველაზე ეფექტური საშუალება, როცა ფორმათა რიცხვი და ტექსტის რაოდენობა შეზღუდულია. დიდი რაოდენობის ტექსტმა შესაძლოა ვიზუალური მიმართვისაგან ყურადღების გაფანტვა გამოიწვიოს. თუმცა ზოგიერთი სახეობა, მაგალითად, List ტიპში ტრაპეციული სია — Trapezoid List, დიდი რაოდენობის ტექსტებთან კარგად მუშაობს. SmartArt გრაფიკის ზოგიერთი სახეობები შეიცავს ფორმების ფიქსირებულ რიცხვს. მაგალითად, Relationship ტიპში ურთიერთსაწინააღმდეგოდ მიმართული ისრები (Arrow Ribbon, Counterbalance Arrows, Opposing Arrows, Converging Arrows, Diverging Arrows) დამუშავებულია რათა მოხდეს ორი დაპირისპირებული იდეის ან ცნების ჩვენება. მხოლოდ ორ ფორმაშია შესაძლებელი ტექსტის არსებობა და სახეობის შეცვლა არ არის შესაძლებელი.

გახსნილ Choose a SmartArt Graphic ფანჯარაში გრაფიკის ტიპი და სახეობა შევარჩიოთ, ხოლო შემდეგ ტექსტი შემდეგნაირად შევიყვანოთ:

- დავაწკაპუნეთ გრაფიკის ფორმაზე და შემდეგ საჭირო ტექსტი ჩავწეროთ;
- დავაწკაპუნოთ [Text]-ზე ტექსტის არეში და შემდეგ
   საჭირო ტექსტი ჩავწეროთ ან ჩავსვათ;
- გადმოვაკოპიროთ ტექსტი სხვა პროგრამიდან,
   დავაწკაპუნოთ [Text]-ზე და შემდეგ ტექსტის არეში
   ჩავსვათ.

თუ ტექსტის არე არ არის ხილული, მაშინ SmartArt გრაფიკი უნდა მოვნიშნოთ და შემდეგ დამატებითი SmartArt Tools ⇒ Design მენიუს Create Graphic ქვემენიუში დავაწკაპუნოთ Text Pane-ზე ან სახატავი არის მარცხენა კიდეში განთავსებულ ისარზე. ამ შემთხვევაში Type your text here ფანჯარა გაიხსნება, რომლის ველებში რიგრიგობით შესაბამის ტექსტებს შევიყვანთ (სურ. 3.12).

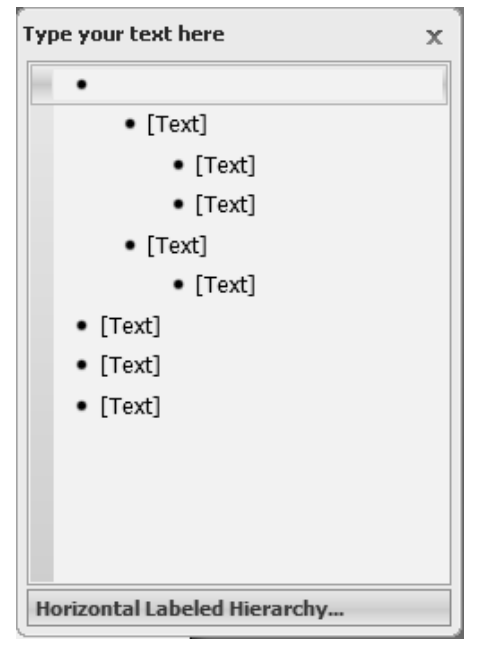

სურ. 3.12. Type your text here დამატებითი ფანჯარა

PowerPoint 2007-ში გრაფიკებთან სამუშაო საშუალებები მხოლოდ მაშინ ჩნდება, როცა დოკუმენტში ემატება ახალი გრაფიკი ან მოინიშნება არსებული. როგორც კი კურსორი გადაადგილდება ტექსტის არეში, ეს ჩანართი უკვალოდ ქრება. SmartArt ობიექტებთან სამუშაო ყველა ინსტრუმენტი გაერთიანებულია ცალკე დამატებით SmartArt Tools ⇒ Design და SmartArt Tools ⇒ Format მენიუებში, რომლის ქვემენიუთა ღილაკების საშუალებით შეგვიძლია გრაფიკის სტილისა და სახეობების შერჩევა, აგრეთვე მასში შემავალი ფორმების სტილისა და დიზაინის შერჩევა და ამ ფორმებში განთავსებული ტექსტის დაფორმატება (სურ. 3.13, 3.14).

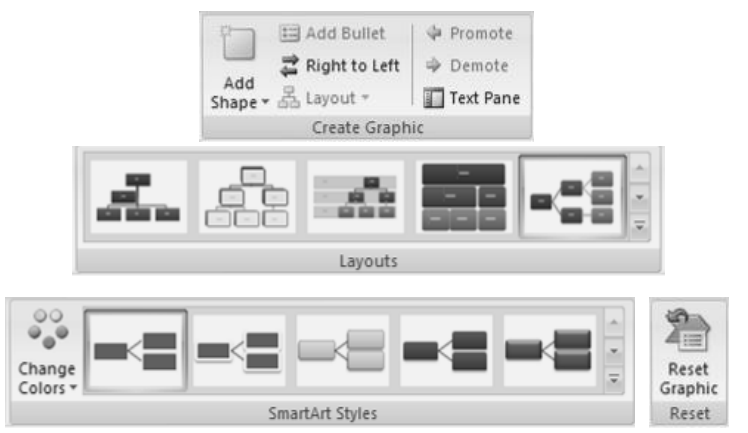

სურ. 3.13. SmartArt Tools ⇔ Design დამატებითი მენიუ

| Edit<br>in 2-D | Abc Abc Abc Abc Abc Abc Abc | <ul> <li>▲ ▲ Shape Fill ▼</li> <li>▼ ✓ Shape Outline ▼</li> <li>▼ → Shape Effects ▼</li> </ul> |
|----------------|-----------------------------|------------------------------------------------------------------------------------------------|
| Shapes         | Shape Styles                | Gi.                                                                                            |
|                |                             |                                                                                                |
| 6              | · _ ][ ][                   |                                                                                                |

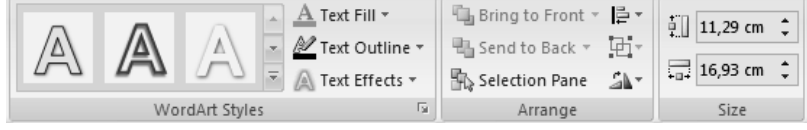

სურ. 3.14. SmartArt Tools ⇔ Format ღამატებითი მენიუ

იმის ნახვა, თუ როგორ გამოიყურება გრაფიკი ეფექტის გამოყენების შემდეგ, შესაძლებელია მისი გამოყენების გარეშეც – კურსორის მიყვანით ეფექტის მენიუს პუნქტზე გრაფიკი მიიღებს შესაბამის სახეს. როგორც კი მიიყვანთ კურსორს სხვა ეფექტზე, ის იცვლება და შედეგი დაფიქსირდება მხოლოდ მაუსის ამ ეფექტზე დაწკაპუნების შემდეგ.

*ფიგურების ჩასმა.* დოკუმენტში სხვადასხვა ფიგურის (ეს ფიგურებია სხვადასხვა სახის წრფეები, ისრები, წირები, ძირითადი გეომეტრიული ფიგურები, განტოლების ფორმები, ბლოკ-სქემის ფიგურები, ვარსკვლავები, ბანერები და სხვა) ჩასასმელად შეიძლება გამოვიყენოთ როგორც Home მენიუს ქვემენიუს Insert Shapes ⇒ More Drawing ღილაკით ჩამოშლილი შესაბამისი დამატებითი ფანჯარა — ავტოფიგურების სია, ასევე Insert მენიუს Illustrations ქვემენიუს Shapes ბრძანება ან დამატებითი  $\mathbf{Drawing} \ \mathbf{Tools} \Rightarrow \mathbf{Format}$  მენიუს Insert Shapes ქვემენიუს ჩამოშლილი More ღილაკით ავტოფიგურების სია (სურ. 3.15). აქ მოცემული ნიმუშით უნდა შეირჩეს შესაბამისი სტილის ფიგურა და მოხდეს მისი დახატვა მოცემული სლაიღის საჭირო აღგილზე მაუსის მარცხენა კლავიშზე ხელის აუღებლად. აგრეთვე ფიგურების დახატვა შესაძლებელია შემდეგნაირად: საჭირო მაუსის ფიგურაზე მარჯვენა კლავიშით გახსნილ კონტექსტურ მენიუში შევარჩიოთ Lock Drawing Mode ბრძანება, შემდეგ მაუსის მაჩვენებელი დავაწკაპუნოთ სლაიდის საჭირო ადგილზე. ამგვარად, შეიძლება ერთი და იგივე ფიგურა რამდენიმეჯერ დავხატოთ, ხოლო შემდეგ მოვახდინოთ მათი ზომების კორექტირება. ფიგურის ზომების შეცვლა შესაძლებელია მაუსის საშუალებით, რისთვისაც მაჩვენებელი მივიყვანოთ მონიშნული ფიგურის გარშემო არსებულ ჩარჩოს მარკერთან და მარცხენა კლავიშზე ხელის აუღებლად მაუსი გადავაადგილოთ საჭირო მიმართულებით, ზოლო როდესაც მონიშნულ ობიექტზე მაუსის მაჩვენებელი

მიიღებს ჯვრის ფორმას <sup>(1)</sup>, მაშინ მაუსის მარცხენა კლავიშზე ხელის აუღებლად შესაძლებელია ფიგურის გადაადგილება საჭირო მიმართულებით. ფიგურის მონიშვნა ხდება მასზე მაუსის მარცხენა კლავიშის დაწკაპუნებით, ხოლო რამდენიმე ფიგურის ერთდროულად მოსანიშნად გამოვიყენოთ **<Ctrl>** კლავიში.

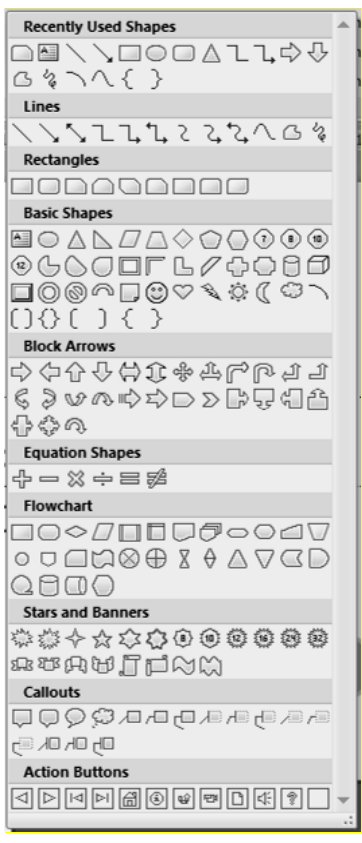

სურ. 3.15. Home მენიუს Drawing ქვემენიუს Insert Shapes ⇒ More ღილაკით და Insert მენიუს Illustrations ქვემენიუს Shapes ბრძანებით ჩამოშლილი ავტოფიგურების სია

ფიგურის ან სურათის ერთი ადგილიდან მეორე ადგილზე გადატანის დროს რომ არ მოზდეს მათი პროპორციების დარღვევა, ეს ოპერაცია უნდა შევასრულოთ <**Shift>** კლავიშის გამოყენებით, ხოლო თუ საჭიროა ფიგურის გასწორება ჰორიზონტალური ხაზის მიმართ, მაშინ გამოიყენება <**Alt>** კლავიში. წესიერი ფიგურების ან ჰორიზონტალური და ვერტიკალური წრფეების აგება შესაძლებელია <**Shift>** კლავიშის გამოყენებით.

ფიგურებში ტექსტის ჩასაწერად საჭიროა მოვნიშნოთ მოცემული ფიგურა და ჩავწეროთ ტექსტი, ხოლო ტექსტის რედაქტირებისათვის მაუსის მარჯვენა კლავიშით გახსნილ კონტექსტურ მენიუში შევარჩიოთ Edit Text ბრძანება და შემდეგ მოვახდინოთ ტექსტის რედაქტირება.

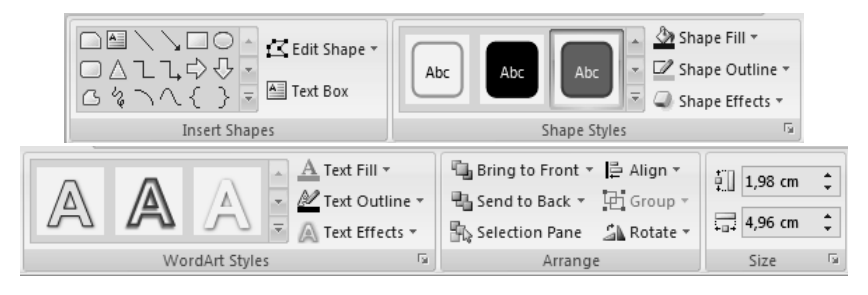

სურ. 3.16. ღამატებითი Drawing Tools ⇒ Format მენიუს ინსტრუმენტთა პანელი

მნიშვნელოვანია ფიგურებისათვის სწრაფი სტილის გამოყენება, რისთვისაც მოვნიშნოთ საჭირო ფიგურა და შესაბამისი სწრაფი სტილი ავირჩიოთ დამატებითი Drawing Tools ⇒ Format მენიუს Shape Styles ქვემენიუს More ღილაკით ჩამოშლილი შესაბამისი სტილების ფანჯარაში. ამავე ქვემენიუს Shape Fill, Shape Outline ര്യ Shape Effects ღილაკებით შესაბამისად შეიძლება შევცვალოთ და ფერი, დავაფორმატოთ ფიგურების ფონისა და ჩარჩოს ან შევცვალოთ თვით ფიგურის ფორმაც. Arrange ქვემენიუს ღილაკებით ირკვევა ფიგურათა ურთიერთგანლაგება. იგივე ოპერაციები სრულდება Home მენიუს Drawing ქვემენიუს Arrange, Quick Styles, Shape Fill, Shape Outline go Shape Effects ღილაკებით. Drawing Tools  $\Rightarrow$  Format მენიუს Size ქვემენიუს საშუალებით განისაზღვრება ფიგურის ზომები. WordArt Styles ქვემენიუს More ღილაკით ჩამოშლილი შესაბამისი სტილების ფანჯარაში ხდება ფიგურაში ჩაწერილი ტექსტის სტილის შერჩევა, ხოლო ამავე ქვემენიუს Text Fill, Text Outline და Text Effects ღილაკებით შესაბამისად შეიძლება შევცვალოთ და დავაფორმატოთ ტექსტის ფონისა და გარშემოწერილობის ხაზის ფერი, ტექსტზე განვახორციელოთ სხვადასხვა ეფექტი (სურ. 3.16).

ფიგურის წასაშლელად, მოვნიშნოთ ეს ფიგურა და ხელი დავაჭიროთ **<Delete>** კლავიშს.

## 4. PowerPoint-ᲨᲘ ᲛᲣᲨᲐᲝᲑᲘᲡ ᲔᲤᲔᲥᲢᲣᲠᲘ ᲡᲐᲨᲣᲐᲚᲔᲑᲔᲑᲘ

gრავ მენტის გადატანა და კოპირება. ბუფერის გამოყენებით ფრაგ მენტის გადატანისა და კოპირებისათვის მოვნიშნოთ ფრაგ მენტი; მივცეთ Home მენიუს Clipboard ქვემენიუს Cut ბრძანება, თუ სრულდება გადატანის ოპერაცია და Home მენიუს Clipboard ქვემენიუს Copy ბრძანება, თუ გვინდა კოპირება; დავაყენოთ კურსორი სლაიდში იმ ადგილას, სადაც უნდა მოთავსდეს ბუფერში დამახსოვრებული ფრაგ მენტი; მივცეთ Home მენიუს Clipboard ქვემენიუს Paste ბრძანება. ამ ოპერაციების შესრულება შესაძლებელია კონტექსტური მენიუს Cut, Copy, Paste ბრძანებებით ან შესაბამისად Cut – <Ctrl>+<X>, Copy – <Ctrl>+<C>, Paste – <Ctrl>+<V> კლავიშთა კომბინაციის საშუალებითაც.

ფრაგმენტის გადატანა შეიძლება მაუსის ჩავლებაგადათრევის ტექნიკის გამოყენებით, რისთვისაც მაუსის მაჩვენებელი უნდა მივიტანოთ გამოყოფილ ფრაგმენტთან და როცა ის მიიღებს მარცხნივ დახრილი ისრის ფორმას, მარცხენა კლავიშზე ხელის აუღებლად გადავიტანოთ საჭირო ადგილას. თუ ამ ოპერაციის დროს გამოვიყენებთ <**Ctrl>** კლავიშს, მაშინ მაუსის მაჩვენებელი ფრაგმენტზე მიტანის შემდეგ მიიღებს მარცხნივ დახრილი ისრის ფორმას, რომლის ქვედა მარჯვენა მხარეს გაჩნდება პლუს ნიშანი. ამ დროს მოხდება გამოყოფილი ფრაგმენტის კოპირება.

Clipboard მენიუს Home  $[\overline{a}_{1}]$ ისარზე ქვემენიუში მაუსის დაწკაპუნებით დოკუმენტის მარცხნივ გაიხსნება Clipboard ფანჯარა (სურ. 4.1), სადაც შესაძლებელია 24 სხვადასხვა ფრაგმენტის დამახსოვრება. მაუსის კურსორი დოკუმენტში დავაყენოთ სასურველ ადგილზე და Clipboard ფანჯარაში საჭირო ფრაგმენტზე მაუსის დაწკაპუნებით მოხდება ამ ფრაგმენტის კოპირება. All მაუსის Paste ღილაკზე დაწკაპუნებით მოხდება ბუფერში დამახსოვრებული ყველა ფრაგმენტის ერთდროული კოპირება იმ მიმღევრობით, რა მიმღევრობითაც მათი ღამახსოვრება მოხდა. Clear All ღილაკზე დაწკაპუნებით მაუსის ბუფერის მთლიანად მოხდება გასუფთავება.

3 of 24 - Clipboard ▼ X 🛗 Paste All 🛛 🔀 Clear All Click an item to paste: Home menius œ1 Clipboard qvemeniuSi isarze mausis dawkap... 🗐 mausis maCvenebeli fragmentze mitanis Semdeg miiRebs marcxni... 🗐 USER Options 🔻

**სურ. 4.1**. ფანჯარა Clipboard

ბოლო მოქმედების გაუქმება და გაუქმებული მოქმედების ადდგენა. ბოლო მოქმედებების გაუქმება შეიძლება მოვახდინოთ სწრაფი მიმართვის ინსტრუმენტთა პანელის Undo ღილაკზე დაჭერით ან <Ctrl>+<Z> კლავიშთა კომბინაციით. ამ წესით ჩვენ შეგვიძლია ბოლო 16 მოქმედების გაუქმება. აგრეთვე **PowerPoint**-ში გათვალისწინებულია გაუქმებული ოპერაციების აღდგენა, რომელიც შეიძლება შევასრულოთ სწრაფი მიმართვის ინსტრუმენტთა პანელის **Redo** ლ ღილაკზე დაჭერით ან <**Ctrl>+<Y>** კლავიშთა კომბინაციით.

პრეზენტაციათა ფანჯრები. თუ ეკრანზე ერთდროულად გახსნილია რამდენიმე პრეზენტაცია, მაშინ View მენიუს Window ქვემენიუს Arrange All ბრძანებით ისინი შეგვიძლია ეკრანზე განვალაგოთ ვერტიკალურად (სურ. 4.2).

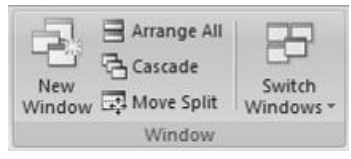

სურ. 4.2. View მენიუს Window ქვემენიუ

PowerPoint-ში შეიძლება ერთი და იმავე პრეზენტაციის რამდენიმე ფანჯარაში გამოჩენა. ეს შეიძლება განხორციელდეს View მენიუს Window ქვემენიუს New Window ბრძანებით, ხოლო შემდეგ ყველა გახსნილი ფანჯარა ეკრანზე შეიძლება ერთდროულად გამოვიტანოთ ვერტიკალურად იგივე ქვემენიუს Arrange All ბრძანებით ან კასკადურად იგივე ქვემენიუს Cascade ბრძანებით, ამ დროს თითოეული პრეზენტაცია გამოეყოფა დამოუკიდებელი ფანჯრის სახით (სურ. 4.3).

თუ ეკრანზე ერთდროულად გახსნილია რამდენიმე დოკუმენტი, მაშინ იმავე ქვემენიუს Switch Windows ღილაკის საშუალებით შეიძლება გავააქტიუროთ ნებისმიერი გახსნილი დოკუმენტი.

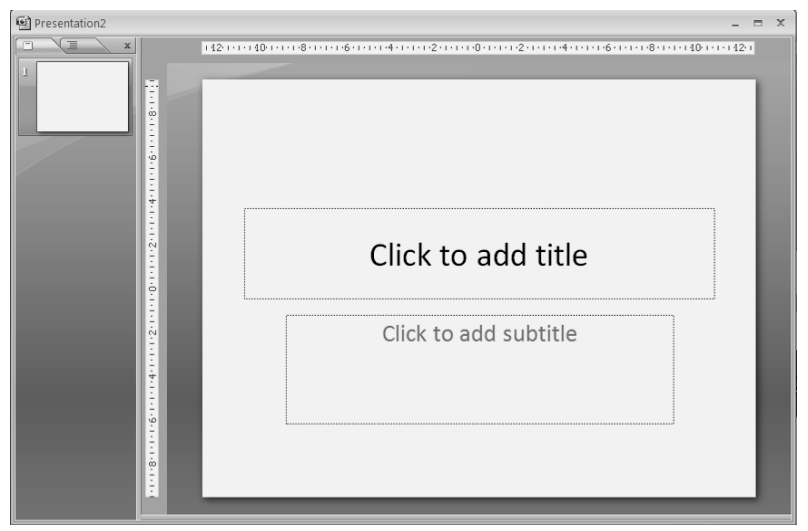

სურ. 4.3. პრეზენტაციის დამოუკიდებელი ფანჯარა

კომენტარი. PowerPoint-ში ნებისმიერ ფრაგმენტს შეიძლება კომენტარი გავუკეთოთ – ახსნა-განმარტება ამ ფრაგმენტის შესახებ. ამისათვის, მაუსი დავაყენოთ საჭირო ადგილზე და შემდეგ შევასრულოთ Review მენიუს Comments ქვემენიუს New Comment ბრძანება (სურ. 4.4). ფრაგმენტის გასწვრივ მარჯვენა მინდორზე გამოჩნდება ჩარჩოთი შემოსაზღვრული არე ტექსტის ჩასაწერად. ტექსტის შრიფტის, ზომის, ფერის, სტილის არჩევა შეგვიძლია Home მენიუს Font ქვემენიუს ბრძანებების საშუალებით. კომენტარის ტექსტის აკრეფვის შემდეგ დავაწკაპუნოთ სლაიდის ნებისმიერ ადგილზე ან დავაჭიროთ ხელი <Esc> კლავიშს. კომენტარის ადგილზე გამოჩნდება ნიშნაკი [T1], შემდეგი იქნება T2, T3 და ა. შ. მაუსის მიახლოების შემდეგ მის გასწვრივ შეგვიძლია წავიკითხოთ ჩაწერილი კომენტარი. თუ მაუსით დავაწკაპუნებთ იმავე ქვემენიუს Show Markup ღილაკზე ეს ნიშნაკები დაიმალება, ხოლო მასზე განმეორებით ღაწკაპუნების შემდეგ კვლავ გამოჩნდება. კომენტარის რედაქტირება შესაძლებელია Edit Comment ღილაკის საშუალებით, ხოლო კომენტარებს შორის გადაადგილება კი Previous და Next ღილაკებით.

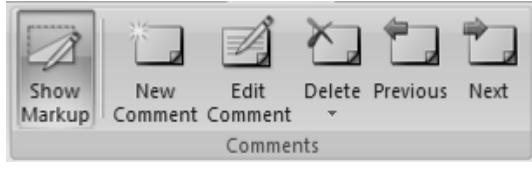

სურ. 4.4. Review მენიუს Comments ქვემენიუ

გაკეთებული კომენტარის გასაუქმებლად გავააქტიუროთ საჭირო კომენტარი და შევასრულოთ მენიუს **Review** მენიუს **Comments** ქვემენიუს **Delete** ან იგივე ქვემენიუს **Delete**  $\Rightarrow$ **Delete** ბრძანება, სლაიდში არსებული ყველა კომენტარის წასაშლელად Comments ქვემენიუს **Delete**  $\Rightarrow$  **Delete All Marcup on the Current Slide** ბრძანება, ხოლო მთელ პრეზენტაციაში არსებული ყველა კომენტარის წასაშლელად Comments ქვემენიუს **Delete**  $\Rightarrow$  **Delete All Marcup in the Presentation** ბრძანება.

*ფრაგმენტის მოძებნა და შეცვლა.* დოკუმენტში ფრაგმენტის მოსაძებნად გამოვიყენოთ Home მენიუს Editing ქვემენიუს Find ბრძანება ან <Ctrl>+<F> კლავიშთა კომბინაცია; გაიხსნება Find დიალოგური ფანჯარა (სურ. 4.5). დიალოგის Find what ველში შევიტანოთ საძებნი მონაცემი; დავაჭიროთ Find Next ღილაკს. ამ ღილაკზე ყოველი შემდგომი დაჭერა მოძებნის ცხრილში სხვა მსგავს მონაცემს. თუ ძებნის პროცესში გვინდა, რომ გათვალისწინებულ იქნეს კლავიატურის რეგისტრი, მაშინ ალმით მოვნიშნოთ Match case ფანჯარა, ხოლო თუ გვინდა მხოლოდ სიტყვა მოვძებნოთ, მაშინ ალმით მოვნიშნოთ Find whole words only ფანჯარა.

| Find                  | ?×        |
|-----------------------|-----------|
| Find what:            | Find Next |
| ×                     |           |
| Match case            | Close     |
| Find whole words only | Replace   |

სურ. 4.5. Find and Replace დიალოგური ფანჯრის Find ჩანართი

მონაცემის მოსაძებნად გამოვიყენოთ Home მენიუს Editing ქვემენიუს Replace ბრძანება ან <Ctrl>+<H> კლავიშთა კომბინაცია. გაიხსნება Replace დიალოგური ფანჯარა, რომლის დიალოგის Find what ველში შევიტანოთ საძებნი მონაცემი, ხოლო Replace with ველში შევიტანოთ შემცვლელი მონაცემი (სურ. 4.6).

| Replace               | ?×                  |
|-----------------------|---------------------|
| Fi <u>n</u> d what:   | Eind Next           |
| Replace with:         | Close               |
| ✓                     | <u>R</u> eplace     |
| Find whole words only | Replace <u>A</u> ll |

სურ. 4.6. Find and Replace დიალოგური ფანჯრის Replace ჩანართი

თუ გვსურს ყველა საძებნი მონაცემის შეცვლა შემცვლელი მონაცემით დავაჭიროთ Replace All. თუ ვცვლით მხოლოდ ზოგიერთ მონაცემს, ჯერ დავაჭიროთ Find Next ღილაკს, შემდეგ კი ყოველ შესაცვლელ მონაცემზე დავაჭიროთ Replace, ხოლო უცვლელად დასატოვებელ მონაცემზე კვლავ გამოვიყენოთ Find Next ღილაკი. დავხუროთ დიალოგი Close ღილაკზე დაჭერით.

| Replace Font           | ?×      |
|------------------------|---------|
| Replace:               | Replace |
| Arial 🗸 🗸              |         |
| <u>W</u> ith:          | Close   |
| A Cut Above The Rest 🔹 |         |

სურ. 4.7. Replace Font დიალოგური ფანჯარა

პრეზენტაციაში გამოყენებული შრიფტების შესაცვლელად გამოიყენება Home მენიუს Editing ქვემენიუს Replace ⇒ Replace Fonts ბრძანება. გაიხსნება Replace Font დიალოგური ფანჯარა, რომლის დიალოგის **Replace** ველში ავირჩიოთ არსებული შრიფტი, ხოლო **With** ველში ახალი შრიფტი (სურ. 4.7).

| General Options ?                                                                                                    |      |
|----------------------------------------------------------------------------------------------------|------|
| General Options                                                                                                    |      |
| File encryption settings for this document                                                                                       | _    |
| Password to open:                                                                                                    |      |
| File sharing settings for this document                                                                                          | -    |
| Password to modify:                                                                                                    |      |
| Privacy options                                                                                                    | -1   |
| Remove automatically created personal information from this file on sa                                                           | ve   |
| Macro security                                                                                                    | - [] |
| Adjust the security level for opening files that might contain macro viruses, and specify the names of trusted macro developers. |      |
| OK Cance                                                                                                    |      |

სურ. 4.7. ღოკუმენტის პაროლით ღაცვის General Options ღამატებითი ფანჯარა

*დოკუმენტის პაროლით დაცვა.* დოკუმენტის პაროლით დასაცავად ავირჩიოთ Office Button მენიუში Save As ბრძანება; დიალოგის ფანჯრის ინსტრუმენტთა პანელზე გავხსნათ Tools ღილაკის ჩამონათვალი და ავირჩიოთ ბრძანება General Options. გაიხსნება იმავე დასახელების დიალოგური ფანჯარა (სურ. 4.7). თუ გვსურს, რომ სხვამ ვერ გახსნას ჩვენ მიერ შენახული ღოკუმენტი და ვერ ისარგებლოს მასში განთავსებული მონაცემებით, მაშინ გამონათებული დიალოგის Password to open ველში ავკრიფოთ პაროლი, ხოლო თუ დოკუმენტის დაცვა გვჭირდება მხოლოდ მასში ცვლილებების შეტანისაგან, მაშინ გამონათებული დიალოგის Password to modify ველში ავკრიფოთ პაროლი და დავაჭიროთ OK ღილაკს. გაიხსნება პაროლის დამოწმების დიალოგის ფანჯარა Confirm Password, რომლის Reenter password to open ან Reenter password to modify ველში ავკრიფოთ იგივე პაროლი და ისევ დავაჭიროთ OK-ს.

Save As დიალოგურ ფანჯარაში დავაჭიროთ Save ღილაკს და დავხუროთ ფანჯარა. დოკუმენტისათვის პაროლის მოსახსნელად General Options ბრძანების დიალოგის Password to open ან Password to modify ველში წავშალოთ პაროლი და OK დავაჭიროთ.

## 5. ᲤᲣᲠᲪᲚᲘᲡ ᲞᲐᲠᲐᲛᲔᲢᲠᲔᲑᲘᲡ, ᲤᲝᲜᲘᲡᲐ ᲓᲐ ᲗᲔᲛᲘᲡ ᲛᲝᲛᲐᲠᲗᲕᲐ

დოკუმენტის შექმნის წინ პირველ რიგში უნდა მოხდეს ფურცლის პარამეტრების მომართვა. ამ ოპერაციის განხორციელება შეიძლება **Design** მენიუს **Page Setup** ქვემენიუს ღილაკის საშუალებით (სურ. 5.1).

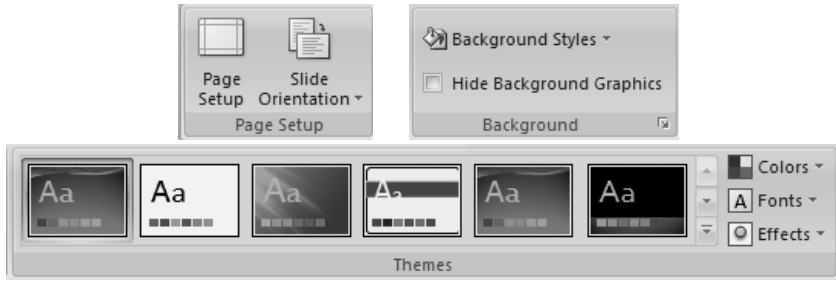

**სურ. 5.1. Design** მენიუს **Page Setup, Background** და **Themes** ქვემენიუები

ფურცლის პარამეტრების მომართვის მიზნით Design მენიუს Page Setup ქვემენიუს Page Setup ღილაკით გაიხსნება Page Setup ღიალოგური ფანჯარა (სურ. 5.2).

| Page Setup                                                                                                    |                                                                                                    | ?×           |
|----------------------------------------------------------------------------------------------------|----------------------------------------------------------------------------------------------------|--------------|
| Slides sized for:<br>On-screen Show (4:3)<br>Width:<br>25,4 	Cm<br>Height:<br>19,05 	Cm<br>Number slides from:<br>1 	Cm<br>1 	Cm | Orientation Slides Opertrait Opertrait Opertrait Opertrait Opertrait Opertrait Opertrait Opertrait Opertrait Opertrait Opertrait | OK<br>Cancel |

სურ. 5.2. Page Setup დიალოგური ფანჯარა

Page Setup დიალოგური ფანჯრის Orientation კელის Slides ჯგუფის გადამრთველით განისაზღვრება სლაიდის, ხოლო Notes, handouts & outline ჯგუფის გადამრთველით პრეზენტაციის შენიშვნების, გამოტანისა და სტრუქტურის ფურცლის: Portrait – პორტრეტის სტილი და Landscape – პეიზაჟის სტილი. სლაიდის ორიენტაცია აგრეთვე განისაზღვრება Page Setup ქვემენიუს Orientation ღილაკითაც.

ამ ფანჯრის Slides sized for ველის ჩამოშლად ფანჯარაში სლაიდის სტანდარტულ ზომებს (On-screen Show (4:3), Onscreen Show (16:9), On-screen Show (16:109), Letter, Ledger, A3, A4, B5 და სხვა) შორის შეგვიძლია შევარჩიოთ ჩვენთვის სასურველი ზომები ან მივანიჭოთ სრულიად განსხვავებული ზომა (Custom) Width და Height გადამრთველების საშუალებით. Number slides from გადამრთველით სლაიდების საწყისი ნომრის განსაზღვრა ხდება.

სლაიდის ფერის შეცვლა. PowerPoint-ob წინა ვერსიებისაგან განსხვავებით PowerPoint 2007-ში შესაძლებელია ფურცლის ფერის შეცვლა ან მასზე სხვადასხვა ეფექტის მოხდენა. სლაიდის ფერის შეცვლა შეიძლება Design მენიუს Background ქვემენიუს Background Styles ღილაკით, რომლის დროსაც ფერთა გალერეა ჩამოიშლება და მასში სლაიდის ფერი ან მასზე განსახორციელებელი ეფექტი შეირჩევა. თუ ჩამოშლილ ფანჯარაში ავარჩევთ Format Background ბრძანებას ან მაუსით დავაწკაპუნებთ Background ქვემენიუს გვერდით 📧 ისარზე, გაიხსნება Format Background დამატებითი ფანჯარა, სადაც შეიძლება შეირჩეს სლაიდის ფონის სხვადასხვა ეფექტი ან ფონად სურათი შეირჩეს (სურ. 5.3).

*ხლაიდების თემა.* PowerPoint 2007-ში სლაიდების სწრაფი დაფორმატებისათვის ახალი ინსტრუმენტი გამოჩნდა – სლაიდების თემა. შინაარსობრივად, თემა არის სხვადასხვა

67

ტიპის სტილების კოლექცია, რომლებიც ერთმანეთს ჰარმონიულად ერწყმიან.

| Format Ba        | ckground ?X                                                                                                    |
|------------------|----------------------------------------------------------------------------------------------------|
| Format Bar       | ckground   Fill   Solid fill   Gradient fill   Picture or texture fill   Hide background graphics   Texture:   Texture:   Insert from:   Eile   Clip Art   Insert from:   Eile   Clip Art   Insert from:   Eile   Offset X:   Opt   Scale X:   100%   Alignment:   Tracepareney: |
|                  | Rotate with shape                                                                                                    |
| Reset <u>B</u> a | ckground Close Apply to All                                                                                                    |

სურ. 5.3. Format Background დიალოგური ფანჯრის Fill ჩანართი

ამიტომ სლაიდების თემები საშუალებას იძლევა სწრაფად შევცვალოთ სლაიდების ელემენტების დაფორმატების პარამეტრები. ამასთან, ყველა შემადგენელი ნაწილი გაფორმებული იქნება ერთნაირ სტილში, შესაბამისად არ მოგვიწევს დაფიქრება უხდება თუ არა სლაიდის ესა თუ ის ელემენტი ერთმანეთს.

Microsoft Office PowerPoint 2007-ში თემის გამოყენებით შესაძლებელია მთელი პრეზენტაციის სწრაფად და მარტივად დაფორმატება, რათა მას ჰქონდეს პროფესიონალური და თანამედროვე სახე. სლაიდების თემა – ეს არის დაფორმატების მთელი რიგი ერთობლიობის არჩევანი, რომელიც უზრუნველყოფს სლაიდის სახეს, ფერთა სისტემას, შრიფტისა (სათაურებისა და ძირითადი ტექსტის შრიფტებს) და ეფექტების სქემას (ხაზების და ეფექტების ფერით შევსების ჩათვლით).

მიუხედავად იმისა, რომ **PowerPoint**-ი უზრუნველყოფილია რამდენიმე წინასწარ განსაზღვრული სლაიდის თემით, შესაძლებელია საკუთარი თემის შექმნა და მისი შენახვა შემდგომი გამოყენების მიზნით.

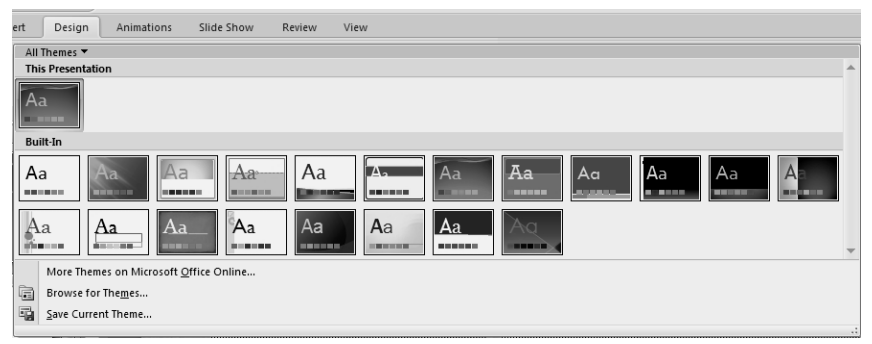

**სურ. 5.4.** თემების სია

სლაიდის თემა შესაძლოა პრეზენტაციის შექმნის დაწყებამდე აირჩეს, ასევე შეიძლება მისი გამოყენება უკვე გამზადებული პრეზენტაციისათვისაც. ამისათვის, დავაწკაპუნოთ Design მენიუს Themes ქვემენიუ More ღილაკზე. გაიხსნება თემების სია (სურ. 5.4).

თუ თემა, რომლის გამოყენებაც გადავწყვიტეთ არ არის ჩამონათვალში, დავაწკაპუნოთ Browse for Themes, რათა მისი მდებარეობა კომპიუტერში ან ქსელში მოვიძიოთ. ქსელში დოკუმენტის თემების მოსაძებნად ავირჩიოთ More Themes on Microsoft Office Online ბრძანება.

ნებისმიერი ცვლილება, რომელსაც მოვახდენთ ფერის, შრიფტის ან ხაზების და სლაიდების თემის ეფექტებით შევსებების მიმართ, შესაძლოა შენახულ იქნეს როგორც ინდივიდუალური სლაიდების თემა და გამოყენებულ იქნეს სხვა სლაიდებისთვისაც. ამისათვის, ჩამოშლილ ფანჯარაში ავირჩიოთ Save Current Theme ბრძანება; გახსნილი ფანჯრის File Name ველში ჩავწეროთ თემის შესაბამისი სახელი.

შენიშვნა: მომხმარებლის მიერ შექმნილი სლაიდების თემა დოკუმენტის თემების (Document Themes) საქაღალდეში ინახება და ავტომატურად დაემატება სამომხმარებლო თემების სიას.

ჩვენ სლაიღში ფერების შეცვლა შეგვიძლია წინასაწარ განსაზღვრული ფერთა თემის ამორჩევის გზით. როცა ვირჩევთ ახალ ფერთა თემას, PowerPoint-ი ავტომატურად აფორმატებს ჩვენი სლაიღის სხვაღასხვა ნაწილს იმ ფერებით, რომელიც მოცემულია Built-In ჩამოშლილ ველში. ამისათვის, მაუსი

70

დავაწკაპუნოთ **Design** მენიუს **Themes** ქვემენიუს **Colors** ღილაკზე.

**შენიშვნა:** თუ დოკუმენტში გსურთ შეცვალოთ შრიფტი, ფერი და ეფექტები, შესაბამისად დააწკაპუნეთ **Themes** ქვემენიუს **Fonts** და **Effects** ღილაკებზე.

| Create New Theme Colors            | ?×                  |
|------------------------------------|---------------------|
| Theme colors                       | Sample              |
| Text/Background - Dark 1           | Text Text           |
| Text/ <u>B</u> ackground - Light 1 |                     |
| Text/Background - Dark 2           |                     |
| Text/Background - Light 2          |                     |
| Accent 1                           |                     |
| Accent 2                           | Hyperlink Hyperlink |
| Accent 3                           |                     |
| Accent <u>4</u>                    |                     |
| Accent 5                           |                     |
| Accent <u>6</u>                    |                     |
| <u>H</u> yperlink                  |                     |
| Eollowed Hyperlink                 |                     |
| Name: Custom 1                     |                     |
| Reset                              | <u>S</u> ave Cancel |

სურ. 5.5. Create New Theme Colors დამატებითი ფანჯარა

მომხმარებელს შეუძლია შეცვალოს ფერთა თემა თავისი სურვილის მიხედვით და ის მყისიერად შეეხება აქტიურ პრეზენტაციას, ამასთან შესაძლებელია ამ ცვლილებების შენახვა სხვა პრეზენტაციაში მისი გამოყენების მიზნით. ამისათვის, **Page**  Layout მენიუს Themes ქვემენიუს Colors ღილაკზე ღაწკაპუნების შემდეგ, ჩამოშლილ ველში ავირჩიოთ Create New Theme Colors ბრძანება. გაიხსნება Create New Theme Colors დამატებითი ფანჯარა, სადაც Theme colors ველში სლაიღის სხვადასხვა ნაწილის ფერებს დავაფიქსირებთ და Sample ველში განთავსებულ ნიმუშში შესაბამისი ცვლილება მოხდება. Name ველში ჩვენ მიერ შექმნილი ახალი ფერთა თემის დასახელება ჩავწეროთ და Save ღილაკით მოვახდინოთ მისი შენახვა (სურ. 5.5).

ანალოგიურად, მომხმარებელს შეუძლია შეცვალოს შრიფტის თემაც რისთვისაც, Design მენიუს Themes ქვემენიუს Fonts ღილაკზე დაწკაპუნების შემდეგ, ჩამოშლილ ველში ავირჩიოთ Create New Theme Fonts ბრძანება. გაიხსნება Create New Theme Fonts დამატებითი ფანჯარა, სადაც Heading font ველში შევარჩიოთ სათაურის შრიფტი, Body font ველში ძირითადი ტექსტის შრიფტი, ხოლო Name ზოლში ჩავწეროთ ჩვენ მიერ შექმნილი ახალი შრიფტის თემის დასახელება და Save ღილაკით მოვახდინოთ მისი შენახვა (სურ. 5.6).

| Create N                                                     | New Theme Fonts |   |                                                                             | ?×                 |
|--------------------------------------------------------------|-----------------|---|-----------------------------------------------------------------------------|--------------------|
| <u>H</u> eading f<br>Cambria<br><u>B</u> ody font<br>Calibri | ont:            | * | Sample<br>Heading<br>Body text body text body text.<br>Body text body text. | <ul><li></li></ul> |
| <u>N</u> ame:                                                | Custom 1        |   |                                                                             |                    |
|                                                              |                 |   | <u>S</u> ave C                                                              | ancel              |

სურ. 5.6. Create New Theme Fonts დამატებითი ფანჯარა
# 6. ᲢᲔᲥᲡᲢᲘᲡ ᲝᲠᲗᲝᲑᲠᲐᲤ**Ი**ᲣᲚᲘ ᲨᲔᲛᲝ♥ᲛᲔᲑᲐ

**PowerPoint**-0 საშუალებას იძლევა პრეზენტაციაში ინგლისურ ენაზე ჩაწერილი ტექსტის ორთოგრაფიული ნაწილის შემოწმება განვახორციელოთ, აგრეთვე გამოვიყენოთ სინონიმების (თეზაურუსების) ლექსიკონი. ამასთან, უნდა გვახსოვდეს, რომ ესენი არიან მხოლოდ ავტომატური დამხმარე და ტექსტის ლიტერატურული დამუშავების საშუალებები სამუშაოს ჩვენ მაგივრად ვერ შეასრულებს. ორთოგრაფიული შემოწმება შეიძლება განხორციელდეს როგორც ტექსტის შეტანის პროცესში, ასევე მისი შეტანის შემდეგაც. პირველ შემთხვევაში საჭიროა ახალი პრეზენტაციის გახსნისთანავე Office Button 🕲 მენიუს PowerPoint Options ღილაკზე ღაწკაპუნებით გახსნილ PowerPoint Options ფანჯრის Proofing ჩანართში ალმით მოვნიშნოთ When correcting spelling in Microsoft Office programs ველის შესაბამისი პუნქტები. ამის შემდეგ ორთოგრაფიული შემოწმება განხორციელდება ავტომატურად — ამ დროს შეტანილი სიტყვების PowerPoint-ის ჩაშენებული ლექსიკონის სიტყვებთან შედარება ხდება. უკვე ტექსტის ორთოგრაფიული შემოწმებისათვის შეტანილ გამოიყენება Review მენიუს Proofing ქვემენიუს Spelling ბრძანება (სურ. 6.1). ორთოგრაფიული შეცდომების მქონე სიტყვების ქვეშ გასმული იქნება წითელი კლაკნილი ხაზები.

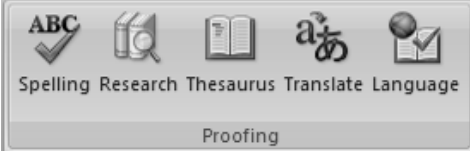

სურ. 6.1. Review მენიუს Proofing ქვემენიუ

თუ ხაზგასმულ სიტყვაზე ან წინადადებაზე მაუსის მარჯვენა კლავიშით დავაწკაპუნებთ, გაიხსნება კონტექსტური მენიუ, რომელიც საშუალებას მოგვცემს მაშინვე შევასწოროთ შეცდომა. შეცდომების გარდა ორთოგრაფიული შემოწმების სისტემა პოულობს სიტყვების გამეორებას და ასომთავრული და პატარა ასოების გამოყენების სისწორეს ადგენს. თუ არასწორად გამოყენებული სიტყვა ახლოს დგას ჩაშენებული ლექსიკონის ერთ ან რამდენიმე სიტყვასთან, მაშინ პროგრამა შეცდომიანი სიტყვის შესაცვლელად შემოგვთავაზებს სხვადასხვა ვარიანტს. ჩვენ ასევე შგვიძლია შევავსოთ ლექსიკონი ახალი სიტყვებით, ეს დანიშნულების სპეციალური ჩვეულებრივ ხდება სიტყვებისათვის, რათა შემდგომში მათი იგნორირება მოხდეს. ხშირად შეცდომა შეიძლება წარმოიშვას მაშინ, როდესაც ენა პრეზენტაციაში გამოყენებულია სხვადასხვა და თუ PowerPoint-ი ერთი ენის სიტყვას მიიღებს მეორე ენის სიტყვად. ასეთი შეცდომის გამოსწორება შეიძლება Language ქვემენიუს საშუალებით. ამასთან, უნდა ვიცოდეთ, რომ ორთოგრაფიული შემოწმების ღროს წინაღაღების აზრობრივი ანალიზი არ ხღება.

PowerPoint-ში აგრეთვე არის ავტომატური კორექტირების სპეციალური ინსტრუმენტი. ეს ინსტრუმენტი საშუალებას გვაძლევს ტექსტში ცვლილებები შევიტანოთ მისი შეტანის პროცესში. ის გავრცელებულ შეცდომებს ასწორებს, აგრეთვე ისეთ შეცდომებს როგორიცაა წინადადების დაწყება ასომთავრული სიმბოლოთი. ამის გარდა, ავტომატური შეცვლის ინსტრუმენტი მაშინვე რეაგირებს <**Caps Lock**> კლავიშის არასწორ გამოყენებაზე.

| Spelling                   |         |                | ?×         |
|----------------------------|---------|----------------|------------|
| Not in Dictionary <u>:</u> | vb      |                |            |
| Change <u>t</u> o:         | vibe    | Ignore         | Ignore All |
| Suggestions:               | vibe    | <u>C</u> hange | Change All |
|                            | ebb 💌   | Add            | Suggest    |
|                            | Options | AutoCorrect    | Close      |

სურ. 6.2. Spelling დიალოგური ფანჯარა

ორთოგრაფიული შემოწმების მიზნით მაუსით დავაწკაპუნოთ Review მენიუს Proofing ქვემენიუს Spelling ბრძანებაზე. გაიხსნება Spelling დიალოგური ფანჯარა, რომლის Not in Dictionary ველში შესამოწმებელი შეცდომიანი ტექსტი გამოჩნდება (სურ. 6.2).

Suggestions ველში გამონათდება ლექსიკონში არსებული არასწორად ჩაწერილი სიტყვების შესაცვლელი სიტყვების ვარიანტთა სია, საიღანაც მომხმარებელს საშუალება აქვს აირჩიოს ერთ-ერთი მათგანი და Change ღილაკზე ხელის დაჭერით არასწორი სიტყვა შეიცვლება მისი შესაბამისი ორთოგრაფიულად სწორი სიტყვით. თუ ხელს დავაჭერთ Change All ღილაკს, მაშინ მსგავსი არასწორი სიტყვების შეცვლა მთელ ტექსტში მოხდება.

თუ ხელს დავაჭერთ Ignore ღილაკს, მაშინ PowerPoint-ი გამოტოვებს და არ მონიშნავს მოცემულ სიტყვას, ხოლო Ignore All ღილაკის გამოყენების შემთხვევაში მოცემული სიტყვის გამოტოვება მთელს პრეზენტაციაში მოხდება. თუ იგივე სიტყვა შემდგომში შეგვხვდება სხვა პრეზენტაციაში, მაშინ PowerPointი უკვე ადარ გამოტოვებს და ისევ ამ სიტყვას მონიშნავს.

| AutoCorrect: En                  | glish (U.S.)                    | ?                         | Y        |  |  |  |  |  |  |  |
|----------------------------------|---------------------------------|---------------------------|----------|--|--|--|--|--|--|--|
| AutoCorrect Auto                 | oFormat As You Type             | e Smart Tags              |          |  |  |  |  |  |  |  |
| Show AutoCorrect Options buttons |                                 |                           |          |  |  |  |  |  |  |  |
| Correct TWo                      | INitial CApitals                | Exceptions                |          |  |  |  |  |  |  |  |
| Capitalize firs                  | t letter of <u>s</u> entences   |                           | <u> </u> |  |  |  |  |  |  |  |
| Capitalize firs                  | t letter of table <u>c</u> ells |                           |          |  |  |  |  |  |  |  |
| Capitalize <u>n</u> ar           | nes of days                     |                           |          |  |  |  |  |  |  |  |
| Correct accid                    | ental use of cAPS <u>L</u> O    | OCK key                   |          |  |  |  |  |  |  |  |
| Replace text                     | as you type                     |                           | _        |  |  |  |  |  |  |  |
| Peplace:                         | With                            |                           |          |  |  |  |  |  |  |  |
|                                  | <u>w</u> ich                    |                           | - 11     |  |  |  |  |  |  |  |
|                                  |                                 |                           |          |  |  |  |  |  |  |  |
| (c)                              | C                               | ×                         |          |  |  |  |  |  |  |  |
| (r)                              | ®                               |                           |          |  |  |  |  |  |  |  |
| (tm)                             | тм                              |                           |          |  |  |  |  |  |  |  |
|                                  |                                 |                           |          |  |  |  |  |  |  |  |
| abbout                           | about                           | ~                         | ^        |  |  |  |  |  |  |  |
|                                  |                                 |                           | 511      |  |  |  |  |  |  |  |
|                                  |                                 | <u>Haa</u> <u>D</u> elete |          |  |  |  |  |  |  |  |
|                                  |                                 |                           | _        |  |  |  |  |  |  |  |
|                                  |                                 | OK Cance                  | 9        |  |  |  |  |  |  |  |

სურ. 6.3. AutoCorrect დიალოგური ფანჯარა

თუ მონიშნული სიტყვა არ არის ჩაწერილი შეცდომით და ხშირად გვხვდება მოცემულ დოკუმენტში, მაგრამ არ არის ლექსიკონში, მაშინ ეს სიტყვა Add ღილაკის დახმარებით შეგვიძლია ლექსიკონში ჩავამატოთ. ამის შემდეგ იგი აღარ აღიქმება როგორც შეცდომა.

AutoCorrect ღილაკის დახმარებით ჩვენ მიერ არჩეული შეცვლის ვარიანტი ავტომატური ცვლილების სიაში განთავსღება. თუ მომავალში მსგავსი ცვლილება კიღევ განმეორდება ტექსტის აკრეფვის დროს, მაშინ PowerPoint-ი ამ შეცდომას გაასწორებს. ავტომატური ავტომატურად კორექტირების რეჟიმის ჩართვა აგრეთვე უნდა მოხდეს ახალი დოკუმენტის გახსნისთანავე Office Button 🕒 მენიუს PowerPoint Options ღილაკზე ღაწკაპუნებით გახსნილ PowerPoint Options ფანჯრის Proofing ჩანართში AutoCorrect Options ღილაკის საშუალებით. ამ დროს გაიხსნება AutoCorrect დიალოგური ფანჯარა, სადაც ალმით კორექტირების შესაბამისი პუნქტები უნდა მოინიშნოს და OK ღილაკზე ხელის დაჭერით ავტომატური კორექტირების რეჟიმი ჩავრთოთ (სურ. 6.3).

თეზაურუსი. თეზაურუსის დახმარებით დოკუმენტის სიტყვებისათვის შეიძლება სინონიმებიც და ანტონიმებიც შეირჩეს. ეს საშუალებას მოგვცემს თავიდან ავიცილოთ დოკუმენტში ტერმინების გამეორება და შევქმნათ სიტყვათა დიდი მარაგის შთაბეჭდილება. PowerPoint-ის ამ ფუნქციის გამოყენებით მარტივად შეგვიძლია რაიმე სიტყვის სინონიმის მოძებნა. ამ ოპერაციის განხორციელება შეიძლება Review მენიუს Proofing ქვემენიუს Research, Thesaurus ან Transleite ბრძანებით ან <Shift>+<F7> კლავიშთა კომბინაციაზე ხელის ღაჭერით. PowerPoint-ის ფანჯრის მარჯვენა მხარეს გაიხსნება Research ღამატებითი ფანჯარა (სურ. 6.4).

| Research 💌 🗙                          |
|---------------------------------------|
| Search for:                           |
| vb                                    |
| All Reference Books                   |
| (⊉Back  ▼ (④  ▼                       |
| Translation                           |
| Translate a word or sentence.<br>From |
| English (U.S.)                        |
| То                                    |
| Russian 🗸                             |
| Translation options                   |
| ⊟ Microsoft® Translator               |
| VB                                    |
| Insert                                |
| Ť                                     |
| Microsoft® Translator – Home Pag      |
|                                       |
| Microsoft® Research ESL Assistant     |
|                                       |
|                                       |
| Get updates to your services          |
| Research options                      |

სურ. 6.4. Research დამატებითი ფანჯარა

საწყისი სიტყვის სხვადასხვა მნიშვნელობა სიაში მოცემულია მუქი შრიფტით, ხოლო შესაბამისი სინონიმები ჩამოთვლილია მის ჩამოშლად სიაში. საწყისი სიტყვა ჩაწერილია ამ ფანჯრის Search for ველში, სადაც სიტყვა შეიძლება ხელითაც ჩაიწეროს. შესაბამისი სიტყვის ქვეშ სიის გახსნის შემდეგ შესაბამისი სინონიმი შევარჩიოთ და მაუსით დავაწკაპუნოთ Insert ბრძანებაზე. ახალი სიტყვა დოკუმენტში ჩაისმება.

იგივე ოპერაციის შესრულება შეიძლება თუ საწყის სიტყვაზე მაუსის მარჯვენა კლავიშით გახსნილ კონტექსტურ მენიუში ბრძანებას Synonyms ავირჩევთ. ამ ბრძანების გვერდით ჩამოიშლება იგივე სინონიმების სია, ოღონდ აქ ისინი მათი მნიშვნელობების მიხედვით დალაგებული არ იქნება.

Translate ღილაკით მოხდება შერჩეული ტექსტის თარგმნა სხვადასხვა ენაზე. თარგმნა შეიძლება ერთი ენიდან მეორეზე განხორციელდეს. ეს ენებია: ინგლისური, გერმანული, ფრანგული, ესპანური, იტალიური, ბერძნული, პორტუგალიური, ჰოლანდიური, რუსული, შვედური, ჩინური (ჩინეთის რესპუბლიკის), ჩინური (ტაივანი), კორეული, იაპონური, არაბული.

79

# 7. ᲓᲝᲙᲣᲛᲔᲜᲢᲘᲡ ᲒᲐᲤᲝᲠᲛᲔᲑᲐ

დოკუმენტის გასაფორმებლად PowerPoint-ში არსებობს უამრავი საინტერესო საშუალებანი. ისინი თავმოყრილია Insert მენიუს ქვემენიუებში შესაბამისი ღილაკების სახით (სურ. 7.1). ამ საშუალებებით პრეზენტაცია შეიძლება გავაფორმოთ ცხრილებით, დიაგრამებით, სურათებით, მხატვრული ტექსტითა ღა სხვადასხვა ფიგურით.

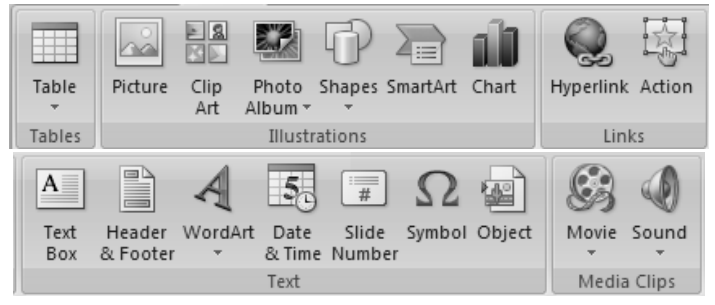

**სურ. 7.1. Insert** მენიუს **Tables, Illustrations, Links, Text** და **Media Clips** ქვემენიუები

#### 7.1. ᲪᲮᲠᲘᲚᲘᲡ ᲩᲐᲡᲛᲐ ᲓᲐ ᲨᲔᲥᲛᲜᲐ

*ცხრილის შექმნა მენიუთი.* Microsoft Office PowerPoint 2007-ში ცხრილის შესაქმნელად კურსორი დავაყენოთ დოკუმენტის იმ ადგილზე, სადაც გვსურს ცხრილის ჩასმა. მაუსი დავაწკაპუნოთ Insert მენიუს Tables ქვემენიუს Table ღილაკზე. ჩამოშლილი მენიუს Insert Tables ველში მაუსი გადავატაროთ სასურველი რაოდენობის სტრიქონებსა და სვეტებზე და დავაწკაპუნოთ მის მარცხენა კლავიშზე (სურ 7.2).

თუ ცხრილის შესაქმნელად გამოვიყენებთ Insert მენიუს Tables ქვემენიუს Table ღილაკით ჩამოშლილი მენიუს Excel Spreadsheet ბრძანებას, მაშინ მონიშნულ ადგილზე შეიქმნება Excel-ის ცხრილი.

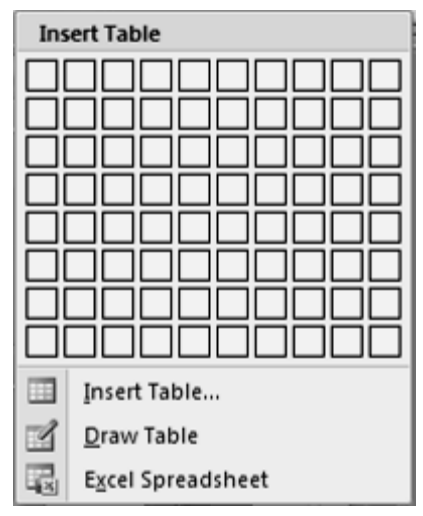

სურ. 7.2. Insert მენიუს Tables ქვემენიუს Table ღილაკით გახსნილი ფანჯარა

*ცხრილის შექმნა ცხრილის ჩასმის ბრძანებებით.* ცხრილის შესაქმნელად შეიძლება ვისარგებლოთ Insert მენიუს Tables ქვემენიუს Table ღილაკით ჩამოშლილი მენიუს Insert Tables ... ბრძანებით. გაიხსნება ღამატებითი ღიალოგური ფანჯარა Insert Table, საღაც Number of columns ღა Number of rows ველებში ღავაფიქსიროთ ცხრილში სტრიქონებისა ღა სვეტების რაოღენობა (სურ 7.3).

| Insert Table               |     | ?×  |
|----------------------------|-----|-----|
| Number of <u>c</u> olumns: | 5   | * * |
| Number of <u>r</u> ows:    | 2   | *   |
| ОК                         | Can | cel |

სურ. 7.3. ღამატებითი ღიალოგური ფანჯარა Insert Table

ცხრილის დახატვა. ცხრილის შესაქმნელად შეიძლება გამოვიყენოთ Insert მენიუს Tables ქვემენიუს Table ღილაკით ჩამოშლილი მენიუს Draw Table ბრძანება. ამ დროს მაუსის მაჩვენებელი ფანქრის ფორმას მიიღებს და მისი საშუალებით შეიძლება საჭირო ცხრილი დაიხატოს. ცხრილის გარე საზღვრების განსაზღვრის მიზნით დავხატოთ მართკუთხედი, რისთვისაც მაუსის მაჩვენებელი მივიყვანოთ სლაიდის იმ აღგილას, საღაც გვსურს ცხრილის ჩასმა ღა მაუსის მარცხენა აუღებლად კლავიშზე დავხატოთ მართკუთხედი. ხელის ცხრილის გარეთა კონტურის დახატვის შემდეგ ავტომატურად ჩაირთვება Table Tools 🗢 Design და Table Tools 🗢 Layout დამატებითი მენიუები. გარდა ამისა, იმავე წესით გავავლოთ სტრიქონებისა და სვეტების ხაზები ოთხკუთხედის შიგნით. ცხრილის ხატვის დასრულების შემდეგ ხატვის რეჟიმის გამორთვა შეიძლება Table Tools 🗢 Design მენიუს Draw Borders ქვემენიუს Draw Table ბრძანების ამორთვით ან Table Tools 🗢 Layout მენიუს Table ქვემენიუს View Gridlines ღილაკით.

ცხრილში ხაზების წასაშლელად გამოიყენება Table Tools ⇒ Design მენიუს Draw Borders ქვემენიუს Eraser ბრძანება. მაუსის მაჩვენებელი მიიღებს საშლელის ფორმას. ხაზის წაშლის მიზნით დააწკაპუნეთ იმ ხაზზე, რომლის წაშლაც გინდათ.

ცხრილის დახაზვის დაასრულების შემდეგ კურსორი ჩავაყენოთ უჯრაში და დავიწყოთ მონაცემების შეტანა. უჯრებს შორის გადაადგილება შეიძლება <**Tab>** კლავიშის ან კურსორის გადასაადგილებელი კლავიშების გამოყენებით ან მაუსის მაჩვენებლის საშუალებით.

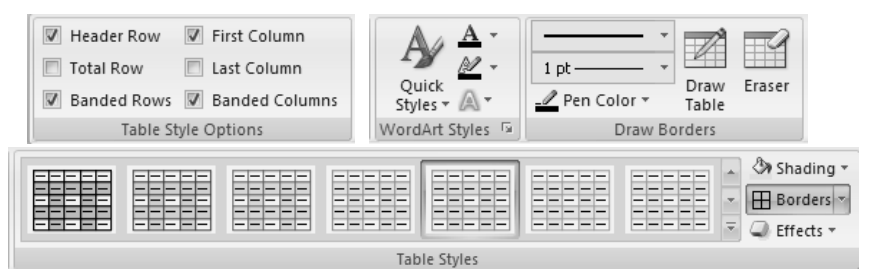

სურ. 7.4. Table Tools ⇒ Design დამატებითი მენიუ

მიღებული ცხრილის დაფორმატება ანუ ცხრილის სტილის, ჩარჩოს ხაზის სისქისა და ფერის, უჯრის ფერის, უჯრის სიმაღლისა და სიგანის, ცხრილის ცალკეული ელემენტებისა და თვით ცხრილის ჩამატებისა და წაშლის ოპერაციების შესრულება, ცხრილში ჩაწერილი მონაცემების უჯრედის საზღვრების მიმართ სწორება, ტექსტის მიმართულების შერჩევა, მონაცემთა დალაგება და სხვა შეიძლება განხორციელდეს ცხრილის მონიშვნის დროს გახსნილი **Table**  Tools ➡ Design და Table Tools ➡ Layout დამატებითი მენიუების ქვემენიუებში განთავსებული ღილაკებითა და ბრძანებებით (სურ 7.4, 7.5).

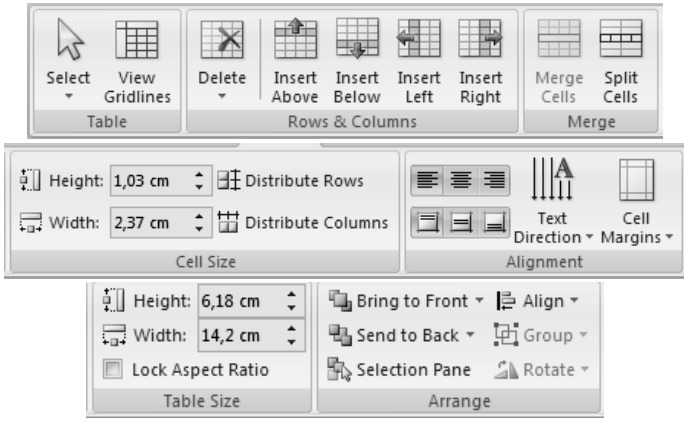

სურ. 7.5. Table Tools ⇔ Layout დამატებითი მენიუ

*ცხრილის შექმნა შაბლონების გამოყენებით.* Microsoft Office PowerPoint 2007-ში ცხრილის შესაქმნელად შეიძლება გამოყენებულ იქნეს შაბლონები, რომელიც მოთავსებულია წინასწარ დაფორმატებულ ცხრილების გალერეაში. ცხრილის შაბლონები ტიპურ მონაცემებს შეიცავს, რათა დაგვეხმაროს ცხრილის ვიზუალური სახის შერჩევაში. ამისათვის, კურსორი იმ ცხრილში რომლის დაფორმატებაც გვსურს და Table Tools ⇒ Design დამატებითი მენიუს Table Styles ქვემენიუს ჩამოშლილ შაბლონების ნიმუშებს შორის მაუსის დახმარებით ავირჩიოთ სასურველი შაბლონი.

### 7.2. ᲡᲣᲠᲐᲗᲘᲡ ᲩᲐᲡᲛᲐ ᲓᲐ ᲠᲔᲓᲐᲥᲢᲘᲠᲔᲑᲐ

სურათის ჩასმა. პირველ რიგში განვიხილოთ დოკუმენტში სურათის ჩასმის პროცედურა. ამისათვის PowerPoint-ს აქვს სურათების საკმაოდ ფართო სპექტრი. ეს არის პირველ რიგში სურათები Microsoft Office-ის ბიბლიოთეკიდან, დაახლოებით რომელიც ორასამდე სურათი, არის საერთო Word-ob, PowerPoint-ดโง ตง Excel-ดโงตรูดโ. าไน ไซต์งตางอิด ชึ่งถึงได้จึง จัดดไ საქაღალდეებში სხვადასხვა თემატიკის დაჯგუფებული Clip მიხედვით ცნობილია სახელწოდებით. Art-ის და მომხმარებელს აგრეთვე საშუალება ეძლევა თავისი სურვილის მიხედვით სურათების ახალი გადაჯგუფება განახორციელოს.

სურათების შერჩევისათვის უნდა შესრულდეს Insert მენიუს Illustrations  $\Rightarrow$  Clip Art ბრძანება (სურ. 7.1), რის შემდეგაც PowerPoint-ის ფანჯრის მარჯვენა მხარეს Clip Art დამატებითი ფანჯარა გაიხსნება (სურ. 7.6). სურათების ამორჩევის მიზნით უნდა მოხდეს მაუსით დაწკაპუნება Go პირველ ღილაკზე ან Organize Clips... ბრძანება შეირჩეს. აღნიშნული დამატებითი შემთხვევაში ფანჯრის ადგილზე სურათების ჩამონათვალი გაიხსნება. მათი ჩასმა დოკუმენტში შეიძლება სურათზე მაუსის ერთხელ დაწკაპუნებით. მეორე შემთხვევაში ეკრანზე Microsoft Clip Organizer დამატებითი ფანჯარა გაიხსნება (სურ. აღნიშნულ 7.7). ფანჯარაში მომხმარებელმა საჭირო თემატიკა უნდა აარჩიოს, რომლის შემდეგაც ამ ფანჯრის მარჯვენა მხარეს გაიხსნება სურათების

ჩამონათვალი. საჭირო სურათის მარჯვენა მხარეს მაუსის დაწკაპუნებით გაიხსნება შესაბამისი კონტექსტური მენიუ, რომლის საშუალებითაც დოკუმენტში მოხდება სურათის კოპირება.

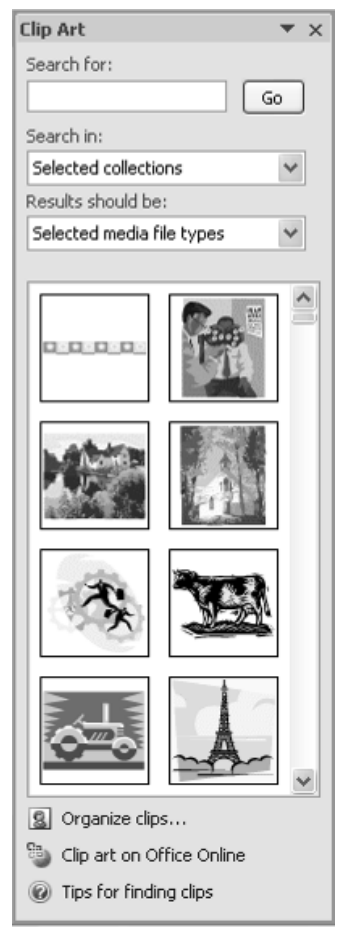

სურ. 7.6. Clip Art ღამატებითი ფანჯარა

PowerPoint-ის წინა ვერსიებში გრაფიკულ ელემენტებთან სამუშაო ინსტრუმენტები გამოტანილი იყო ინსტრუმენტების "Drawing" პანელზე. საჭირო იყო მისი ხელით გამონათება ან გაუჩინარება. ამრიგად, თუ საშუალებები გრაფიკული ობიექტების რედაქტირებისათვის დროდადრო იყო საჭირო, პანელი "Drawing", როგორც წესი რჩებოდა ეკრანზე და შესაბამისად ამცირებდა სამუშაო არეს.

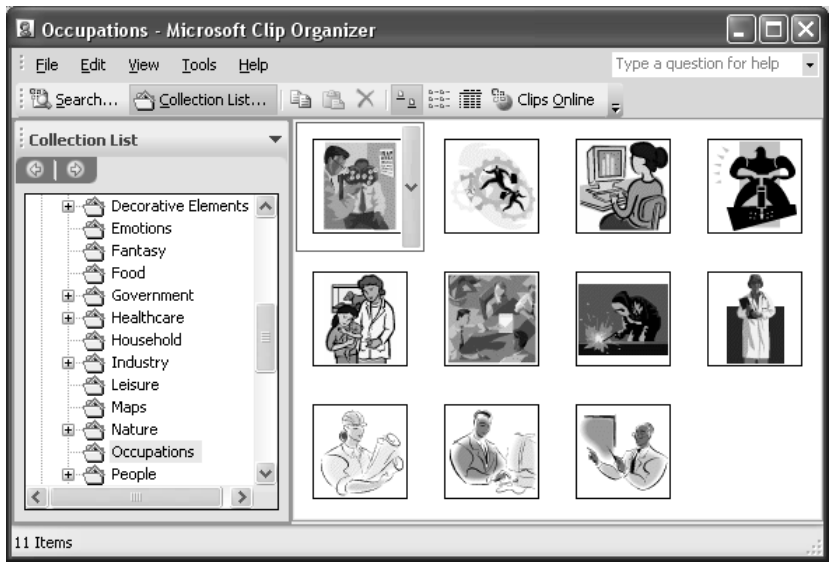

სურ. 7.7. Microsoft Clip Organizer ღამატებითი ფანჯარა

PowerPoint 2007-ში გამოსახულებასთან სამუშაო საშუალებები მხოლოდ მაშინ ჩნდება, როცა სლაიდში დაემატება ახალი სურათი ან მოინიშნება არსებული. როგორც კი კურსორი სლაიდის სხვა არეში გადაადგილდება, სურათებთან სამუშაო ჩანართი უკვალოდ ქრება. ობიექტებთან სამუშაო ყველა ინსტრუმენტი გაერთიანებულია ცალკე ჩანართებში, რომლებიც არ აისაზება მანამ, სანამ შესაბამისი ელემენტი მონიშნული არ იქნება.

შესაძლო დამალულია ეფექტები მენიუში, ყველა რომლებიც თითოეულ ღილაკზე დაწკაპუნებით იხსნება. აქ შეიძლება ჩრდილების და მოცულობის მომართვის ნაცნობი ეფექტებიც მრავალი. იპოვოთ და სხვა მაგალითად, გამოსახულების საშუალებები, გადაღებვის ჩრდილების, ანარეკლების დასამატებელი ნიმუშები და სხვა მრავალი.

იმის დანახვა, თუ როგორ გამოიყურება სურათი ეფექტის გამოყენების შემდეგ, შესაძლებელია მისი გამოყენების გარეშეც – კურსორის მიყვანით ეფექტის მენიუს პუნქტზე, იმავ წუთს შეეფარდება სურათს. კურსორის სხვა ეფექტზე მიყვანის შემდეგ ის იცვლება.

სურათის დოკუმენტში გადატანის შემდეგ ის მაუსით შეიძლება დოკუმენტის ნებისმიერ ადგილზე გადავიტანოთ, ხოლო მათი შემდგომი დამუშავებისათვის გამოიყენება სურათის მონიშვნის შედეგად გახსნილი დამატებითი Picture Tools ⇒ Format მენიუს ინსტრუმენტთა პანელზე განლაგებული ღილაკები (სურ. 7.8).

თუ გაიხსნა მე-7.8. სურათზე გამოსახული მენიუ, მაშინ Adjust ქვემენიუს ღილაკების საშუალებით შეიძლება ვარეგულიროთ: Brightness ღილაკით – სურათის სიკაშკაშე; Contrast – სურათის კონტრასტი; Recolor – შევცვალოთ სურათის ფერი ღა მივცეთ მას ავტომატურაღ საკუთარი ფერი

88

ან ჰქონდეს მას ჩვეულებრივი შავ-თეთრი (Automatic), გამოსახულების სახე (grayscale) ან მასში გამორჩეული იყოს მხოლოდ შავი და თეთრი ფერები (**Black** and White), გამოყენებულ იქნეს როგორც წყლის ნიშანი (Washout) ან ფერს მიენიჭოს გამჭირვალის სტატუსი ზოგიერთ (Set Transparent Color); Compres Pictures – მოვახდინოთ სურათის კომპრესია და თუ გამოყენებულ იქნა ბრძანება Crop (ჩამოჭრა), მაშინ ამ ჩამოჭრილი არის წაშლა მოხდება; Change Picture არსებული სურათის შეცვლა, ამ დროს გაიხსნება Insert Picture ອາວຽຽວຕົວ ວຽວອາດ ບາງຕົວລາດ ບາງປັນດີກິ່ງຊາວອີ; Reset Picture ბრძანებით სურათს შეიძლება მისი საწყისი მდგომარეობა დავუბრუნოთ.

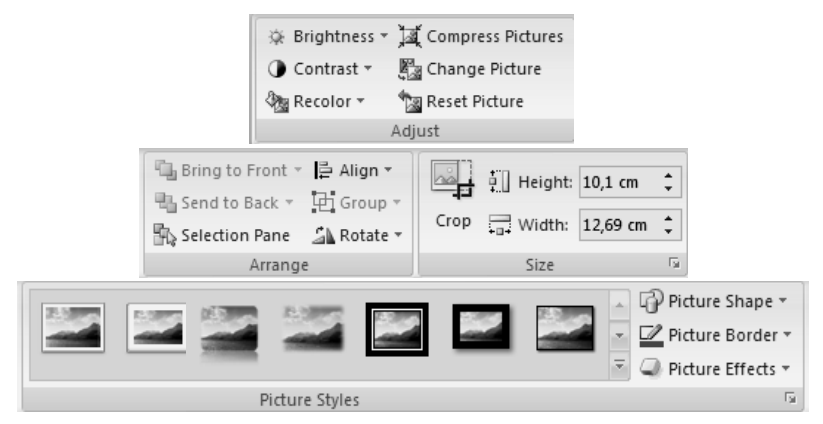

**სურ. 7.8.** დამატებითი Picture Tools ⇒ Format მენიუს ინსტრუმენტთა პანელი

Arrange ქვემენიუს Bring to Front და Send to Back ღილაკებით სურათის განთავსება შესაძლებელია ტექსტზე ზემოდან ან ტექსტის ქვეშ; Align – სურათის სწორება ფურცლის გვერდების მიმართ; Group – დაჯგუფება და Rotate სურათის მობრუნება. Size ქვემენიუს Crop ღილაკით სურათის ნაწილების ჩამოჭრა და მისი აღდგენა ხდება, თუ მანამდე იყო განხორციელებული Compres არ **Pictures** ოპერაცია. ჩამოჭრის ოპერაციის განსახორციელებლად საჭიროა ჯერ მოინიშნოს სურათი, შემდეგ მაუსი დავაწკაპუნოთ Crop ღილაკზე, მაჩვენებელი მივიყვანოთ მონიშნული სურათის გარშემო არსებულ ჩარჩოს მარკერთან და მარცხენა კლავიშზე მაუსი აუღებლად საჭირო ხელის გადავაადგილოთ მიმართულებით. ანალოგიურად მოხდება სურათის აღდგენაც. სურათის ზომის შესაცვლელად შეიძლება გამოყენებულ იქნეს იგივე ქვემენიუს Height და Width ბრძანებები.

Picture Styles ქვემენიუს მარჯვენა მხარეს არის განლაგებული — Row ან — More ღილაკები. Row ღილაკზე ხელის ღაჭერით მოხდება ფანჯარაში სტილების შეცვლა, ხოლო More ღილაკზე ხელის ღაჭერით ჩამოიშლება ფანჯარა (სურ. 7.9), სადაც მოცემულია სტილის ნიმუშები. Picture Shape ღილაკის საშუალებით ჩამოიშლება ფიგურების ნიმუშები, რომლის არჩევის შემდეგ სურათი მიიღებს შერჩეული ფიგურის ფორმას. Picture Border ღილაკით სურათს შეიძლება შევურჩიოთ ჩარჩო, ხოლო Picture Effects ღილაკით ჩამოიშლება ფანჯარა, საღაც შევარჩევთ სურათის სასურველ ეფექტებს (სურ. 7.10).

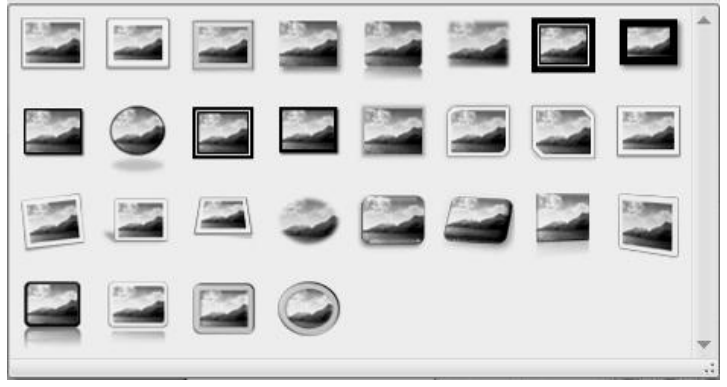

სურ. 7.9. ღამატებითი Picture Tools ⇒ Format მენიუს Picture Styles ქვემენიუს სტილების ჩამოშლადი ფანჯარა

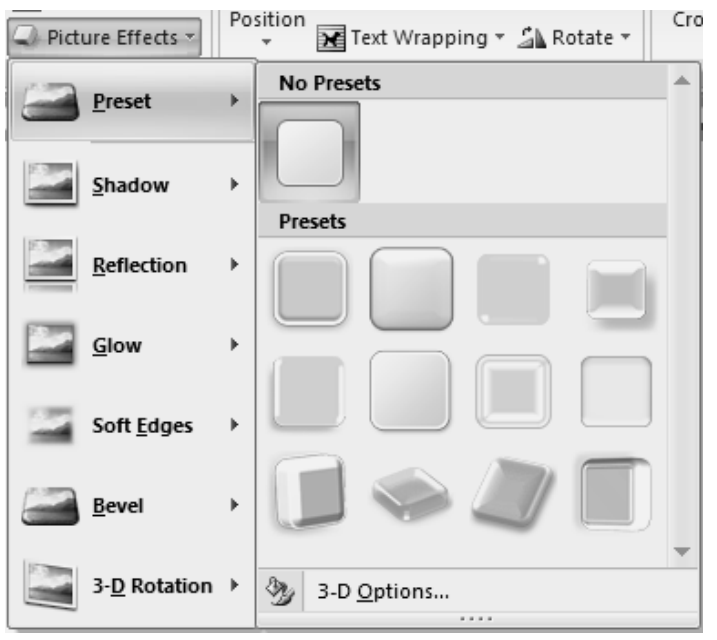

სურ. 7.10. ღამატებითი Picture Tools ⇒ Format მენიუს Picture Styles ქვემენიუს Picture Effects ჩამოშლადი ფანჯარა

თუ ჩამოშლილ სიაში შევარჩევთ Preset ⇒ 3-D Options ბრძანებას, მაშინ გაიხსნება Format Picture დამატებითი დიალოგური ფანჯარა, საიდანაც შეიძლება სურათის ნებისმიერი პარამეტრი მოვმართოთ (სურ. 7.11).

| Format Picture | ;                 |          | _               |      | ?×  |  |
|----------------|-------------------|----------|-----------------|------|-----|--|
| Fill           | 3-D For           |          |                 |      |     |  |
| Line Color     | Bevel             |          |                 |      |     |  |
| Line Style     | Top:              | <b>•</b> | Width:          | 0 pt | *   |  |
| Shadow         | Tob.              |          | <u>H</u> eight: | 0 pt | *   |  |
| 3-D Format     | Bottom:           | <b>-</b> | Wi <u>d</u> th: | 0 pt | *   |  |
| 3-D Rotation   |                   |          | Height:         | 0 pt | *   |  |
| Picture        | Depth             |          |                 |      |     |  |
| Text Box       | <u>C</u> olor:    | A 🗸      | Depth:          | 0 pt | *   |  |
|                | Contour -         |          |                 |      |     |  |
|                | C <u>o</u> lor:   | <u></u>  | <u>S</u> ize:   | 0 pt | *   |  |
|                | Surface —         |          |                 |      |     |  |
|                | <u>M</u> aterial: | -        | Lighting:       | -    |     |  |
|                |                   |          | <u>A</u> ngle:  | 0°   | *   |  |
|                | <u>R</u> eset     |          |                 |      |     |  |
|                |                   |          |                 | Cl   | ose |  |

სურ. 7.11. Format Picture დამატებითი დიალოგური ფანჯარა

ზემოთ აღნიშნული წესით სურათები შეიძლება შეირჩეს და დამუშავდეს, რომლებიც არ შედის ზემოთ მოყვანილ ბიბლიოთეკაში, მაგრამ განთავსებულია მოცემული კომპიუტერის რომელიმე საქაღალდეში, ასევე სურათები მოიძებნოს ინტერნეტში საჭირო თემატიკის მიხედვით ან მოხდეს მათი შეტანა სკანერის ან ვიდეო კამერის საშუალებით. კომპიუტერში სურათების მოსაძებნად უნდა შესრულდეს Insert მენიუს Illustrations ქვემენიუს Picture ბრძანება. ამ დროს ეკრანზე გაიხსნება Insert Picture დამატებითი ფანჯარა, სადაც შეიძლება საჭირო საქაღალდე და ფაილი მოიძებნოს, რომლის შემდეგ დოკუმენტში Insert ღილაკის საშუალებით საჭირო სურათი ჩაისმება.

ინტერნეტიდან დოკუმენტში სურათების გადმოსატანად უნდა შესრულდეს Insert მენიუს Illustrations  $\Rightarrow$  Clip Art ბრძანება რის შემდეგაც PowerPoint-ის ფანჯრის მარჯვენა მხარეს გახსნილ Clip Art დამატებით ფანჯარაში უნდა შეირჩეს Clips Art on Office Online ნიშნაკი. ამ ღროს გაიხსნება http://office.microsoft.com/en-us/clipart/default.aspx მისამართის მქონე ვებ-გვერდი. ამის შემდეგ, შეგვიძლია ინტერნეტში ჩვენთვის სასურველი სურათი მოვიძიოთ. დავრწმუნდეთ, რომ ეს სურათი არ არის დაკავშირებული სხვა ვებ-გვერდთან. თუ ისეთ სურათს გადმოვქაჩავთ რომელიც კავშირშია სხვა ვებ-გვერდთან, მაშინ იგი გამოსახულების მაგივრად ჩასმული იქნება როგორც კავშირი და არა, როგორც სურათი.

ვებ-გვერდიდან კავშირიანი სურათის ჩასასმელად მაუსის მარჯვენა კლავიშით კონტექსტური მენიუ გავხსნათ და ავირჩიოთ ბრძანება Copy, ხოლო შემდეგ დოკუმენტში სურათის ჩასმა განვახორციელოთ Paste ბრძანებით.

# 7.3. ᲤᲝᲢᲝᲐᲚᲑᲝᲛᲘᲡ ᲨᲔᲥᲛᲜᲐ ᲓᲐ ᲠᲔᲓᲐᲥᲢᲘᲠᲔᲑᲐ

PowerPoint-ს საშუალება აქვს შექმნას ფოტოალბომი, რისთვისაც გამოიყენება Insert მენიუს Illustrations ქვემენიუს Photo Album ბრძანება. ამ დროს ჩამოიშლება ფანჯარა, სადაც უნდა ავირჩიოთ ბრძანება New Photo Album. ეკრანზე იმავე სახელწოდების დამატებითი ფანჯარა გაიხსნება, სადაც File/Disk ღილაკის საშუალებით შეიძლება კომპიუტერში ან ღისკზე მოვძებნოთ სასურველი სურათები ჩვენი ფოტოალბომისათვის და Create ღილაკის დახმარებით მოვახდინოთ ამ

| Photo Album           |                         |                          |          |                | ?×      |
|-----------------------|-------------------------|--------------------------|----------|----------------|---------|
| Album Content —       |                         |                          |          |                |         |
| Insert picture fro    | om:                     | Pictu <u>r</u> es in alt | oum:     | Preview:       |         |
| <u> </u>              |                         | 1 dip<br>2 dir           | image002 |                | _       |
| Insert text:          |                         |                          |          | -              | -       |
| New Te <u>x</u> t Box |                         |                          |          | Т              | Т       |
| Picture Ontions:      |                         |                          |          |                |         |
| Captions belo         | ow <u>A</u> LL pictures |                          |          | -              | L       |
| ALL pictures I        | blac <u>k</u> and white |                          |          | т              | T       |
|                       |                         |                          |          |                | _       |
|                       |                         | 11                       | Remove   | 42 SA (        | I I 🕅 🕅 |
| Album Layout          |                         |                          |          |                |         |
| Picture layout:       | Fit to slide            |                          | ~        |                | 1       |
| Fra <u>m</u> e shape; | Rectangle               |                          |          |                |         |
| <u>T</u> heme:        |                         |                          | Browse   |                |         |
|                       |                         |                          |          | <u>C</u> reate | Cancel  |

სურ. 7.12. Photo Album ღამატებითი ფანჯარა

ალბომის შენახვა. Picture in Album ველში ჩაიწერება ალბომში გამოყენებული სურათები იმ მიმდევრობით, რა მიმდევრობითაც მოხდა მათი ჩაწერა. სურათების მიმდევრობა შეიძლება შეიცვალოს Picture in Album ველის ქვემოთ მოთავსებული ზემოთ და ქვემოთ მიმართული ისრების საშუალებით. Album Layout ველში ვირჩევთ სლაიდზე სურათების განთავსების სტილს, ჩარჩოს სტილსა და სლაიდის თემას (სურ. 7.12).

უკვე არსებული ალბომის რედაქტირება ხდება Insert მენიუს Illustrations ქვემენიუს Photo Album ბრძანეით ჩამოშლილ ფანჯარაში Edit Photo Album ბრძანების შერჩევის შემდეგ. ეკრანზე იმავე სახელწოდების დამატებითი ფანჯარა გაიხსნება, რომლის სტრუქტურა Photo Album ფანჯრის ანალოგიურია.

# 7.4. ᲡᲚᲐᲘᲓᲘᲡ ᲛᲮᲐᲢᲕᲠᲣᲚᲘ ᲢᲔᲥᲡᲢᲘᲗ ᲒᲐᲤᲝᲠᲛᲔᲑᲐ

სლაიღის მხატვრული ტექსტით გაფორმების მიზნით უნდა შესრულდეს Insert მენიუს Text ქვემენიუს WordArt ბრძანება, რის შემდეგაც WordArt-ის დამატებითი ფანჯარა მხატვრული ტექსტის ნიმუშთა გალერეით ჩამოიშლება (სურ. 7.13). ჩამოშლილ ფანჯარაში ნიმუშის მიხედვით ავირჩიოთ ჩვენთვის სასურველი სტილი, რომლის შემდეგაც სლაიდში მონიშნული ველი გაჩნდება ტექსტით Your Text Here (სურ. 7.14).

სურ. 7.13. WordArt-ის დამატებითი ჩამოშლადი ფანჯარა

Home მენიუს Font ქვემენიუში შევარჩიოთ ტექსტისათვის სასურველი შრიფტი და შრიფტის ზომა, ხოლო ამ ველში შესაბამისი ტექსტი ავკრიფოთ.

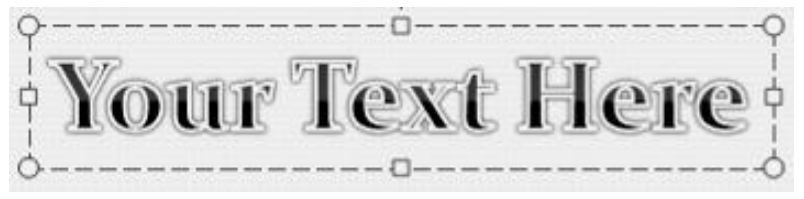

სურ. 7.14. Edit WordArt Text დიალოგური ფანჯარა

აღნიშინული ტექსტის რედაქტირება, კორექტირება და მისი სხვადასხვა ეფექტით გაფორმება შესაძლებელია დამატებითი Drawing Tools ⇒ Format მენიუს ინსტრუმენტთა პანელების ქვემენიუებში განლაგებული ღილაკების საშუალებით (სურ. 3.16). აქ შეიძლება შევარჩიოთ ტექსტის განლაგების მიმართულება, მხატვრული ტექსტის სტილი, ფონისა და გარშემოწერილობის ხაზის ფერი, ჩრდილებისა და სამგანზომილებიანი ეფექტები, ზომები და დოკუმენტის ძირითადი ტექსტის მიმართ მისი განლაგება.

#### 

ცალკე საუბრის თემაა წარწერები – ვექტორული ჩასმულია ობიექტები, რომელშიც გრაფიკის ტექსტი. PowerPoint 2007-ში ტექსტური "ყუთი" გამოიყენება თითქმის ყველა ტიპის სლაიდში, მაგრამ ზოგჯერ საჭიროა სლაიდში დაემატოს ობიექტი, სადაც ხაზი უნდა გავუსვათ ან გამოვყოთ ღიაგრამა, გრაფიკი ან სხვა სახის ტექსტი, ცხრილი, ინფორმაცია. ტექსტური "კუთის" შესაქმნელად გამოიყენება Insert მენიუს Text ქვემენიუს Text Box ბრძანება ან დამატებითი Drawing Tools  $\Rightarrow$  Format მენიუს Insert Shapes ქვემენიუს Text Box ბრძანება. მაუსის მაჩვენებელი მიიღებს ჯვრის ფორმას, რომლის შემდეგ მაუსის მარცხენა კლავიშზე ხელის აუღებლად სლაიდის საჭირო ადგილზე დავხატოთ მართკუთხედი.

Text Box-ის ჩარჩოსა და შრიფტის სტილის, ტექსტის მიმართულების, ფორმის, ზომის, სხვადასხვა ჩრდილისა და სივრცული ეფექტებისა და პარამეტრების შერჩევა შესაძლებელია დამატებითი Drawing Tools ⇒ Format მენიუს ინსტრუმენტთა პანელზე განლაგებული ღილაკების საშუალებით (სურ. 3.16).

# 7.6. ᲡᲚᲐᲘᲚᲨᲘ ᲗᲐᲠᲘᲦᲘᲡᲐ ᲓᲐ ᲓᲠᲝᲘᲡ ᲩᲐᲡᲛᲐ

სლაიღში მიმღინარე თარიღისა და ღროის ჩასასმელად გამოიყენება Insert მენიუს Text ქვეენიუს Date & Time ბრძანება. ამ ღროს გაიხსნება Date and Time დამატებითი ფანჯარა (სურ. 7.15).

| Date and Time                          | ?×                    |
|----------------------------------------|-----------------------|
| <u>A</u> vailable formats:             | Language:             |
| 23.09.2009                             | Georgian 🗸 🗸          |
| 2009 წლის 23 09, ოთხშაბათი<br>23/09/09 | ⊆alendar type;        |
| 2009 წლის 23 09                        | Western 🗸             |
| 23-603-09                              |                       |
| სექ-09                                 |                       |
| 23.09.2009 17:04                       |                       |
| 23.09.2009 17:04:42                    |                       |
| 17:04:42                               |                       |
| 5:04                                   |                       |
| 5:04:42                                |                       |
| Update automatically OK Ca             | ancel <u>D</u> efault |

სურ. 7.15. Date and Time ღამატებითი ფანჯარა

მოცემული ფანჯრის Available ველში formats მომხმარებელს საშუალება აქვს შეარჩიოს სლაიდში ჩასაწერი თარიღის, დროის ან თარიღისა და დროის ფორმატი, ხოლო Language ჩამოშლად ველში მისი შესაბამისი ენა. თუ მოცემულ ფანჯარაში ალმით მონიშნულია Update automatically ველი, მაშინ პრეზენტაციის ყოველი შემდგომი გახსნის დროს მასში მიმღინარე თარიღი და დრო დაფიქსირდება, ხოლო თუ ამ ველში მონიშვნის ალამი არ ღგას, მაშინ პრეზენტაციაში ღაფიქსირღება პრეზენტაციაში ამ რეკვიზიტის ჩასმის თარიღი და დრო. შესაბამისი მონაცემების არჩევის შემდეგ OK ღილაკს დავაჭიროთ ხელი.

# 7.7. ᲡᲚᲐᲘᲓᲘᲡᲐ ᲓᲐ ᲤᲣᲠᲪᲚᲘᲡ ᲗᲐᲕᲡᲐᲠᲗᲘ, ᲑᲝᲚᲝᲡᲐᲠᲗᲘ ᲓᲐ ᲨᲔᲜᲘᲨᲕᲜᲐ

როგორც ზემოთ აღინიშნა, Microsoft PowerPoint Officeში ყოველ სლაიდს სწრაფად შეიძლება დავუმატოთ ბოლოსართი, სადაც განთავსებული იქნება მომხმარებლისათვის სასარგებლო ინფორმაცია. ამასთან, რა ინფორმაცია იქნება მასში განთავსებული, ეს მომხმარებლის სურვილსა და გემოვნებაზეა ღამოკიდებული.

PowerPoint 2007-ს ამ მხრივ გაცილებით მეტი შესაძლებლობა გააჩნია, კერძოდ Insert მენიუს Text ქვემენიუს Header & Footer ღილაკის საშუალებით Header and Footer დამატებითი დიალოგური ფანჯრის Slide ჩანართი გაიხსნება, სადაც Include on slide ჩანართში ალმით უნდა მოინიშნოს Footer ფანჯარა და მის ქვემოთ მოთავსებულ ველში სლაიდის ბოლოსართში ჩასაწერი მომხმარებლისათვის სასურველი ინფორმაცია ჩაიწეროს (სურ 7.16).

თუ გვსურს, რომ სლაიდის ბოლოსართში ჩაწერილი იყოს მიმღინარე თარიღი და ღრო, მაშინ ალმით მოვნიშნავთ Date and Time ფანჯარას. ამ დროს ავტომატურად გააქტიურდება Update automatically გადამრთველი და მის ქვემოთ მოთავსებულ ველში ჩაიწერება მიმდინარე თარიღი. Language ჩამოშლად ველში მომხმარებელს საშუალება აქვს შესაბამისი ენა შეარჩიოს, ხოლო Update automatically გადამრთველის ქვემოთ მოთავსებულ ველში მიმდინარე თარიღის წარმოდგენის ფორმატი. თუ მოცემულ ფანჯარაში ალმით მონიშნულია Update automatically ველი, მაშინ პრეზენტაციის ყოველი შემდგომი გახსნის დროს დაფიქსირდება მიმდინარე თარიღი მასში და დრო. თუ გავააქტიურებთ Fixed გადამრთველს, მაშინ მის ქვემოთ ველში მიმდინარე თარიღი ჩაიწერება მოთავსებულ და პრეზენტაციის ყოველი შემდგომი გახსნის დროს მასში ამ რეკვიზიტის ჩასმის თარიღი და დრო დაფიქსირდება. თუ ალმით მოვნიშნავთ Don't show on title slide ფანჯარას, მაშინ յն გამოჩნდება პოლოსართი არ სატიტულო სლაიდზე. თუ მონიშნულ გვინდა გადაწყვეტილება მხოლოდ სლაიდზე αაფიქსირდეს, მაშინ ეს უნდა დავაფიქსიროთ Apply ღილაკით, ზოლო თუ მთლიანად პრეზენტაციაში, მაშინ – Apply to All ღილაკით.

| Header and Footer                                                                                                    | ?×                        |
|----------------------------------------------------------------------------------------------------|---------------------------|
| Slide Notes and Handouts                                                                                                    |                           |
| _Include on slide<br>✓ Date and time<br><ul> <li>© Update automatically</li> <li>2009 წლის 23 09, คตธริงองตก ♥</li> <li>Language:alendar type:</li> </ul> | Apply to All Apply Cancel |
| Georgian ♥ Western ♥<br>● Fixed<br>9/23/2009<br>♥ Slide number<br>♥ Eooter<br>Don't show on title slide                                                   | Preview                   |

სურ. 7.16. Header and Footer ღამატებითი ღიალოგური ფანჯრის Slide ჩანართი

პრეზენტაციის შენიშვნების, გამოტანისა და სტრუქტურის ფურცელზე თავსართის ან ბოლოსართის ჩასაწერად უნდა გავხსნათ Header and Footer დამატებითი დიალოგური ფანჯრის Notes and Handouts ჩანართი, სადაც Include on page ჩანართში ალმით უნდა მოინიშნოს Header ან Footer ფანჯარა და მის ქვემოთ მოთავსებულ ველში ჩაიწეროს გვერდის თავსართში ან ბოლოსართში ჩასაწერი მომხმარებლისათვის სასურველი ინფორმაცია (სურ 7.17). იმავე ფურცელზე თარიღისა და დროის ჩაწერა ხდება ზემოთ აღწერილი წესის მიხედვით. გადაწყვეტილება უნდა დავაფიქსიროთ Apply to All ღილაკზე მაუსის დაწკაპუნებით.

| Header and Footer                                        | ?×                     |
|----------------------------------------------------------|------------------------|
| Slide Notes and Handouts                                 |                        |
| Include on page<br>Date and time<br>Update automatically | Apply to All<br>Cancel |
| 2009 წლის 23 09, ოთხშაბათი 🛛 👻                           |                        |
| Language: ⊆alendar type:<br>Georgian ✔ Western ✔         |                        |
| ⊖ Fi <u>x</u> ed                                         |                        |
| 23.09.2009                                               | Preview                |
| ✓ Header                                                 |                        |
| Page number<br>✓ Pooter                                  |                        |

სურ. 7.17. Header and Footer ღამატებითი ღიალოგური ფანჯრის Notes and Handouts ჩანართი

# 7.8. ᲡᲚᲐᲘᲓᲔᲑᲘᲡ ᲜᲣᲛᲔᲠᲐᲪᲘᲐ

სლაიდების ნუმერაცია Insert მენიუს Text ქვემენიუს Slide Number ღილაკის საშუალებით ხორციელდება. გაიხსნება Header and Footer დამატებითი დიალოგური ფანჯრის Slide ჩანართი, სადაც Include on slide ჩანართში ალმით უნდა მოინიშნოს Slide Number ფანჯარა (სურ 7.16). თუ მომხმარებელს სურს, რომ ნომერი მხოლოდ მონიშნული სლაიდზე დაფიქსირდეს, მაშინ ხელი დავაჭიროთ Apply ღილაკს, ხოლო თუ მთლიანად პრეზენტაციაში, მაშინ Apply to All ღილაკს.

პრეზენტაციაში სლაიდების ნუმერაცია ავტომატურად ერთიანით იწყება.

პრეზენტაციის შენიშვნების, გამოტანისა და სტრუქტურის ფურცელზე გვერდების ნუმერაციის რეჟიმის ჩასართველად უნდა გავხსნათ Header and Footer დამატებითი დიალოგური ფანჯრის Notes and Handouts ჩანართი, სადაც Include on page ჩანართში ალმით უნდა მოინიშნოს Page Number ფანჯარა (სურ 7.17). გადაწყვეტილება უნდა დავაფიქსიროთ Apply to All ღილაკზე მაუსის დაწკაპუნებით.

#### 7.9. ᲡᲚᲐᲘᲓᲨᲘ ᲡᲮᲕᲐᲓᲐᲡᲮᲕᲐ ᲝᲑᲘᲔᲥᲢᲘᲡ ᲩᲐᲓᲑᲛᲐ

PowerPoint-ი საშუალებას იძლევა ფურცლის ნებისმიერ აღგილზე მოხღეს სხვაღასხვა ობიექტის ჩაღგმა, როგორიცაა მაგალითაღ, Adobe Acrobat Document, Adobe Photoshop Image, Microsoft Equation 3.0, Microsoft Office Word Document, Microsoft Office PowerPoint 97-2003 Slide, Microsoft Office Excel Worksheet და მრავალი სხვადასხვა ტიპის ფაილი.

| Insert Object                                      |                                                                                                    | ?×                                               |
|----------------------------------------------------|----------------------------------------------------------------------------------------------------|--------------------------------------------------|
| ⊙ Create <u>n</u> ew<br>○ Create from <u>f</u> ile | Object type:<br>Adobe Acrobat Document<br>Adobe Acrobat PDFXML Document<br>Adobe Acrobat Security Settings Document<br>Adobe Photoshop Image | OK<br>Cancel                                     |
|                                                    | Bitmap Image<br>Microsoft Equation 3.0<br>Microsoft Graph Chart<br>Microsoft Office Excel 97-2003 Worksheet                                  | Display as icon                                  |
| Result<br>Inser<br>prese                           | ts a new Microsoft Equation 3.0 object into your<br>entation. It will be displayed as an icon.                                               | Microsoft Equation<br>3.0<br>Change <u>I</u> con |
|                                                    |                                                                                                    |                                                  |

სურ. 7.18. ღამატებითი Insert Object ფანჯრის Create new ჩანართი

ნებისმიერი ობიექტის ჩადგმა მოხდება Insert მენიუს Text ქვეენიუს Object ბრძანებით. ამ დროს დამატებითი Object ფანჯრის Create new ჩანართი გაიხსნება, რომლის Object type ველში ჩასადგმელი ობიექტი უნდა შეირჩეს, ხოლო Create from file ჩანართის File ველში შეიძლება შეირჩეს ჩასადგმელი ფაილი (სურ. 7.18).

### 7.10. ᲡᲘᲛᲑᲝᲚᲝᲡ ᲩᲐᲛᲐᲢᲔᲑᲐ

ზემოთ ჩამოთვლილი დოკუმენტთა გაფორმების ოპერაციების გარდა შეიძლება საჭირო გახდეს სპეციალური დანიშნულების სიმბოლოების (საავტორო უფლების სიმბოლო, სავაჭრო მარკის სიმბოლო და სხვა) ან ისეთი სიმბოლოების ჩამატება, რომელიც არ არის კლავიატურაზე.

სიმბოლოთა ჩამატების ოპერაციის შესასრულებლად მაუსის კურსორი სასურველ ადგილზე დავაყენოთ და შევასრულოთ Insert მენიუს Text ქვეენიუს Symbol ბრძანება. გაიხსნება დამატებითი Symbol ფანჯარა (სურ. 7.19). ამ ფანჯრის Font ველში ჩასამატებელი სიმბოლოს შრიფტი და თვით სიმბოლო უნდა შეირჩეს. Insert ღილაკზე მაუსის დაწკაპუნებით შერჩეული სიმბოლო შესაბამის ადგილზე ჩაემატება.

| Sym          | Symbol ?×                                                               |      |           |              |   |              |            |   |   |   |   |   |    |   |        |   |   |
|--------------|-------------------------------------------------------------------------|------|-----------|--------------|---|--------------|------------|---|---|---|---|---|----|---|--------|---|---|
| Eont: Symbol |                                                                         |      |           |              |   |              |            |   |   |   |   |   |    |   |        |   |   |
|              |                                                                         | !    | $\forall$ | #            | Ξ | %            | &          | Э | ( | ) | * | + | ,  | _ |        | / | ^ |
| 0            | ) [                                                                     | 1    | 2         | 3            | 4 | 5            | 6          | 7 | 8 | 9 | : | ; | <  | = | $^{>}$ | ? |   |
| Ξ            | :   <i> </i>                                                            | ł    | В         | Х            | Δ | Е            | Φ          | Γ | Η | Ι | θ | Κ | Λ  | Μ | Ν      | Ο |   |
| Γ            | I (                                                                     | Ð    | Р         | Σ            | Т | Y            | ς          | Ω | Ξ | Ψ | Ζ | [ | :. | ] | $\bot$ |   |   |
|              | _ 0                                                                     | χ    | β         | χ            | δ | 3            | φ          | γ | η | ι | φ | κ | λ  | μ | ν      | 0 |   |
| π            | :   6                                                                   | Э    | ρ         | σ            | τ | υ            | ω          | ω | ξ | Ψ | ζ | { |    | } | ~      |   | ~ |
| <u>R</u> ece | ently i                                                                 | useo | d syml    | bols:        |   |              |            |   |   |   |   |   |    |   |        |   |   |
| -            | -   N                                                                   | ₽    | ÷         | $\mathbf{X}$ | × | $\checkmark$ | <b>⊑</b> > | _ |   | ß | ← | → | Ļ  | 1 | €      | £ |   |
| Sym          | Symbol: 32 Character code: 32 from: Symbol (decimal) V<br>Insert Cancel |      |           |              |   |              |            |   |   |   |   |   |    |   |        |   |   |

სურ. 7.19. ღამატებითი Symbol ფანჯარა

ღამატებითი Symbol ფანჯრის Character code ველში გამონათდება შერჩეული სიმბოლოს კოდი from ველში მითითებულ ფორმატში.

# 7.11. ᲦᲘᲐᲑᲠᲐᲛᲔᲑᲘᲡᲐ ᲓᲐ ᲑᲠᲐᲤᲘᲙᲔᲑᲘᲡ ᲐᲑᲔᲑᲐ

ინფორმაციის აღქმისა და ანალიზის გაადვილების მიზნით თანამედროვე ინფორმაციული ტექნოლოგიის შექმნისას დიდი ყურადღება ეთმობა დამუშავებული ინფორმაციის თვალსაჩინოების საკითხს. გრაფიკული დიაგრამების სახით PowerPoint-ს აქვს მონაცემთა ასახვის მძლავრი საშუალება. მას შეუძლია 11 სხვადასხვა ტიპის დიაგრამა შემოგვთავაზოს, რომელთაგან თითოეული რამდენიმე მზა ფორმატს შეიცავს.

დიაგრამა სლაიდში იქმნება განთავსებული მონაცემების საფუძველზე და ამ მონაცემების გრაფიკული ასახვისა და მათი შემდგომი ანალიზისათვის გამოიყენება.

ღიაგრამის შესაქმნელად ღიაგრამათა შექმნის სპეციალური ოსტატი გამოიყენება, რომლის გამოძახება შეიძლება Insert მენიუს Illustrations ქვემენიუს Chart ღილაკით. გახსნილ Insert Chart ღამატებით ფანჯარაში შესაძლებელია შესაბამისი ტიპის ღიაგრამების შერჩევა (სურ. 7.20).

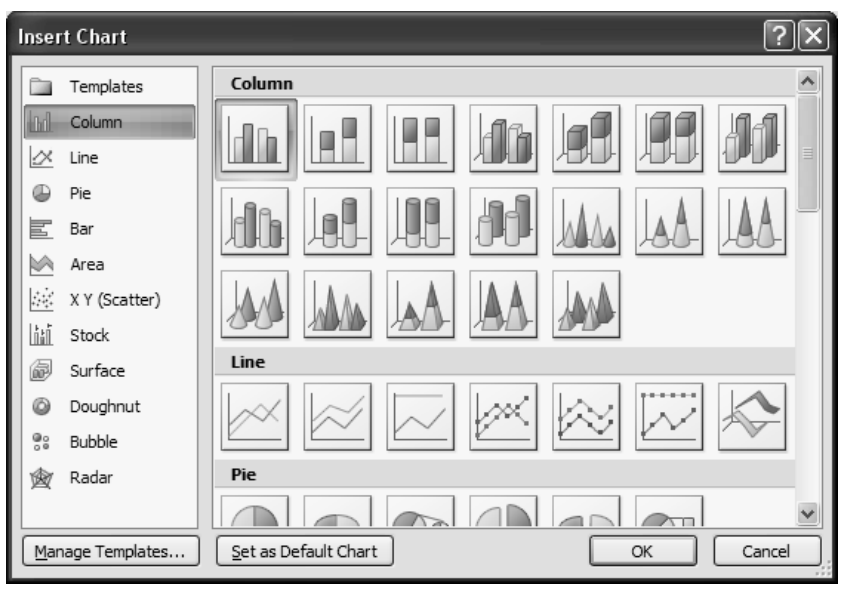

სურ. 7.20. Insert Chart ღამატებით ფანჯარა

PowerPoint-ს 11 სხვადასხვა ტიპის დიაგრამა აქვს. ესენია:

- Column ჰისტოგრამა, მასში შედის აგრეთვე ცილინდრული, კონუსური, პირამიდული დიაგრამები;
- Line გრაფიკი;
- Pie წრიული დიაგრამა;
- Bar ხაზოვანი ღიაგრამა;
- Area არის ტიპის ღიაგრამა;
- XY(Scatter) წერტილოვანი დიაგრამა;
- Stock საბირჟო დიაგრამა;
- Surface ზედაპირული დიაგრამა;
- Doughnut რგოლი;

- Bubble ბუშტულებიანი დიაგრამა;
- Radar რაღარი.

დიაგრამების აგების მიზნით პარალელურად გაიხსნება Microsoft Excel-ob დავთრის ფანჯარა ერთი ფურცლით სახელწოდებით Chart in Microsoft Office PowerPoint. ამ ფურცელზე განთავსებულია პირობითი ცხრილი, რომლის მიხეღვით შესაბამისაღ იცვლება რედაქტირების აგებული დიაგრამაც. დიაგრამები რომელსაც ვქმნით ჩადებული იქნება Office PowerPoint 2007-ში, ხოლო დიაგრამის მონაცემები რომელიც Excel-օԵ სამუშაო ფურცელზე, შენახულია PowerPoint-ის ფაილებს შეუერთდება.

ჩვენ ასევე შეგვიძლია მოვახდინოთ Excel-დან დიაგრამის PowerPoint-ში კოპირება. როცა ხდება დიაგრამის კოპირება ის შეიძლება იყოს ან ჩაშენებული, როგორც სტატიკური მონაცემები ან იყოს დაკავშირებული სამუშაო დავთართან. როცა მოხდება იმ დიაგრამის შემცველი დოკუმენტის გახსნა, რომელიც დაკავშირებულია სამუშაო დავთართან, მაშინ ის ავტომატურად შემოწმდება სამუშაო დავთარში შეტანილი ყოველი ცვლილების განხორციელების მიზნით. PowerPoint-ში დიაგრამას, რომელიც შედგენილია ტიპური მონაცემებით Excel-ის სამუშაო ფურცელში შემდეგი სახე ექნება:
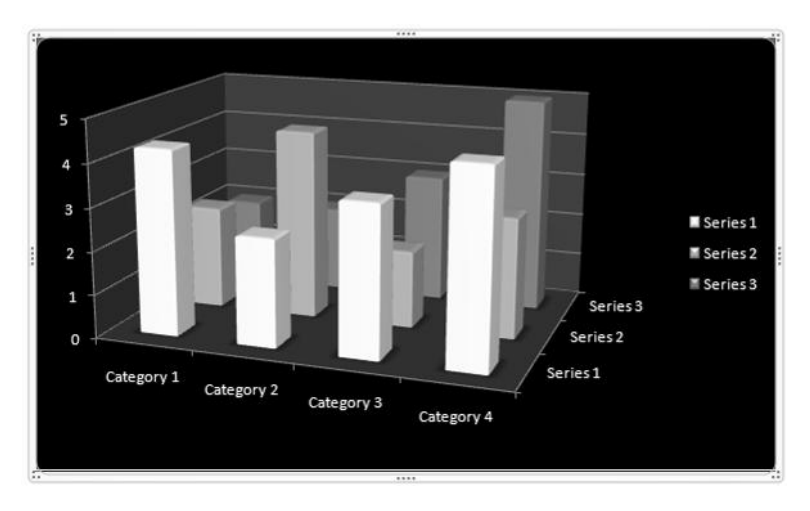

იმისათვის, რომ **PowerPoint**-ის დიაგრამასთან დაკავშირებული მონაცემები შევინახოთ, საჭიროა დოკუმენტში კურსორი დავაყენოთ იმ ადგილზე, სადაც დიაგრამის ჩასმა გვინდა და მაუსით დავაწკაპუნოთ **Insert** მენიუს **Illustrations** ქვემენიუს **Chart** ღილაკზე. გაიხსნება **Insert Chart** დიალოგური ფანჯარა (სურ. 7.20). გახსნილ ფანჯარაში დიაგრამის ტიპი და სტილი შევარჩიოთ და მაუსი დავაწკაპუნოთ OK ღილაკზე. სამუშაო მაგიდაზე დოკუმენტთან ერთად ვერტიკალური დაყოფით (**split**) გაიხსნება **Excel 2007**-ის ფანჯრის სახით და სამუშაო დავთარზე გვიჩვენებს მონაცემების ნიმუშს:

|   | А          | В        | С        | D        |  |
|---|------------|----------|----------|----------|--|
| 1 |            | Series 1 | Series 2 | Series 3 |  |
| 2 | Category 1 | 4,3      | 2,4      | 2        |  |
| 3 | Category 2 | 2,5      | 4,4      | 2        |  |
| 4 | Category 3 | 3,5      | 1,8      | 3        |  |
| 5 | Category 4 | 4,5      | 2,8      | 5        |  |

Excel-ის სამუშაო დავთარში ტიპური მონაცემები უნდა შევცვალოთ სასურველი მონაცემებით. ასევე შეიძლება სვეტისა და სტრიქონის დასახელებათა შეცვლა. მას შემდეგ, რაც განახლდება მონაცემები ცხრილში, დიაგრამაც ავტომატურად იქნება განახლებული ახალი მონაცემებით.

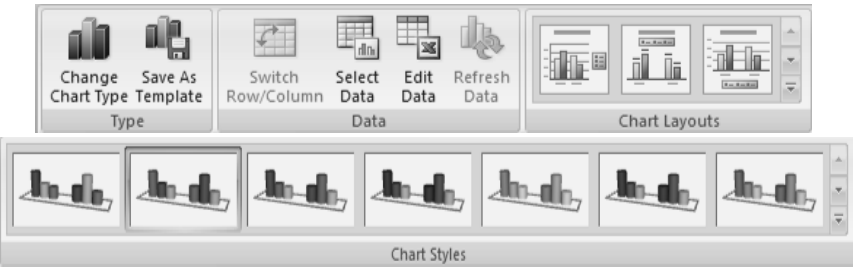

სურ. 7.21. ღამატებითი Chart Tools ⇒ Design მენიუ

Excel-ში დავაწკაპუნოთ Office Button ( comesკზე და შემდეგ Save As ბრძანება ავირჩიოთ. Save As-ის დიალოგის ფანჯარაში, სიაში Save In, მოვნიშნოთ საქაღალდე ან გამშვები დისკი, რომელშიც სამუშაო დავთრის შენახვა გვსურს. თუ სამუშაო დავთრის შენახვა გვინდა ახალ საქაღალდეში, მაშინ დავაწკაპუნოთ Create New Folder comesკზე. File name ველში ავკრიფოთ ფაილის ახალი სახელი და ხელი დავაჭიროთ Save ღილაკს. ამის შემდეგ, ისევ დავაწკაპუნოთ Office Button ( comesკზე და შემდეგ ავირჩიოთ Close ბრძანება.

თუ დიაგრამის ნაჩვენები ფორმა გვაკმაყოფილებს, მაშინ მისი ცალკეული ელემენტის მოწყობა-რედაქტირება შესაძლებელია დამატებითი Chart Tools ⇒ Design, Chart Tools ⇒ Layout და Chart Tools ⇒ Format მენიუების შესაბამის ქვემენიუებში განთავსებული ღილაკების საშუალებით (სურ. 7.21, 7.22, 7.23).

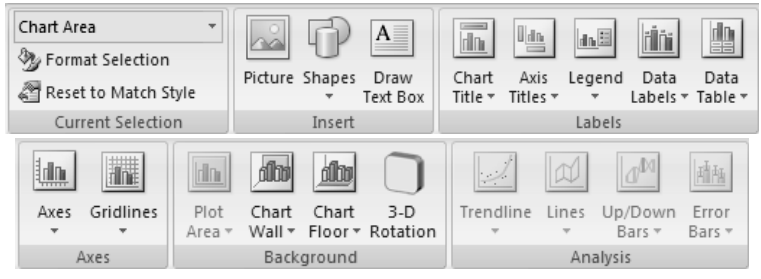

სურ. 7.22. ღამატებითი Chart Tools ⇒ Layout მენიუ

| Chart Area        | Abc Abc ( | Abc Abc Abc Abc Abc | <ul> <li></li></ul> |
|-------------------|-----------|---------------------|---------------------|
| Current Selection |           | Shape Styles        | Gi.                 |
|                   |           | Position            | \$,89 cm \$         |
| WordArt Styles 🕞  |           | Arrange             | Size 🕞              |

სურ. 7.23. ღამატებითი Chart Tools ⇒ Format მენიუ

დიაგრამის რედაქტირება. ღიაგრამაზე მაუსის ღაჭერით მოზღება მისი მონიშვნა, რის შემღეგაც შეიძლება ღიაგრამის გაღანაცვლება ან ასლის მიღება ჩავლება-გაღათრევით, აგრეთვე ზომების ცვლილება კვაღრატული მარკერების მეშვეობით. ღიაგრამა შეღგება ცალკეული ელემენტებისაგან (Chart Area – ღიაგრამის გარე არე, Plot Area – ღიაგრამის შიგა არე ანუ ნახაზის მიღამო, Chart Title – ღიაგრამის სათაური, Axis Title  ღერძების სახელები, Axes – ღერძებზე განთავსებული მონაცემთა მნიშვნელობა, Data Series – მონაცემთა მწკრივები,
 Data Point – მონაცემთა პუნქტი, Legend – აღნიშვნათა მნიშვნელობა და სხვ.), რომელთა მონიშვნა შეიძლება მათზე მაუსის მაჩვენებლის მიყვანით და დაწკაპუნებით. მონიშნულ ელემენტზე მაუსის მარჯვენა კლავიშით ჩამოშლილ კონტექსტურ მენიუში შევარჩიოთ შესაბამისი დაფორმატების ბრძანება.

სურ. 7.24. ღიაგრამის რეღაქტირების ერთ-ერთი ღამატებითი ფანჯარა

გაიხსნება იმავე დასახელების დამატებითი ფანჯარა, რომლის სხვადასხვა ჩანართის მიხედვით შეიძლება მომხმარებელმა თავისი სურვილის მიხედვით დიაგრამის თითოეული ელემენტი ცალკ-ცალკე მოაწყოს. მომხმარებელს შესაძლებლობა აქვს დიაგრამის თითოეული ელემენტისათვის შეარჩიოს ფერი, ხაზის სისქე, მასშტაბი, შკალის სტილი, წარწერის მიმართულება და შესაბამისი გადამრთველების საშუალებით განსაზღვროს საჭირო პარამეტრები (სურ. 7.24).

აგრეთვე, შესაძლებელია ჩავატაროთ დიაგრამის გარე (Chart Area) და შიგა არის (Plot Area), საკუთრივ დიაგრამის ცალკეული ელემენტების (ფიგურების, წარწერების, ღერძების, დამყოფი ხაზების) რედაქტირება. გამონათებული დიალოგის შესაბამის ჩანართებში შეიძლება შევცვალოთ სარედაქციო ელემენტის ფერის გამა, კონტურის ხაზების ტიპი, წარწერის შრიფტი და დიაგრამის ელემენტთა გაფორმების სხვა პარამეტრები.

## 7.12. ჰ0ᲞᲔᲠᲛᲘᲛᲐᲠᲗᲕᲔᲑᲘ

**ჰიპერმიმართვის შექმნა.** ჰიპერმიმართვა ეს არის კავშირი დოკუმენტიდან სხვა ფურცელთან ან ფაილთან. ჰიპერმიმართვის დანიშნულებაა სწრაფად განახორციელოს მიმართვა სხვა **Web**გვერდთან, ან სურათთან, ან ელექტრონული ფოსტის მისამართთან, ან პროგრამასთან. თვითონ ჰიპერმიმართვა განთავსებულია სლაიდში და იგი შეიძლება იყოს ხაზგასმული ტექსტი ან სურათი ან გრაფიკა. ჰიპერმიმართვის ჩასმა ასევე შესაძლებელია დიაგრამის განსაზღვრულ ელემენტებში.

Microsoft Office PowerPoint-ი ქმნის ჰიპერმიმართვას მაშინ, როცა ჩავწერთ არსებული ვებ-გვერდის მისამართს, ისეთს როგორიცაა მაგალითად, <u>www.contoso.com</u> და ხელს ვაჭერთ <ENTER> ან ჰარის კლავიშს. თუ ჰიპერმიმართვაზე მაუსით დავაწკაპუნებთ, მაშინ მოხდება შესაბამისი ვებ-გვერდის ან დოკუმენტის გახსნა.

| Insert Hyperli                     | ink                           |                                                                |     |    | ?×        |
|------------------------------------|-------------------------------|----------------------------------------------------------------|-----|----|-----------|
| Link to:                           | <u>T</u> ext to displa        | ay: http://www.google.ge/                                      |     |    | ScreenTip |
| Existing File or<br>Web Page       | Look in:<br>Current<br>Folder | Documents and Settings     All Users     Default User     User | ¥ 🖾 | 0. | Bookmark  |
| Pl <u>a</u> ce in This<br>Document | <u>B</u> rowsed<br>Pages      |                                                                |     |    |           |
| Create <u>N</u> ew<br>Document     | Re <u>c</u> ent<br>Files      |                                                                |     |    |           |
| R                                  | Addr <u>e</u> ss:             | http://www.google.ge/                                          |     | ¥  |           |
| E- <u>m</u> ail Address            |                               |                                                                |     | ОК | Cancel    |

სურ. 7.25. Insert Hyperlink დიალოგური ფანჯარა

**ჰიპერმიმართვის შექმნა დოკუმენტის, ფაილისა და ვებგვერდისათვის.** მოვნიშნოთ ის ტექსტი ან სურათი, რომელიც გვინდა გამოვიყენოთ როგორც ჰიპერმიმართვა და მაუსით დავაწკაპუნოთ Insert მენიუს Links ქვემენიუს **ლ Hyperlink** ბრმანებაზე. გაიხსნება Insert Hiperlink დიალოგური ფანჯარა (სურ. 7.25). იგივე ოპერაციის შესრულება შეგვიძლია, თუ შერჩეულ ობიექტზე მაუსის მარჯვენა კლავიშით გახსნილ კონტექსტურ მენიუში ავირჩევთ **Hyperlink** ბრძანებას.

იმისათვის, რომ უკვე არსებულ ფაილს დავუკავშირდეთ, Link to ველში ავირჩიოთ Existing File or Web Page ბრძანება, ხოლო Look in ველში Current Folder და შემდეგ Address ველში ჩავწეროთ იმ ობიექტის მისამართი, რომელთანაც გვსურს კავშირის დამყარება. თუ ფაილისათვის მისამართი არ ვიცით, მაშინ დააწკაპუნეთ Look in ველის ისარზე, ჩამოშლილ ჩამონათვალში ავირჩიოთ საჭირო ობიექტი და შემდეგ მის ქვემოთ ჩამონათვალში ავირჩიოთ სასურველი ფაილი.

უახლოეს დროში გამოყენებულ ფაილთან დაკავშირება შეიძლება, თუ Look in ველში ავირჩევთ Recent Files და შემდეგ გახსნილ სიაში ავირჩევთ სასურველ ობიექტს.

იმისათვის, რომ გამოყენებულ ვებ-გვერდს დავუკავშირდეთ, Look in ველში ავირჩიოთ Browsed Pages და შემდეგ გახსნილ სიაში ავირჩიოთ სასურველი მისამართი.

იმისათვის, რომ დავუკავშირდეთ ფაილს რომელიც ჯერ კიდევ არ შეგვიქმნია, Link to ველში ავირჩიოთ Create New Document ბრძანება, Name of new document ველში შევიყვანოთ ახალი ფაილის სახელი და შემდეგ When to edit ველში ავირჩიოთ ან Edit the new document later ან Edit the new document now იმის მიხედვით ახალ დოკუმენტს შევქმნით მაშინვე თუ შემდეგში. იმისათვის, რომ მოვმართოთ ტექსტი, რომელიც ჰიპერმიმართვის თავზე ჩნდება მინი-პანელის სახით, მაუსი უნდა დავაწკაპუნოთ ScreenTip ღილაკზე. გაიხსნება დამატებითი Set Hyperlink ScreenTip ფანჯარა, რომლის ScreenTip text ველში ჩავწეროთ სასურველი ტექსტი (სურ. 7.26). თუ არ მოვმართავთ ამ ტექსტს, მაშინ PowerPoint-ი გამოიყენებს ფაილის ველს ან მისამართს როგორც სათაურს.

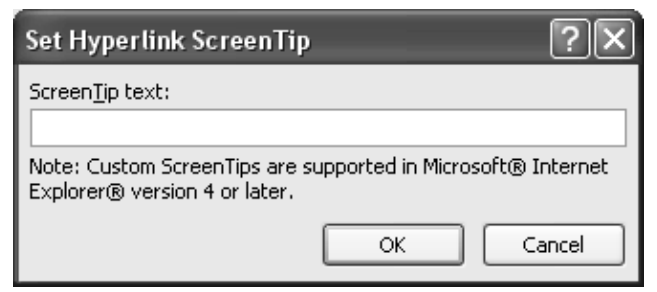

სურ. 7.26. Set Hyperlink ScreenTip ღამატებითი ფანჯარა

ჰიპერმიმართვის შექმნა ახალი ელექტრონული ფოსტის შეტყობინებისათვის. მოვნიშნოთ ტექსტი ან სურათი და Insert Hiperlink დიალოგური ფანჯარა ზემოთ აღწერილი ერთ-ერთი წესით გავხსნათ (სურ. 7.25). Link to ველში ავირჩიოთ E-mail ბრძანება. E-mail Address ველში ჩავწეროთ Address მისამართი ელექტრონული ფოსტის სასურველი ან იგი შევარჩიოთ Recently used E-mail Address სიაში. Subject ველში კი ჩავწეროთ ელექტრონული ფოსტის შეტყობინების საგანი. თუ ScreenTip text ველში არ ჩავწერეთ სასურველი ტექსტი (სურ. 7.26), მაშინ PowerPoint-ი ამ ველში სათაურად გამოიყენებს "**mailto:**"-ს, რომელსაც მოსდევს ელექტრონული ფოსტის მისამართი.

ჰიპერმიმართვის შექმნა მიმდინარე პრეზენტაციაში დავუკავშირდეთ გადასასვლელად. რომ იმისათვის, პრეზენტაციაში, ადგილმდებარეობას ამისათვის საჭიროა მოვნიშნოთ ტექსტი ან სურათი და Insert Hiperlink დიალოგური ფანჯარა ზემოთ აღწერილი ერთ-ერთი წესით გავხსნათ (სურ. 7.25). Link to კელში ავირჩიოთ Place in This Document გადასვლა შეიძლება შემდეგი მიმართულებით ბრძანება. განხორციელდეს: First Slide - პირველ სლაიღზე, Last Slide პირველ სლაიღზე, Next Slide — მომღევნო სლაიღზე, Previous Slide - წინა სლაიღზე, Slide Titles - მითითებულ სლაიღზე (Slide 1, Slide 2 ps s. d.) of Custom Shows - domonglym აღგილზე.

მიმართვის გააქტიურება. მიმართვის გასააქტიურებლად მოვნიშნოთ ის ტექსტი ან სურათი, რომელიც გვინდა გამოვიყენოთ როგორც მიმართვა და მაუსით დავაწკაპუნოთ Insert მენიუს Links ქვემენიუს Action ბრძანებაზე. გაიხსნება Action Settings დიალოგური ფანჯრის Mouse Click ჩანართი (სურ. 7.27). აღნიშნულ ჩანართში შეგვიძლია შევარჩიოთ Hyperlink To – ჰიპერმიმართვაზე გადასვლა, Run program – პროგრამის შესრულება ან Play sound – მუსიკის დაკვრა, სადაც აღნიშნული ოპერაცია შესრულდება მაუსის მარცხენა კლავიშით მიმართვაზე დაწკაპუნების შემდეგ. ხოლო, თუ მოცემულ ფანჯარაში ავირჩევთ Mouse Over ჩანართს, მაშინ ზემოთ აღნიშნული მოქმეღებები მაუსის მაჩვენებლის მიმართვაზე მიყვანისთანავე განხორციელღება. ეს მოქმეღებები შეიძლება იყოს პირველ, ბოლო, მომღევნო, წინა სლაიღზე გაღასვლა, სხვა პროგრამაზე გაღასვლა ღა სხვა.

| Action Settings         | ?×        |
|-------------------------|-----------|
| Mouse Click Mouse Over  |           |
| Action on click         |           |
| None     None           |           |
| O Hyperlink to:         |           |
| Next Slide              | ×         |
| ○ <u>R</u> un program:  |           |
|                         | Browse    |
| O Run <u>m</u> acro:    |           |
|                         | ~         |
| Object action:          |           |
|                         | ~         |
| Play sound:             |           |
| [No Sound]              | ×         |
| Highlight <u>c</u> lick |           |
|                         | OK Cancel |

სურ. 7.27. Action Setting ღამატებითი ფანჯარა

### 7.13. ᲛᲔᲓᲘᲐ ᲙᲚᲘᲞᲔᲑᲘ

გაფორმების ხშირად პრეზენტაციების მიზნით გამოიყენება მედია კლიპები: ვიდეო და აუდიო გაფორმება. პრეზენტაციის ხმოვანი გაფორმების მიზნით გამოიყენება Insert მენიუს Media Clips ქვემენიუს Sound ბრძანება. ჩამოშლილ ფანჯარაში შეიძლება ავირჩიოთ შემდეგი ბრძანებები: Sound from File - ხმა ფაილიდან, ამ დროს სლაიდზე გაჩნდება მცირე ზომის ღინამიკი 🏾 და გაიხსნება Insert Sound ღამატებითი ფანჯარა, რომელშიც შეგვიძლია კომპიუტერში ჩაწერილი მუსიკა ან სხვა აუდიო კლიპი ჩავსვათ სლაიღში; Sound from Clip Organizer - ხმა აუდიო კლიპების გალერეიდან, ამ დროსაც სლაიღზე გაჩნღება მცირე ზომის ღინამიკი 🖤 და ეკრანზე, ფანჯრის მარჯეენა მხარეს გაიხსნება Clip Art დამატებითი ფანჯარა, სადაც შეგვიძლია შევარჩიოთ სასურველი აუდიო კლიპი; Play CD Audio Track – მუსიკა კომპაქტ-დისკიდან, ამ ღროსაც სლაიღზე გაჩნდება კომპაქტ-დისკის აღნიშვნა და გაიხსნება Insert CD Audio დამატებითი ფანჯარა (სურ. 7.28).

ამ დიალოგური ფანჯრის მეშვეობით შეგვიძლია მუსიკა შევარჩიოთ კომპაქტ-დისკზე, მისი დაწყებისა და დამთავრების დრო და სხვა პარამეტრები; Recors Sound – აუდიო კლიპის ჩაწერა.

პრეზენტაციის ხმოვანი გაფორმების დროს გაიხსნება ღამატებითი Sound Tools ⇒ Options ან CD Audio Tools ⇒ Options მენიუები, რომლის შესაბამის ქვემენიუებში განთავსებული ღილაკების საშუალებით შეიძლება მისი სხვადასხვა პარამეტრის მომართვა (სურ. 7.29, 7.30).

| Insert CD Audio                                            |  |  |  |  |  |  |
|------------------------------------------------------------|--|--|--|--|--|--|
| Clip selection                                             |  |  |  |  |  |  |
| Star <u>t</u> at track: 1 🛟 ti <u>m</u> e: 00:00 🗘 seconds |  |  |  |  |  |  |
| End at track: 1 🛟 time: 00:00 🖨 seconds                    |  |  |  |  |  |  |
| Play options                                               |  |  |  |  |  |  |
| Loop until stopped                                         |  |  |  |  |  |  |
| Sound <u>v</u> olume:                                      |  |  |  |  |  |  |
| Display options                                            |  |  |  |  |  |  |
| Hide sound icon during slide show                          |  |  |  |  |  |  |
| Information                                                |  |  |  |  |  |  |
| Total playing time: 00:00<br>File: [CD Audio]              |  |  |  |  |  |  |
| OK Cancel                                                  |  |  |  |  |  |  |

სურ. 7.28. Insert CD Audio ღამატებითი ფანჯარა

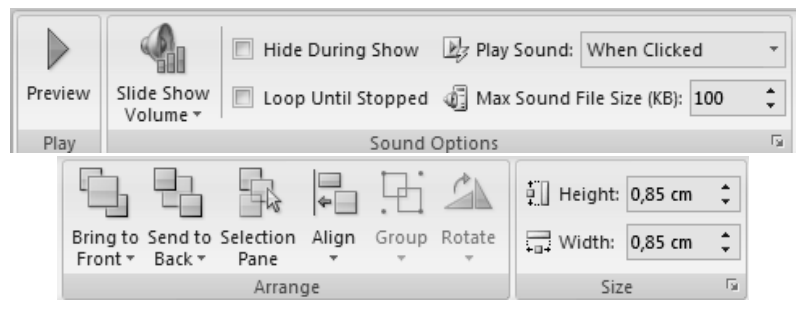

სურ. 7.29. Sound Tools ⇒ Options ღამატებითი მენიუ

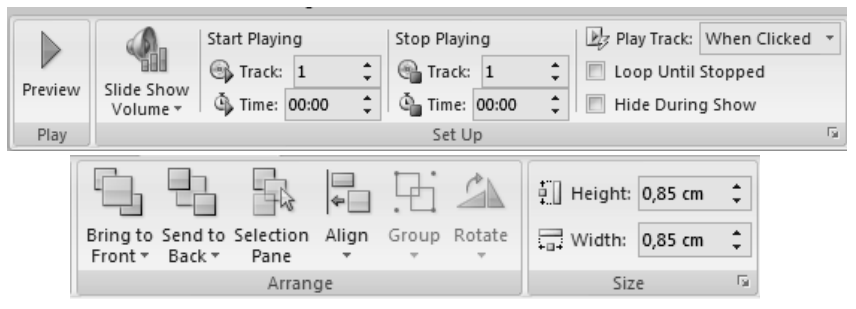

სურ. 7.30. CD Audio Tools ⇒ Options ღამატებითი მენიუ

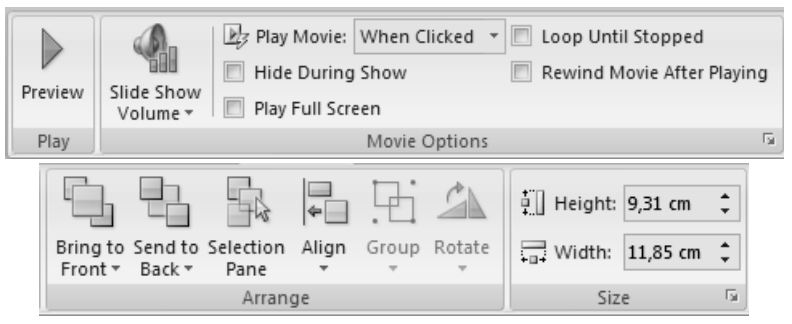

სურ. 7.31. Movie Tools ⇒ Options ღამატებითი მენიუ

პრეზენტაციის ვიღეო კლიპით გაფორმების მიზნით გამოიყენება Insert მენიუს Media Clips ქვემენიუს Movie ბრძანება. ჩამოშლილ ფანჯარაში შეიძლება ავირჩიოთ შემდეგი ბრძანებები: Movie from File – ფილმი ფაილიდან, ამ დროს გაიხსნება Insert Movie დამატებითი ფანჯარა, რომელშიც შეგვიძლია კომპიუტერში ჩაწერილი ფილმი ან სხვა ვიდეო კლიპი ჩავსვათ სლაიდში; Movie from Clip Organizer – ფილმი ვიდეო კლიპების გალერეიდან, ამ დროსა ეკრანზე, ფანჯრის მარჯვენა მხარეს გაიხსნება Clip Art დამატებითი ფანჯარა, სადაც შეგვიძლია სასურველი ვიდეო კლიპი შევარჩიოთ.

პრეზენტაციის ვიღეო გაფორმების ღროს გაიხსნება დამატებითი Movie Tools ⇒ Options მენიუ, რომლის შესაბამის ქვემენიუებში განთავსებული ღილაკების საშუალებით შეიძლება მისი სხვაღასხვა პარამეტრის მომართვა (სურ. 7.31).

# 8. ᲡᲚᲐᲘᲓᲔᲑᲘᲡ ᲐᲜᲘᲛᲐᲪᲘᲐ ᲓᲐ ᲑᲐᲨᲕᲔᲑᲐ

სლაიდების წარმოდგენის ერთ-ერთი ეფექტური ინსტრუმენტია ანიმაცია. ყოველ სლაიდზე შეიძლება გამოვიყენოთ სლაიდების გახსნის სხვადასხვა ან ერთი და იგივე ეფექტი, ეს დამოკიდებულია მხოლოდ მომხმარებლის სურვილზე და გემოვნებაზე. ამ ანიმაციური ეფექტების შერჩევა ხდება Animations მენიუს Transition to This Slide ქვემენიუში განლაგებული ანიმაციური ეფექტების ღილაკების საშუალებით (სურ. 8.1).

Transition to This Slide ქვემენიუს მარჯვენა მხარეს არის განლაგებული — Row ან — More ღილაკები. Row ღილაკზე ხელის ღაჭერით მოხღება ფანჯარაში ეფექტების შეცვლა, ხოლო More ღილაკზე ხელის ღაჭერით ჩამოიშლება ფანჯარა, საღაც მოცემულია ეფექტების ნიმუშები (სურ. 8.2).

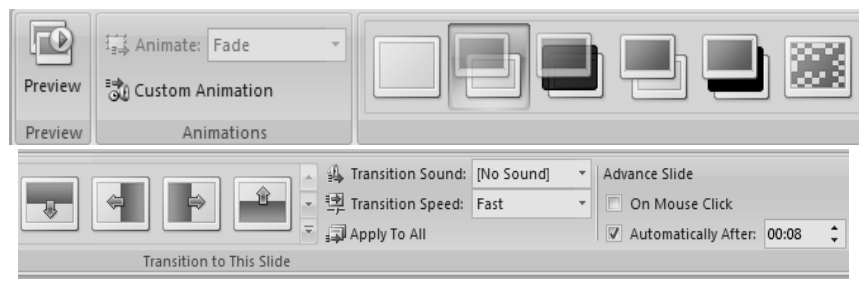

**სურ. 8.1. Animations** მენიუ

რომელიმე ეფექტზე მაუსის მაჩვენებლის მიყვანის დროს ეს ეფექტი განხორციელდება მონიშნული სლაიდისათვის. თუ ანიმაციური ეფექტი მოცემული სლაიდისათვის შეესაბამება ჩვენ სურვილს, მაშინ მასზე დავაწკაპუნოთ მაუსით, რითაც დაფიქსირდება ჩვენი არჩევანი.

ანიმაციური ეფექტის შერჩევის შემდეგ სლაიდის ნომრის გვერდით გაჩნდება მცირე ზომის ხუთქიმიანი ვარსკვლავი იმავე ქვემენიუს Transition Sound ჩამოშლად ველში შეიძლება შეირჩეს სლაიდის გამოტანის თანამდევი ხმოვანი ეფექტი, ხოლო Transition Speed ველში შეირჩევა ამ ანიმაციური ეფექტის სიჩქარე (Slow – ნელა, Medium – საშუალო, Fast – ჩქარა). თუ Advance Slide പ്പുന്നാര് പ്രാമ്പായ പ്രാമ്പ്പായ Advance Slide പ്രാത്രം പ്രാമ്പ്പായ പ്രാമ്പ്പായ പ მაშინ მაუსის დაწკაპუნების შემდეგ მოცემული სლაიდის შეცვლა მოხდება, მონიშნულია მომდევნო სლაიდით ხოლო თუ Automatically After, მაშინ მოცემული სლაიდის შეცვლა მის მარჯვნივ განთავსებულ ველში მომდევნო სლაიდით მოხდება მითითებული დროის გასვლის შემდეგ. ალმით როდესაც მონიშნულია ორივე ფანჯარა, მაშინ მოცემული სლაიდის

შეცვლა მომდევნო სლაიდით დროის გასვლამდე შეიძლება მოხდეს მაუსის დაწკაპუნებითაც. თუ მაუსით დავაწკაპუნებთ Apply To All ღილაკზე, მაშინ შერჩეული ეფექტები პრეზენტაციის ყველა სლაიდს შეეხება.

| No Transition       |   |
|---------------------|---|
|                     |   |
| Fades and Dissolves | 1 |
|                     |   |
| Wipes               | 1 |
|                     |   |
|                     |   |
|                     |   |
|                     |   |
| Push and Cover      | 1 |
|                     |   |
|                     |   |
| Stripes and Bars    |   |
|                     |   |
| Random              |   |
|                     | - |

**სურ. 8.2. Animations** მენიუ **Transition to This Slide** ქვემენიუს ანიმაციური ეფექტების ჩამოშლაღი ფანჯარა

თუ სლაიდზე განთავსებულია რამდენიმე ობიექტი (ტექსტური "ყუთი", სურათი, ღიაგრამა, სიები ღა სხვა), მაშინ შეგვიძლია მათი გამონათების სხვადასხვა ანიმაციური ეფექტების შერჩევა, რისთვისაც მოვნიშნოთ ეს ობიექტი და Animations ქვემენიუს მენიუს Animations ჩამოშლად ველში Animate სასურველი ანიმაცია ავარჩიოთ. ხოლო თუ არსებული ნიმუშები ჩვენ მოთხოვნებს არ აკმაყოფილებს, მაშინ მაუსი დავაწკაპუ-Custom ნოთ Animation შემდეგაც ღილაკზე, რის ფანჯრის მარჯვენა მხარეს გაიხსნება იმავე დასახელების დამატებითი ფანჯარა (სურ. 8.3). მოცემული ფანჯრის Add Effect ღილაკით ჩამოშლილ მენიუში ეფექტების სტილი შევარჩიოთ,

| Custom Animation 🔹 🗙     |                       |  |  |  |  |  |
|--------------------------|-----------------------|--|--|--|--|--|
| St Add Effect 🔻 塔 Remove |                       |  |  |  |  |  |
| Modify effer             | +                     |  |  |  |  |  |
| Start:                   |                       |  |  |  |  |  |
| Property;                |                       |  |  |  |  |  |
| Speed:                   |                       |  |  |  |  |  |
|                          |                       |  |  |  |  |  |
| 0 💸                      | Object 12             |  |  |  |  |  |
| <b>3</b>                 | Content Placeholder 4 |  |  |  |  |  |
| 1 3 253                  | 1 🏠 🚓 Hgfhgj          |  |  |  |  |  |
|                          | 🐼 Cvxbvmnn            |  |  |  |  |  |
| 2 資 🎾 🗱 Table 8          |                       |  |  |  |  |  |
|                          |                       |  |  |  |  |  |
|                          |                       |  |  |  |  |  |
|                          |                       |  |  |  |  |  |
|                          |                       |  |  |  |  |  |
|                          |                       |  |  |  |  |  |
|                          |                       |  |  |  |  |  |
| Re-Order 🖶               |                       |  |  |  |  |  |
| ▶ Play 및 Slide Show      |                       |  |  |  |  |  |
| AutoPreview              |                       |  |  |  |  |  |

**სურ. 8.3. Custom Animation** დამატებითი ფანჯარა

ხოლო Modify effect ველში მისი დაწყების მეთოდი, სიჩქარე, რიგითობა და სხვა. იმავე ფანჯრის Play ღილაკით სლაიდზე

მოხდება განხორციელებული ეფექტების ჩვენება, ხოლო Slide Show ღილაკით მთლიანაღ პრეზენტაციის ჩვენება.

Animations მენიუს Preview ქვემენიუს Preview ღილაკით ხდება შერჩეული ეფექტების წინასწარი ჩვენება და თუ, რომელიმე ეფექტი ჩვენ მოთხოვნებს არ დააკმაყოფილებს, მაშინ შესაძლებელია მათი რედაქტირება.

#### 8.1. ᲞᲠ**Ე**ᲖᲔᲜᲢᲐᲪᲘᲘᲡ ᲩᲕᲔᲜᲔᲑᲐ

პრეზენტაციის ჩვენება პირველი სლაიდიდან ბოლომდე შეიძლება განხორციელდეს Slide Show მენიუს Start Slide Show ქვემენიუს From Beginning ღილაკით ან სტატუს ზოლში განთავსებული Slide Show 🖃 (სლაიღების ჩვენება) ღილაკის <F5> კლავიშის საშუალებით. პრეზენტაციის ან ჩვენება მონიშნული სლაიდიდან ბოლომდე შეიძლება განხორციელდეს Slide Show მენიუს Start Slide Show ქვემენიუს From Current ღილაკის საშუალებით, ხოლო სლაიდების Slide ჩვენება ამორჩევით იმავე ქვემენიუს Custom Slide Show ღილაკით (სურ 8.4). ამ უკანასკნელი მოქმედების დროს გაიხსნება Custom Shows დამატებითი ფანჯარა, სადაც New ღილაკზე ხელის დაჭერით გაიხსნება მეორე Define Custom Show დამატებითი ფანჯარა (სურ 8.5, 8.6).

| From<br>Beginning Curr<br>Star                             | From<br>rent Slide<br>rt Slide Sho | Custom<br>Slide Show + | Sli        | Set Up<br>de Show | Hide<br>Slide | ko Rec<br>o <sup>®</sup> Reh<br>□ Use<br>Set Up | ord<br>ear<br>Re | Narration<br>se Timings<br>hearsed Timings |
|------------------------------------------------------------|------------------------------------|------------------------|------------|-------------------|---------------|-------------------------------------------------|------------------|--------------------------------------------|
| Resolution:     Show Presentation (     Use Presenter View |                                    |                        | On:<br>Mon | Use Curr          | ent Res       | olution                                         | Ψ                |                                            |

**სურ. 8.4. Slide Show** მენიუ

ამ ფანჯრის Slides in presentation ველში არის მოცემული პრეზენტაციაში შემავალი სლაიდების სია ჩვეულებრივი მიმდევრობით. რიგ-რიგობით მოვნიშნოთ სლაიდები და Add ღილაკის საშუალებით გადავიტანოთ Slides in custom show ველში იმ მიმდევრობით, რა მიმდევრობითაც გვსურს მისი ჩვენება მომავალი პრეზენტაციის დროს.

| Custom Shows  | ?×           |
|---------------|--------------|
| Custom shows: | <u>N</u> ew  |
|               | <u>E</u> dit |
|               | Remove       |
|               | Сору         |
|               |              |
| ⊆lose         | Show         |

სურ. 8.5. Custom Shows დამატებითი ფანჯარა

| Define Custom Show                                                               | ?>                     |
|----------------------------------------------------------------------------------|------------------------|
| Slide show name: Custom Show 1                                                   |                        |
| Slides in presentation:                                                          | Slides in custom show: |
| 1. Slide 1<br>2. Slide 2<br>3. Slide 3<br>4. Slide 4<br>5. Slide 5<br>6. Slide 6 | Add >><br>Remove       |
|                                                                                  | OK Cancel              |

სურ. 8.6. Define Custom Show ღამატებითი ფანჯარა

*სლაიდების ჩვენების მომართვა.* სლაიდების ჩვენების მომართვა ხდება Slide Show მენიუს Set Up ქვემენიუს Set Up Slide Show ღილაკით, რომლითაც გაიხსნება Set Up Show დამატებითი დიალოგური ფანჯარა (სურ. 8.7). ამ ფანჯარა Show ველში განთავსებული გადამრთველებით შეგვიძლია type შევარჩიოთ სლაიღების ჩვენების ტიპი: Presented by a speaker (full screen) – სლაიდების ჩვენება გაშლილი მთელ ეკრანზე; Browsed by an individual (window) – სლაიდების ჩვენება ინდივიდუალურად ფანჯარაში გაფურცვლის ზოლისა და რბიას ჩვენებით; Browsed at a kiosk – მხოლოდ ერთი სლაიდის ჩვენება. Show slides ველში თუ მონიშნულია All გადამრთველი, მაშინ მთელი პრეზენტაციის სრულად ჩვენება მოხდება, ხოლო თუ მონიშნულია From-To გადამრთველი, მაშინ, კი – მხოლოდ პრეზენტაციის იმ სლაიდების ჩვენება რომელიც მითითებულია ამ კელებში.

| Set Up Show                                                                                                    | ?×                                                                                                    |  |  |  |
|----------------------------------------------------------------------------------------------------|----------------------------------------------------------------------------------------------------|--|--|--|
| Show type<br>Presented by a speaker (full screen)<br>Browsed by an individual (window)<br>Show scrollbar<br>Browsed at a kjosk (full screen) | Show slides          Image: Show slides         Image: Show slides |  |  |  |
| Show options          Loop continuously until 'Esc'         Show without narration         Show without animation         Pen color:         | Advance slides<br>Manually<br>Using timings, if present<br>Multiple monitors<br>Display slide show on:<br>Primary Monitor<br>Show Presenter View                                                                                                    |  |  |  |
| Performance Use hardware graphics acceleration Slide show <u>r</u> esolution: Use Current Resoluti                                           | Tips<br>on<br>OK Cancel                                                                                                    |  |  |  |

სურ. 8.7. Set Up Show ღამატებითი ფანჯარა

იმავე ფანჯრის Show type ველში თუ ალმით მონიშნულია Loop continuously until 'Esc' ფანჯარა, მაშინ უწყვეტად გაგრძელდება ჩვენება, ვიდრე <Esc> კლავიშს ხელს არ დავაჭერთ; თუ ალმით მონიშნულია Show without narration ფანჯარა, მაშინ ჩვენება ყოველგვარი შეტყობინების გარეშე გაგრძელდება; თუ ალმით მონიშნულია Show without animation ფანჯარა, მაშინ ჩვენება ანიმაციის გარეშე მოხდება. იმავე ფანჯრის Advance slides ველში განთავსებული გადამრთველებით შეგვიძლია შევარჩიოთ სლიდების გადართვა განხორციელდეს ხელით – Manually თუ ტაიმერის გამოყენებით – Using timings, if present.

მონიშნული სლაიდი შეიძლება დავმალოთ Slide Show მენიუს Set Up ქვემენიუს Hide Slide ღილაკით.

პრეზენტაციას შეიძლება თან სღევღეს ტექსტი, რომლის ჩაწერაც შეიძლება კომპიუტერთან მიერთებული მიკროფონით. ამ ოპერაციის შესრულება ხღება Slide Show მენიუს Set Up ქვემენიუს Record a narration ღილაკით, რომლის შემდეგ იმავე სახელწოდების დამატებითი ფანჯარა გაიხსნება. ამ ფანჯრიდან ხმისა და დისკის მონაცემთა რეგულირება სრულდება, რათა მიღწეულ იქნეს სასურველი ხარისხი.

პრეზენტაციაში სლაიდების ჩვენების ტაიმერის დაყენება Animations მენიუს გარდა შესაძლებელია Slide Show მენიუს Set Up ქვემენიუს Rehearse Timings ღილაკით, რომლის შემდეგ ჩვენ შეგვიძლია პრეზენტაციის გაშვების ინტერპრეტაცია მოვახდინოთ. ამ დროს ეკრანის ზედა მარცხენა კუთხეში მცირე ზომის Rehearsal დამატებითი ფანჯარა გაჩნდება, რომლის საშუალებითაც შეგვიძლია ვარეგულიროთ თითოეული სლაიდის ეკრანზე ყოფნისა და მისი თითოეული ელემენტის გამონათებისა დრო. ამასთან, გამოვთვალოთ შეცვლის მთელი და პრეზენტაციის ჩვენების ღროც (სურ. 8.8).

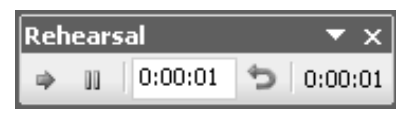

სურ. 8.8. Rehearsal დამატებითი ფანჯარა

Slide Show მენიუს Monitors ქვემენიუს ფანჯრებისა და ღილაკების საშუალებით შეიძლება მონიტორის ამოხსნადობის მაჩვენებლებისა და პარამეტრების მომართვა.

#### 

სლაიდების ბეჭდვისწინასწარი დათვალიერების რეჟიმი. იმისათვის, რომ სლაიდები ან მათი ქაღალდზე გამოტანის რეჟიმები დავათვალიეროთ, Office Button ( ღილაკით ჩამოშლილ მენიუში შევარჩიოთ Print  $\Rightarrow$  Print Preview ბრძანება ან სწრაფი მიმართვის ინსტრუმენტების პანელზე დავაჭიროთ ( – Print Preview ღილაკს. გამონათდება მონიშნული სლაიდი და რეჟიმის ინსტრუმენტთა პანელი (სურ. 9.1), რომლის ღილაკებითაც მოხდება შემდეგი ოპერაციების შესრულება:

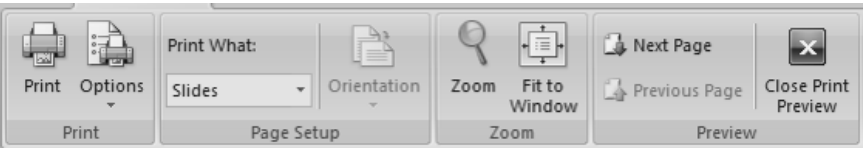

სურ. 9.1. Print Preview მენიუ

Print ქვემენიუს Print ღილაკით ხდება გადასვლა Print (ბეჭდვის) ბრძანების დიალოგში, ხოლო Options ღილაკით მოხდება ბეჭდვის პარამეტრების მომართვა.

Page Setup ქვემენიუს Print What ჩამოშლად ველში შეიძლება შევარჩიოთ სლიდების ბეჭდვაზე გამოტანის რეჟიმები: Slides – სლაიდების ბეჭდვა, Handouts – სლაიდების გამოტანა დასარიგებელ ფურცლებზე (თითოეულ ფურცელზე შეიძლება გამოტანილ იქნეს 1, 2, 3, 4, 6 ან 9 სლაიდი); Notes Pages – სლაიდების გამოტანა პრეზენტაციის შენიშვნების, გამოტანისა და სტრუქტურის ფურცელზე; Outline Pages – ფურცლის სტრუქტურა. Orientation ღილაკით ხდება ფურცლის მიმართულების პარამეტრების მომართვა.

Zoom ქვემენიუს Zoom ღილაკით გაიხსნება იმავე სახელწოდების დიალოგური ფანჯარა, სადაც Zoom to ველში გადამრთველების საშუალებით შეიძლება ავირჩიოთ დოკუმენტის გვერდების ჩვენების რეჟიმები; Fit – ერთი ფურცელი მთლიანად ეკრანის სიმაღლეზე, 33%, 50%, 66%, 100%, 200% და 400% ზომით, ხოლო Percent ველში შეგვიძლია შევარჩიოთ ჩვენთვის სასურველი ზომა (სურ. 9.2). Zoom ქვემენიუს Fit to Window ღილაკით ერთ ფურცელს მთლიანად გამოიტანს ეკრანის სიმაღლეზე.

132

| Zoom           | ?×       |
|----------------|----------|
| Zoom to        |          |
| ⊙ <u>F</u> it  | Percent: |
| <u>○ 4</u> 00% | 100 🤹 %  |
| <u>○ 2</u> 00% |          |
| $O_{100\%}$    |          |
| <u>○6</u> 6%   |          |
| ○ <u>5</u> 0%  |          |
| <u>○ 3</u> 3%  |          |
| ОК             | Cancel   |

სურ. 9.2. Zoom დიალოგური ფანჯარა

Next Page ღილაკით ხდება მომდევნო გვერდზე გადასვლა, ხოლო Previous Page ღილაკით წინა გვერდზე დაბრუნება; Close Print Preview ღილაკით წინასწარი დათვალიერების რეჟიმიდან გამოსვლა.

*სლაიდების დაბეჭდვა.* სლაიდების დასაბეჭდად Office Button <sup>™</sup> ღილაკით ჩამოშლილ მენიუში შევარჩიოთ Print ⇒ Print ბრძანება ან გამოვიყენოთ კლავიშთა კომბინაცია <Ctrl>+<P>. გაიხსნება Print დიალოგური ფანჯარა (სურ. 9.3).

ღიალოგის All გადამრთველის ჩართვა გამოიწვევს მთელი პრეზენტაციის დაბეჭდვას. Slides გადამრთველი გამოიყენება კონკრეტული სლიდების ან მათი დიაპაზონის დაბეჭვდისას. ამ შემთხვევაში მის გვერდით მდებარე ველში უნდა მიეთითოს დიაპაზონი ან სლაიდის ნომერი.

| Print                                                 |                                                       |                                  | _                  | ?×                          |  |
|-------------------------------------------------------|-------------------------------------------------------|----------------------------------|--------------------|-----------------------------|--|
| Printer                                               |                                                       |                                  |                    |                             |  |
| <u>N</u> ame:                                         | 🍓 Microsoft Off                                       | er 🗸                             | Properties         |                             |  |
| Status:<br>Type:                                      | Idle<br>Microsoft Office Document Image Writer Driver |                                  |                    | Fin <u>d</u> Printer        |  |
| Where:<br>Comment:                                    | Microsoft Document Imaging Writer Port:               |                                  |                    |                             |  |
| Print range                                           |                                                       |                                  | Cop                | pies                        |  |
| ⊖ <u>A</u> ll                                         | O <u>C</u> urrent slide O <u>S</u> election           |                                  | Nu                 | umber of copies:            |  |
| ⊖ Cust <u>o</u> m                                     | Show:                                                 | -                                | ~                  | 1                           |  |
| Slįdes:                                               |                                                       |                                  |                    |                             |  |
| Enter slide numbers and/or slide ranges. For example, |                                                       |                                  |                    |                             |  |
| 1)0)0 12                                              |                                                       |                                  |                    | ✓ Collate                   |  |
| Print <u>w</u> hat:                                   | C H                                                   | Handouts                         |                    |                             |  |
| Handouts                                              | × <u>-</u>                                            | ölides per page: 🛛 🗸             |                    |                             |  |
| Color/graysc                                          | ale:                                                  | Order:   Horizontal              | ) <u>V</u> ertical |                             |  |
| Color                                                 | ¥                                                     |                                  |                    |                             |  |
|                                                       |                                                       | Scale to fit paper               |                    | Print <u>h</u> idden slides |  |
|                                                       |                                                       | ]Fra <u>m</u> e slides           |                    | High guality                |  |
|                                                       |                                                       | Print comments and in <u>k</u> n | harkup             |                             |  |
| Pr <u>e</u> view                                      |                                                       | C                                | ОК                 | Cancel                      |  |

სურ. 9.3. Print დიალოგური ფანჯარა

მაგალითად, 5-17 – თუ დასაბეჭდია სლაიდების გარკვეული დიაპაზონი მეზუთე სლაიდიდან მეჩვიდმეტე სლაიდის ჩათვლით, 12 – თუ დასაბეჭდია მხოლოდ ერთი მეთორმეტე სლაიდი, -9 – თუ დასაბეჭდია სლაიდები დასაწყისიდან მეცზრე სლაიდის ჩათვლით, 25- – თუ დასაბეჭდია სლაიდები ოცდამეხუთე სლაიდიდან ბოლომდე, 7,12,25-32 – თუ ამოსაბეჭდია სლაიდები მეშვიდე, მეთორმეტე და 25-დან 32-მდე.

Number of copies კელში შეირჩევა დასაბეჭდი ასლების რაოდენობა. თუ პრინტერი მზადყოფნაშია, ბეჭდვა დაიწყება OK ღილაკზე დაჭერით.

Print What ჩამოშლად ველში შეიძლება შევარჩიოთ სლიდების ბეჭდვაზე გამოტანის რეჟიმები: Slides – სლაიდების ბეჭდვა, Handouts – სლაიდების გამოტანა დასარიგებელ ფურცლებზე; Notes Pages – სლაიდების გამოტანა პრეზენტაციის შენიშვნების, გამოტანისა და სტრუქტურის ფურცელზე; Outline Pages – ფურცლის სტრუქტურა.

Handouts კელის Slides per page ფანჯარაში კი ერთ ფურცელზე გამოსატანი სლაიდების რაოდენობა.

სლაიდების დასაბეჭდად შეიძლება სწრაფი მიმართვის ინსტრუმენტების პანელზე — Quick Print ღილაკის გამოყენება ან Office Button ლილაკით ჩამოშლილ მენიუში Print ⇒ Quick Print ბრძანება შევარჩიოთ. ამ დროს Print დიალოგური ფანჯარა არ გაიხსნება. ბეჭდვა მოხდება იმ პარამეტრებით, რომლებიც PowerPoint-ს აქვს გულისხმობის პრინციპით.

135

# 10. Office Button බටරොට් Prepare, Send සර Publish රුරු රිසිටර්ර

Microsoft Office PowerPoint 2007-ში წინა ვერსიებისაგან განსხვავებით Office Button მენიუში დამატებული აქვს ზოგიერთი ახალი ბრძანება, როგორიცაა Prepare (მომზადება), Send (გაგზავნა) და Publish (გამოცემა). მოკლედ განვიხილოთ თითოეული მათგანის დანიშნულება:

 Prepare – ამ ბრძანებით ხდება დოკუმენტის მომზადება განაწილებისათვის. ამ ბრძანების არჩევის შემდეგ Prepare the document for distribution ველში თუ ავირჩევთ:

- Properties (თვისებები) ბრძანებას, მენიუს ინსტრუმენტების პანელის ქვეშ გაიხსნება Document Properties დამატებითი ფანჯარა, სადაც შეიძლება სამუშაო დავთრის ზოგიერთი პარამეტრების წარმოდგენა და რედაქტირება. როგორიცაა, სამუშაო დავთრის ავტორი, დასახელება, საგასაღებო სიტყვა, კომენტარი და სხვა;
- Inspect Document (დოკუმენტის შემოწმება) ბრძანებას,
   მაშინ გაიხსნება Document Inspector დამატებითი
   დიალოგური ფანჯარა, სადაც შესაბამისი პუნქტების
   მონიშვნის გზით შეიძლება შემოწმდეს სამუშაო დავთრის
   დამალული მეტამონაცემები და პირადი ინფორმაცია;

136

- Encrypt Document (დოკუმენტის დაშიფვრა ანუ პაროლით დაცვა) ბრძანებას, მაშინ გაიხსნება Encrypt Document დამატებითი ფანჯარა, რომლის Password ველში ავკრიფოთ პაროლი და დავაჭიროთ OK ღილაკს, გაიხსნება პაროლის დამოწმების დიალოგის ფანჯარა Confirm Password, რომლის Reenter Password ველში ავკრიფოთ იგივე პაროლი და ისევ დავაჭიროთ OK-ს.
- Restrict Permission (დოკუმენტზე მიმართვის შეზღუდვა) ბრძანებას, მაშინ გვერდით ჩამოიშლება ფანჯარა, რომლის მიხედვითაც მომხმარებელს დოკუმენტზე მიმართვა (რედაქტირების, კოპირების, დაბეჭდვის და სხვა) ეზღუდება;
- Add a Digital Signature (ციფრული ხელმოწერის ღამატება) ბრძანებას, მაშინ ის იძლევა სამუშაო დავთრის მთლიანობის გარანტიას და დოკუმენტს ემატება უხილავი ციფრული ხელმოწერა;
- Mark as Final (ფინალური მარკა) ბრძანებას, მაშინ ღოკუმენტს მიენიჭება ფინალური მარკა, მოხდება მისი შენახვა და შემდგომში მას მიენიჭება ატრიბუტი ფაილი მხოლოდ წაკითხვისათვის;
- Run Compatibility Checker (თავსებადობის შემოწმება) ბრძანებას, მაშინ დოკუმენტის შემოწმება მოხდება, თავსებადია თუ არა იგი PowerPoint-ის წინა ვერსიებთან.

 Send – ამ ბრძანებით დოკუმენტის გაგზავნა ხდება სხვა მომხმარებლებისათვის. ამ ბრძანების არჩევის შემდეგ Send a copy of the document to other people ველში თუ ავირჩევთ:

- E-mail (ელექტრონული ფოსტა) ბრძანებას, მაშინ დოკუმენტის ასლის გაგზავნა შეგვიძლია ელექტრონული ფოსტით, წერილზე ფაილის მიბმის საშუალებით;
- Internet Fax (ინტერნეტ-ფაქსი) ბრძანებას, მაშინ დოკუმენტის გასაგზავნად უნდა გამოვიყენოთ ინტერნეტფაქსის მომსახურების რეჟიმი.

 Publish – ამ ბრძანებით დოკუმენტის განაწილება სხვა მომხმარებლებისათვის შეიძლება. ამ ბრძანების არჩევის შემდეგ
 Distribute the document to other people ველში თუ ავირჩევთ:

- Blog ბრძანებას, მაშინ შეგვიძლია შევქმნათ არსებული დოკუმენტის ბლოგ-პოსტი ინტერნეტ-ბრაუზერის გამოყენებით;
- Document Management Server (დოკუმენტის მართვის სერვერი) ბრძანებას, მაშინ სამუშაო დოკუმენტი შეიძლება გავყოთ და შევინახოთ ის დოკუმენტის მართვის სერვერზე;
- Create Document Workspace (დოკუმენტის სამუშაო არის შექმნა) ბრძანებას, მაშინ შეიძლება შევქმნათ ამ სამუშაო დოკუმენტის საიტი (არე) და იქ გვქონდეს მისი სინქრონიზებული ლოკალური ასლი.